# Villamos Forgógép Nyilvántartó Program

V2.0.0.0 Bemutató verzió

Felhasználói Kézikönyv

Készítette: Szűcs Zoltán. 2536 Nyergesújfalu, Pala u. 7. Tel \ Fax: 33-355-712. Mobil: 30-529-12-87. E-mail: <u>info@szis.hu</u> Internet: <u>www.szis.hu</u> Skype: szucsz.szis

## Tartalomjegyzék

| Néhány szóban a programról                                                            | 11   |
|---------------------------------------------------------------------------------------|------|
| Adatbázis karbantartás                                                                | 12   |
| Motor típus, Építési forma, Motor ház, Forgórész típus, Forgórész tekercselési rendsz | zer, |
| Állórész tekercselési rendszer, Kondenzátor típus, Indítási mód, Karbantartási művel  | et   |
| és Bevizsgálási művelet törzs karbantartása                                           | 13   |
| Gyártó és Szállító törzs karbantartása                                                | 14   |
| Gyártó és Szállító adatok felvétele                                                   | 14   |
| Gyártó és Szállító adatok módosítása                                                  | 16   |
| Gyártó és Szállító adatok törlése                                                     | 18   |
| Összes Gyártó és Szállító adat törlése                                                | 19   |
| Motor adatok karbantartása                                                            | 20   |
| Motor adatok felvétele                                                                | 20   |
| Motor adatok módosítása                                                               | 24   |
| Motor adatok törlése                                                                  | 26   |
| Összes motor adat törlése                                                             | 27   |
| Számla adatok karbantartása                                                           | 28   |
| Számla adatok felvétele                                                               | 28   |
| Számla adatok módosítása                                                              | 31   |
| Számla adatok törlése                                                                 | 33   |
| Összes számla adat törlése                                                            | 35   |
| Exportálás                                                                            | 36   |
| Törlés véglegesítés                                                                   | 37   |
| Törlés visszaállítás                                                                  | 38   |
| Keresés                                                                               | 39   |
| Gyártó és szállító adatok keresése                                                    | 40   |
| Motor adatok keresése                                                                 | 41   |
| Számla adatok keresése                                                                | 42   |
| Listázás                                                                              | 43   |
| Motor típus, Építési forma, Motor ház, Forgórész típus, Forgórész teki rendszer,      |      |
| Állórész teki rendszer, Kondenzátor típus, Indítási mód, Karbantartási művelet és     |      |
| Bevizsgálási művelet törzsek listázása                                                | 44   |
| Gyártó és Szállító törzs                                                              | 45   |
| Áttekintés - Normál                                                                   | 45   |
| Áttekintés - Táblázatos                                                               | 46   |
| Listázás                                                                              | 48   |
| Motor adatok                                                                          | 49   |
| Áttekintés - Normál                                                                   | 49   |
| Áttekintés - Táblázatos                                                               | 50   |
| Listázás                                                                              | 51   |
| Számla adatok                                                                         | 52   |
| Áttekintés - Normál                                                                   | 52   |
| Áttekintés - Táblázatos                                                               | 53   |
|                                                                                       |      |

| Listázás - Egyszerűsített                        | 54   |
|--------------------------------------------------|------|
| Listázás - Középszerű                            | 55   |
| Listázás - Teljes                                | 56   |
| Beállítások                                      | 57   |
| Rendezettség                                     | 58   |
| Motorok                                          | 58   |
| Számla                                           | 59   |
| Szűrés                                           | 60   |
| Gyártó és Szállító törzs                         | 60   |
| Motor adatok                                     | 61   |
| Számla adatok                                    | 62   |
| Nyomtató beállítások                             | 63   |
| Statisztika                                      | 64   |
| Adatállományok                                   | 65   |
| Többszörös tárolás                               | 67   |
| Törzsadatok                                      | 68   |
| Gyártó és szállító adatok megoszlása             | 68   |
| Motor adatok                                     | 70   |
| Megoszlás gyártó szerint                         | 70   |
| Megoszlás szállító szerint                       | 72   |
| Megoszlás ár szerint                             | 72   |
| Megoszlás típus szerint                          | 75   |
| Megoszlás feszültség típus szerint               | 75   |
| Megoszlás fázis szám szerint                     | 75   |
| Megoszlás feszültség szerint                     | 76   |
| Megoszlás teljesítmény szerint                   | 76   |
| Megoszlás fordulatszám szerint                   | 76   |
| Megoszlás névleges áramfelvétel szerint          | 76   |
| Megoszlás szigetelési osztály szerint            | 77   |
| Megoszlás védelmi besorolás szerint              | 77   |
| Megoszlás építési forma szerint                  | 77   |
| Megoszlás forgórész típus szerint                | 77   |
| Megoszlás indítási mód szerint                   | 78   |
| Megoszlás szabályzás típusa szerint              | 78   |
| Megoszlás szabályzó egység szerint               | 78   |
| Megoszlás felszerelési hely - gyáregység szerint | 79   |
| Megoszlás felszerelési hely - üzem szerint       | 79   |
| Megoszlás felszerelési hely - berendezés szerint | 79   |
| Megoszlás utolsó bevizsgálás szerint             | 80   |
| Megoszlás utolsó karbantartás szerint            | . 80 |
| Megoszlás üzemelés szerint                       | 80   |
| Megoszlás raktári tárhely szerint                |      |
| Megoszlás - raktárban / raktáron kívül           | 81   |
| Megoszlás állapot szerint                        |      |
|                                                  |      |

| Megoszlás - hibás / nem hibás                            | 81  |
|----------------------------------------------------------|-----|
| Összesítő                                                | 83  |
| Bevizsgálás adatok                                       | 84  |
| Megoszlás vizsgálat dátuma szerint                       | 84  |
| Megoszlás tervezett / nem tervezett vizsgálat szerint    | 87  |
| Megoszlás eredmény szerint                               | 87  |
| Megoszlás osztályzat szerint                             | 87  |
| Megoszlás karbantartás szükséges / nem szükséges szerint | 87  |
| Összesítő                                                | 88  |
| Karbantartás adatok                                      | 89  |
| Megoszlás karbantartás dátuma szerint                    | 89  |
| Megoszlás tervezett / nem tervezett karbantartás szerint | 89  |
| Megoszlás eredmény szerint                               | 89  |
| Számla adatok                                            | 90  |
| Megoszlás szállító szerint                               | 90  |
| Megoszlás fizetés módja szerint                          | 92  |
| Megoszlás kereskedő azonosító szerint                    | 93  |
| Megoszlás számla kelte szerint                           | 94  |
| Megoszlás teljesítés kelte szerint                       | 96  |
| Megoszlás fizetési határidő szerint                      | 96  |
| Megoszlás nettó végösszeg szerint                        | 97  |
| Megoszlás ÁFA végösszeg szerint                          | 99  |
| Megoszlás bruttó végösszeg szerint                       | 99  |
| Bevizsgálás                                              | 100 |
| Tervezés -Automata                                       | 101 |
| Tervezés -Egyedi                                         | 102 |
| Tervezett bevizsgálások listája                          | 103 |
| Eredmények karbantartása - felvétel                      | 104 |
| Eredmények karbantartása - módosítás                     | 106 |
| Eredmények karbantartása - törlés                        | 107 |
| Eredmények listázása - Normál áttekintés                 | 108 |
| Eredmények listázása - Táblázatos áttekintés             | 110 |
| Eredmények listázása - Listázás                          | 111 |
| Eredmények keresése                                      | 112 |
| Eredmények szűrése                                       | 113 |
| Karbantartás                                             | 114 |
| Tervezés - Automata                                      | 115 |
| Tervezés - Automata - Vizsgálati eredmények alapján      | 116 |
| Tervezés - Egyedi                                        | 117 |
| Tervezett karbantartások listája                         | 118 |
| Eredmények karbantartása - felvétel                      | 119 |
| Eredmények karbantartása - módosítás                     | 121 |
| Eredmények karbantartása - törlés                        | 122 |
| Eredmények listázása - Normál áttekintés                 | 123 |

| Eredmények listázása - Táblázatos áttekintés | . 125 |
|----------------------------------------------|-------|
| Eredmények listázása - Listázás              | . 126 |
| Eredmények keresése                          | . 127 |
| Eredmények szűrése                           | . 128 |
| Selejtezés                                   | . 129 |
| Végrehajtás - Automata                       | . 130 |
| Végrehajtás - Egyedi                         | . 131 |
| Selejtezési lista                            | . 132 |
| Eltávolítási lista                           | . 133 |
| Jelölt motorok törlése                       | . 134 |
| Jelölés visszavonása                         | . 135 |
| Selejtezési napló                            | . 136 |
| Címtár                                       | . 138 |
| Adatbázis karbantartás                       | . 139 |
| Felvétel                                     | . 139 |
| Módosítás                                    | . 140 |
| Törlés                                       | . 142 |
| Összes adat törlése                          | . 143 |
| Áttekintés                                   | . 144 |
| Normál                                       | . 144 |
| Táblázatos                                   | . 145 |
| Keresés                                      | . 146 |
| Listázás                                     | . 147 |
| Szűrés                                       | . 148 |
| Irányítószám kereső                          | . 149 |
| Archiválás                                   | . 150 |
| Mentés készítése                             | . 151 |
| Mentés visszaállítása                        | . 152 |
| Mentési napló                                | . 153 |
| Segítség                                     | . 154 |
| Frissítés                                    | . 155 |
| Névjegy                                      | . 156 |

## <u>Ábrajegyzék</u>

| 1. ábra - Motor típus törzs karbantartása                           |  |
|---------------------------------------------------------------------|--|
| 2. ábra - Szállító adatok felvétele                                 |  |
| 3. ábra - Adatok átvétele címtárból                                 |  |
| 4. ábra - Szállító adatok módosítása                                |  |
| 5. ábra - Szállító adatok módosítása /név módosítása/               |  |
| 6. ábra - Szállító adatok törlése                                   |  |
| 7. ábra - Összes szállító adat törlése                              |  |
| 8. ábra - Motor adatok felvétele                                    |  |
| 9. ábra - Motor adatok felvétele /tekercs adatok/                   |  |
| 10. ábra - Motor adatok felvétele /fotó/                            |  |
| 11. ábra - Fotó betöltése fájlból                                   |  |
| 12. ábra - Fotó beolvasása szkennerről                              |  |
| 13. ábra - Törzsadatok karbantartása                                |  |
| 14. ábra - Motor adatok módosítása                                  |  |
| 15. ábra - Motor adatok módosítása /nyilvántartási szám módosítása/ |  |
| 16. ábra - Motor adatok törlése                                     |  |
| 17. ábra - Összes motor adat törlése                                |  |
| 18. ábra - Számla adatok felvétele                                  |  |
| 19. ábra - Számla adatok felvétele - 2                              |  |
| 20. ábra - Számla adatok felvétele - tétel adatok módosítása        |  |
| 21. ábra - Számla adatok felvétele - motorok tételekhez társítása   |  |
| 22. ábra - Számla adatok módosítása - számla keresése               |  |
| 23. ábra - Számla adatok módosítása                                 |  |
| 24. ábra - Számla adatok törlése - számla keresése                  |  |
| 25. ábra - Számla adatok törlése                                    |  |
| 26. ábra - Összes számla adat törlése                               |  |
| 27. ábra - Adatok exportálása                                       |  |
| 28. ábra - Törlés véglegesítés                                      |  |
| 29. ábra - Törlés visszaállítás                                     |  |
| 30. ábra - Szállító adatok keresése                                 |  |
| 31. ábra - Motor adatok keresése                                    |  |
| 32. ábra - Számla adatok keresése                                   |  |
| 33. ábra - Motor típus törzs listázás                               |  |
| 34. ábra - Motor típus törzs listázás                               |  |
| 35. ábra - Szállító adatok áttekintése normál eljárással            |  |
| 36. ábra - Szállító adatok áttekintése táblázatos formában          |  |
| 37. ábra - Megjelenített szállító adatmezők                         |  |
| 38. ábra - Szállító törzs adatainak listája                         |  |
| 39. ábra - Szállító törzs adatainak listája                         |  |
| 40. ábra - Motor adatok áttekintése normál eljárással               |  |
| 41. ábra - Motor adatok áttekintése táblázatos formában             |  |
| 42. ábra - Megjelenített motor adatok mezői                         |  |

| 43. | ábra - Motor adatok listázása                                             | 51 |
|-----|---------------------------------------------------------------------------|----|
| 44. | ábra - Motor adatok listázása                                             | 51 |
| 45. | ábra - Számla adatok áttekintése normál eljárással                        | 52 |
| 46. | ábra - Számla adatok áttekintése táblázatos formában                      | 53 |
| 47. | ábra - Megjelenített számla adatok mezői                                  | 53 |
| 48. | ábra - Számla adatok listázása /egyszerűsített lista/                     | 54 |
| 49. | ábra - Számla adatok listázása /egyszerűsített lista/                     | 54 |
| 50. | ábra - Számla adatok listázása /középszerű lista/                         | 55 |
| 51. | ábra - Számla adatok listázása /középszerű lista/                         | 55 |
| 52. | ábra - Számla adatok listázása /teljes lista/                             | 56 |
| 53. | ábra - Számla adatok listázása /teljes lista/                             | 56 |
| 54. | ábra - Motor adatok rendezettségének beállítása                           | 58 |
| 55. | ábra - Számla adatok rendezettségének beállítása                          | 59 |
| 56. | ábra - Szállító adatok szűrése                                            | 60 |
| 57. | ábra - Motor adatok szűrése                                               | 61 |
| 58. | ábra - Számla adatok szűrése                                              | 62 |
| 59. | ábra - Nyomtató beállítása                                                | 63 |
| 60. | ábra - Nyomtató beállítása listából                                       | 63 |
| 61. | ábra - Információk az adatállományokról /egy adatállomány/                | 65 |
| 62. | ábra - Információk az adatállományokról /összesítő/                       | 66 |
| 63. | ábra - Információk az adatállományokról /nyomtatás/                       | 66 |
| 64. | ábra - Többszörös tárolás /Motor típus törzs/                             | 67 |
| 65. | ábra - Szállító adatok megoszlása település szerint                       | 68 |
| 66. | ábra - Település viszonyítása az összes szállítóban tárolt településekhez | 69 |
| 67. | ábra - Motor adatok megoszlása gyártó szerint                             | 70 |
| 68. | ábra - Egészhez viszonyítás /gyártó/                                      | 71 |
| 69. | ábra - Motor adatok megoszlása ár szerint                                 | 72 |
| 70. | ábra - Motor adatok megoszlása árkategóriák szerint                       | 73 |
| 71. | ábra - Egészhez viszonyítás /Árkategória/                                 | 73 |
| 72. | ábra - Árkategória szerinti diagram                                       | 74 |
| 73. | ábra - Motor adatok összesített információi                               | 83 |
| 74. | ábra - Bevizsgálás adatok megoszlása vizsgálat dátuma szerint             | 84 |
| 75. | ábra - Bevizsgálás adatok megoszlása dátumkategóriák szerint              | 85 |
| 76. | ábra - Egészhez viszonyítás /dátumkategória/                              | 85 |
| 77. | ábra - Dátumkategória szerinti diagram                                    | 86 |
| 78. | ábra - Bevizsgálás adatok összesített információi                         | 88 |
| 79. | ábra - Számla adatok megoszlása szállító szerint                          | 90 |
| 80. | ábra - Egészhez viszonvítás /szállító adatok/                             | 91 |
| 81. | ábra - Számla adatok megoszlása fizetés módia szerint                     | 92 |
| 82. | ábra - Számla adatok megoszlása kereskedő azonosító szerint               | 93 |
| 83  | ábra - Dátumkategóriák megadása                                           | 94 |
| 84  | ábra - Számla adatok megoszlása számla kelte szerint                      | 94 |
| 85  | ábra - Egészhez viszonyítás /dátum kategória/                             | 95 |
| 86. | ábra - Számla adatok megoszlása számla kelte szerint                      | 95 |
|     | $\mathbf{c}$                                                              |    |

| 87. ábra - Összegkategóriák megadása                                         |     |
|------------------------------------------------------------------------------|-----|
| 88. ábra - Számla adatok megoszlása nettó végösszeg szerint                  |     |
| 89. ábra - Egészhez viszonyítás /összeg kategória/                           |     |
| 90. ábra - Számla adatok megoszlása összegkategóriák szerint                 |     |
| 91. ábra - Bevizsgálás tervezés /automata/                                   | 101 |
| 92. ábra - Bevizsgálás tervezés /egyedi/                                     | 102 |
| 93. ábra - Tervezett bevizsgálások listája                                   | 103 |
| 94. ábra - Tervezett bevizsgálások listája                                   | 103 |
| 95. ábra - Bevizsgálási eredmények felvétele                                 | 104 |
| 96. ábra - Bevizsgálás eredmények módosítása                                 | 106 |
| 97. ábra - Bevizsgálás eredmények törlése                                    | 107 |
| 98. ábra - Vizsgálati eredmények áttekintése /normál eljárással/             | 108 |
| 99. ábra - Bevizsgálás adatrekord nyomtatása                                 | 109 |
| 100. ábra - Bevizsgálás adatrekord nyomtatása                                | 109 |
| 101. ábra - Vizsgálati eredmények áttekintése /táblázatos formában/          | 110 |
| 102. ábra - Bevizsgálás adatok listája /egyszerűsített lista/                | 111 |
| 103. ábra - Bevizsgálás adatok listája /teljes lista/                        | 111 |
| 104. ábra - Bevizsgálás adatok listája                                       | 111 |
| 105. ábra - Bevizsgálási eredmények keresése                                 | 112 |
| 106. ábra - Bevizsgálási eredmények szűrése                                  | 113 |
| 107. ábra - Karbantartás tervezés /automata/                                 | 115 |
| 108. ábra - Karbantartás tervezés /automata - vizsgálati eredmények alapján/ | 116 |
| 109. ábra - Karbantartás tervezés /egyedi/                                   | 117 |
| 110. ábra - Tervezett karbantartások listája                                 | 118 |
| 111. ábra - Tervezett karbantartások listája                                 | 118 |
| 112. ábra - Bevizsgálási eredmények felvétele                                | 119 |
| 113. ábra - Karbantartás eredmények módosítása                               | 121 |
| 114. ábra - Karbantartás eredmények törlése                                  | 122 |
| 115. ábra - Karbantartási eredmények áttekintése /normál eljárással/         | 123 |
| 116. ábra - Karbantartás adatrekord nyomtatása                               | 124 |
| 117. ábra - Karbantartás adatrekord nyomtatása                               | 124 |
| 118. ábra - Karbantartási eredmények áttekintése /táblázatos formában/       | 125 |
| 119. ábra - Karbantartás adatok listája /egyszerűsített lista/               | 126 |
| 120. ábra - Karbantartás adatok listája /teljes lista/                       | 126 |
| 121. ábra - Karbantartás adatok listája                                      | 126 |
| 122. ábra - Karbantartási eredmények keresése                                | 127 |
| 123. ábra - Karbantartási eredmények szűrése                                 | 128 |
| 124. ábra - Motorok selejtezése /automata/                                   | 130 |
| 125. ábra - Motorok selejtezése /egyedi/                                     | 131 |
| 126. ábra - Selejtezési lista                                                | 132 |
| 127. ábra - Selejtezési lista                                                | 132 |
| 128. ábra - Eltávolítási lista /raktári tárhely szerinti rendezettség/       | 133 |
| 129. ábra - Eltávolítási lista /felszerelési hely szerinti rendezettség/     | 133 |
| 130. ábra - Selejtezettként megjelölt motorok törlése                        | 134 |

| 131. ábra - Selejtezettség jelzők visszavonása            | 135 |
|-----------------------------------------------------------|-----|
| 132. ábra - Selejtezési napló                             | 136 |
| 133. ábra - Selejtezési napló szűrése                     | 136 |
| 134. ábra - Selejtezési napló listája                     | 137 |
| 135. ábra - Selejtezési napló listája                     | 137 |
| 136. ábra - Címtár adatok felvétele                       | 139 |
| 137. ábra - Címtár adatok módosítása                      | 140 |
| 138. ábra - Címtár adatok módosítása /név módosítása/     | 140 |
| 139. ábra - Címtár adatok módosítása /típus módosítása/   | 141 |
| 140. ábra - Címtár adatok törlése                         | 142 |
| 141. ábra - Címtár adatok törlése /összes adat törlése/   | 143 |
| 142. ábra - Címtár adatok áttekintése normál eljárással   | 144 |
| 143. ábra - Címtár adatok áttekintése táblázatos formában | 145 |
| 144. ábra - Megjelenített címtár adattípusok              | 145 |
| 145. ábra - Címtár adatok keresése                        | 146 |
| 146. ábra - Címtár adatok listája                         | 147 |
| 147. ábra - Címtár adatok listája                         | 147 |
| 148. ábra - Címtár adatok szűrése                         | 148 |
| 149. ábra - Irányítószám adatbázis keresése               | 149 |
| 150. ábra - Mentés készítése az adatállományokról         | 151 |
| 151. ábra - Mentett adatállományok visszaállítása         | 152 |
| 152. ábra - Mentési napló megtekintése                    | 153 |
| 153. ábra - Frissítés keresése, letöltése és telepítése   | 155 |
| 154. ábra - Program bemutatkozása                         | 156 |

## Néhány szóban a programról

A program azon vállalkozásoknak kíván segítséget nyújtani, melyek termelő tevékenységükhöz villamos forgógépeket (villanymotorokat) üzemeltetnek, azokat vizsgálják, karbantartják, javítják. Jól használhatják a programot kifejezetten csak a karbantartásra, javításra szakosodott cégek is (pl. tekercselő műhelyek).

A program úgy lett elkészítve, hogy a motorokkal kapcsolatos minden információt egy helyen átfogóan tartsa nyilván.

A program által nyilvántartásra kerülnek a motorok adatai (a lehető legrészletesebben), a villamos csatlakoztatásuk, szabályzásuk, védelmük adatai is. A motor adatokon belül a tekercselési adataik is nyilvántarthatók (amennyiben ismertek).

Tárolhatók a tervezett és nem tervezett bevizsgálások, karbantartások adatai is, a bevizsgálások és karbantartások időpontjai tervezhetők automatikusan és egyedileg.

A motorok selejtezési információi is tárolhatók, a selejtezés történhet automatikusan és egyedileg is.

Tárolásra kerülhetnek a beszerzésekhez, karbantartáshoz kapcsolódó számlák adatai is, ezek tételeihez kapcsolhatók a motor adatok, így könnyen visszakereshetők a beszerzés költségei.

Az adatok jól és egyszerűen kereshetők, szűrhetők, listázhatók és nyomtathatók, megváltoztatható a megjelenítéseknél a rendezettségük.

A könnyű és gyors adatrögzítést törzsadat állományok segítik, melyek egyben önálló nyilvántartást is képeznek (pl. gyártó, szállító).

Lehetőség van a tárolt motor adatokról, a bevizsgálások és karbantartások valamint a számlák adatairól különböző statisztikák készítésére (pl. megoszlás).

Önálló nyilvántartásként Címtár adatbázis van beépítve a programba, ezzel nyilvántarthatók a motor adatokhoz kapcsolódó különböző címadatok (pl. gyártók, kereskedők, alkatrész kereskedők, stb.).

A tárolt adatok exportálhatók szöveges (TXT) vagy táblázatkezelő (CSV) állományokba, ezzel lehetővé téve a legfontosabb adatok más, külső alkalmazásokban történő további felhasználását.

Az adatállományokról nagyon egyszerűen biztonsági mentés készíthető (egy ZIP tömörítvény állományba), melyet akár jelszóval is lehet védeni. A mentett adatok szintén nagyon egyszerűen visszaállíthatók. Az elvégzett mentési műveletekről szöveges állományba napló készül, ez megjeleníthető.

A program kezelése egyszerű, nem igényel számítástechnikai szakképzettséget. Minden elemhez segítő címke van társítva és az állapotsorban is az elemre vonatkozó információk jelennek meg.

A menüsor alatt ikonos gombok formájában elérhetők a leggyakrabban használt eljárások, így azok egy egérkattintással meghívhatók.

Ebben a verzióban minden adattáblában maximum csak 15 adatrekord tárolható, valamint a beépített irányítószám adatbázisban csak az "A" betűvel kezdődő települések adatai találhatók meg. Amennyiben a program elnyeri tetszésüket, úgy kérem szíveskedjenek megrendelni a teljes értékű verziót, melyben semmilyen korlátozás sincs.

## Adatbázis karbantartás

A főmenü ezen pontja alatt végezhető el a tárolandó adatok felvétele, módosítása és törlése. A törölt adatok nem véglegesen törlődnek az adatállományokból, ezek szintén ebben a menüpontban állíthatók vissza (védelem véletlen törlés ellen) vagy véglegesen eltávolíthatók az állományokból.

Szintén ez alatt a menüpont alatt található meg az adatok exportálásának lehetősége, hogy mozgathatók, és külső alkalmazások számára hozzáférhetővé váljanak a program által tárolt információk.

A program telepítése után célszerű a használatát a törzsadatok felvételével kezdeni. Az ismert adatok berögzítése után a motorok, bevizsgálások, karbantartások és számlák adatait könnyebben és gyorsabban lehet rögzíteni, ha már a leggyakoribb törzsadatok szerepelnek az adatállományban (természetesen új törzsadat felvételére a fő adatok felvételénél is van lehetőség).

#### Motor típus, Építési forma, Motor ház, Forgórész típus, Forgórész tekercselési rendszer, Állórész tekercselési rendszer, Kondenzátor típus, Indítási mód, Karbantartási művelet és Bevizsgálási művelet törzs karbantartása

Ezekben a törzsekben vannak eltárolva a motorok lehetséges típusai, építési formái, stb. (ezek alapján az információk alapján is csoportosíthatók az adatok).

Az eljárásokkal végezhetők el az adatok karbantartása (felvétel, módosítás, törlés). Az eljárások formátuma minden esetben ugyanaz, csak az adattartalmuk változik, ezért használatuk csak egy esetben kerül ismertetésre.

Elérhető: Adatbázis karbantartás ► Törzsadatok ► Motor típus Elérhető: Adatbázis karbantartás ► Törzsadatok ► Építési forma Elérhető: Adatbázis karbantartás ► Törzsadatok ► Stb.

| 🏶 Motor típus adatok karbantartása: 🛛 🛛 🕅 |   |                                                                                                    |     |  |  |
|-------------------------------------------|---|----------------------------------------------------------------------------------------------------|-----|--|--|
|                                           | H | <ul> <li>Image: A state of the state of the state of</li></ul> |     |  |  |
|                                           |   | Motor típus                                                                                                    | ^   |  |  |
|                                           |   | Aszinkron                                                                                                    |     |  |  |
|                                           |   | Kommutátoros                                                                                                    |     |  |  |
|                                           |   | Párh, gerjesztésű                                                                                                    |     |  |  |
|                                           | Þ | Pólusváltós                                                                                                    |     |  |  |
|                                           |   | Sorors gerjesztésű                                                                                                    |     |  |  |
|                                           |   | Szinkron                                                                                                    |     |  |  |
|                                           |   | Vegyes gerjesztésű                                                                                                    | EI. |  |  |
|                                           |   |                                                                                                    | -   |  |  |
|                                           |   |                                                                                                    |     |  |  |
|                                           |   |                                                                                                    |     |  |  |
|                                           |   |                                                                                                    |     |  |  |
|                                           |   |                                                                                                    |     |  |  |
|                                           |   |                                                                                                    |     |  |  |
|                                           |   |                                                                                                    |     |  |  |
|                                           |   |                                                                                                    |     |  |  |

1. ábra - Motor típus törzs karbantartása

Az adattáblában fel – le irányú mozgással (adatnavigátor, kurzormozgató nyilak ill. a jobb oldalon található görgető sáv) kiválasztható a karbantartani kívánt rekord. Az adatnavigátor segítségével kiválasztható a kívánt funkció (új rekord felvétele, módosítás, törlés). Felvételkor új rekord keletkezeik, ennek a mezőjét kell szerkeszteni, majd rögzíteni.

Módosításhoz közvetlenül az adatmezőre duplán klikkelve szerkeszthetővé válik a mező. Szerkesztés után ENTER billentyűvel rögzíthetjük azt, de az adatnavigátor megfelelő gombjával is elvégezhető ez a művelet.

Törlés az adatnavigátor gombjával (-) végezhető el. Megjelenik egy kérdés, melyben meg kell erősíteni a törlési szándékot. Törlés esetén az adatok nem véglegesen törlődnek az állományból, csak egy jelzőt kapnak. A későbbiek során visszaállítható a rekord, vagy végérvényesen eltávolítható az állományból.

#### Gyártó és Szállító törzs karbantartása

Ezekben a törzsadattárakban vannak eltárolva a motorok gyártóinak és az őket (beszerzés esetén) szállító cégek adatai. Ezek az adatok önálló nyilvántartást képeznek, kereshetők, listázhatók, szűrhetők, rendezhetők, nyomtathatók, stb.

#### Gyártó és Szállító adatok felvétele

Ezekben az eljárásban adhatók meg a gyártókról és szállítókról tárolni kívánt adatok. Az eljárások formátuma minden esetben ugyanaz, csak az adattartalmuk változik, ezért használatuk csak egy esetben kerül ismertetésre.

Elérhető: Adatbázis karbantartás ► Törzsadatok ► Gyártó ► Felvétel. Elérhető: Adatbázis karbantartás ► Törzsadatok ► Szállító ► Felvétel.

| 🕸 Szállító adatok felvétele:                  |                                                |  |  |  |
|-----------------------------------------------|------------------------------------------------|--|--|--|
| 📲 Tárol 🖉 Alaphelyzet 🔺 C                     | ĭímtból átv. Tár. rekok száma<br>5 √ Befejezés |  |  |  |
| Szállító                                      |                                                |  |  |  |
| Adószám Bankszámla szám                       |                                                |  |  |  |
| 12345678-9-11 12345678-12345678-1234          | 5678                                           |  |  |  |
| Ir. szám Település<br>1121 Budapest XII. Ker. |                                                |  |  |  |
| Utca                                          | Ház szám                                       |  |  |  |
| Vilmos út                                     | 35-36                                          |  |  |  |
| Telefon                                       | Fax                                            |  |  |  |
| (1) - 238-5466                                | (1) - 238-5467                                 |  |  |  |
| E-mail                                        |                                                |  |  |  |
| info@motorker.hu                              |                                                |  |  |  |
| Internet                                      |                                                |  |  |  |
| www.motorker.hu                               |                                                |  |  |  |
| J                                             |                                                |  |  |  |

2. ábra - Szállító adatok felvétele

A megfelelő mezőkben az adatokat meg kell adni (a sárga színnel kiemelt mezők kitöltése kötelező). ENTER ill. TAB billentyűvel léptethető a kurzor a következő mezőre. Gyártó esetében a leírás mezőben a szöveget folyamatosan gépelve a sorok automatikusan létrejönnek, a szöveg balra lesz igazítva.

Szállító esetén az irányítószám vagy a település megadása esetén a beépített adatbázisból kikeresésre kerülnek az irányítószám ill. település adatok, valamint a hozzájuk tartozó telefon körzet információ.

Lehetőség van az adatok Címtár adatállományból való átemelésére, amennyiben ott már tárolva vannak a kívánt információk.

| 🕸 Címtár adatok átadása a szállító törzs részére: |                        |                        |  |  |  |
|---------------------------------------------------|------------------------|------------------------|--|--|--|
|                                                   | Szi 🔶 Átadás           | 🔍 Normál 🛛 🖌 Befejezés |  |  |  |
|                                                   | Név                    | Település 🔥            |  |  |  |
|                                                   | Rotor - Motor Kft      | Tatabánya              |  |  |  |
|                                                   | Rotoring - Motoring Rt | Pécs                   |  |  |  |
|                                                   | Szimering Bt           | Szentes                |  |  |  |
|                                                   | Szénkefe kötő Kft      | Gyomaendrőd (Gyoma)    |  |  |  |
|                                                   |                        |                        |  |  |  |
|                                                   |                        | >                      |  |  |  |

3. ábra - Adatok átvétele címtárból

Keresőmezőbe gépelve a cég nevét, illetve a táblázatban való le és fel irányú mozgással megkereshető a kívánt címtár adatrekord (a normál feliratú nyomógombbal megtekinthetők az adatok), majd ezután az átadás gombra kattintva az adatok átkerülnek a gyártó ill. szállító felvétel ablakának megfelelő mezőibe (ezután a befejezés gombra kell kattintani).

Az adatok megadása után a Tárol nyomógombbal lehet rögzíteni azokat az adatbázisban. Minden esetben ellenőrzésre kerül a név, amennyiben nincs megadva, vagy már létezik ilyen név az adatállományban, úgy a program hibaüzenetet ad és nem tárolja el az adatokat csak javítás után.

Szállító adatok felvétele esetén amennyiben megadásra került a cég adó ill. bankszámla száma, úgy ezen adatok helyessége is ellenőrzésre kerül, és csak a helyes adatok kerülnek tárolásra.

Az Alaphelyzet nyomógombbal törölhetők az adatmezők, ezután új adatok rögzíthetők.

#### Gyártó és Szállító adatok módosítása

Ezekben az eljárásban módosíthatók a gyártókról és szállítókról korábban már eltárolt adatok. Az eljárások formátuma minden esetben ugyanaz, csak az adattartalmuk változik, ezért használatuk csak egy esetben kerül ismertetésre.

Elérhető: Adatbázis karbantartás ► Törzsadatok ► Gyártó ► Módosítás. Elérhető: Adatbázis karbantartás ► Törzsadatok ► Szállító ► Módosítás.

| 🕸 Szállító adatok módosítása:      |                            |             |  |  |
|------------------------------------|----------------------------|-------------|--|--|
|                                    | Tárolt rekordok száma<br>5 | 🖌 Befejezés |  |  |
| Szállító                           |                            |             |  |  |
| Rotor - Motor - Kotor Kft          |                            |             |  |  |
| Adószám Bankszámla szám            |                            |             |  |  |
| Ir. szám Település<br>2900 Komárom |                            |             |  |  |
| Utca                               |                            | Ház szám    |  |  |
| Kotorék Itp                        |                            | 26          |  |  |
| Telefon                            | Fax                        |             |  |  |
| (34) - 655-666                     | (34) - 655-667             |             |  |  |
| E-mail                             |                            |             |  |  |
| info@rotor.hu                      |                            |             |  |  |
| Internet                           |                            |             |  |  |
| www.rotor.hu                       |                            |             |  |  |
| J                                  |                            |             |  |  |

4. ábra - Szállító adatok módosítása

Az adatnavigátor segítségével ki kell választani a módosítani kívánt gyártó vagy szállító adatokat. Közvetlenül a mezőre állva végre kell hajtani a szükséges adatmódosítást, majd az adatnavigátorral tárolni vagy elvetni azt.

A név mező közvetlenül nem szerkeszthető, ez az adat csak az adatnavigátor melletti segédgomb által hívott eljárással módosítható.

| 🕸 Szállító nevének módosítása: |               |             |  |  |
|--------------------------------|---------------|-------------|--|--|
| 🛫 🗊 Beállít                    | 🛕 Alaphelyzet | 🖌 Befejezés |  |  |
| Szállító<br>Rotor - Motor Kft  |               |             |  |  |

5. ábra - Szállító adatok módosítása /név módosítása/

Elvégezve a kívánt módosítást a Beállít nyomógombbal tárolható az. Minden esetben ellenőrzésre kerül a megadás ténye, és hogy nincs-e még ilyen névadat tárolva. Az Alaphelyzet nyomógomb visszaállítja a kiinduló értéket.

#### Gyártó és Szállító adatok törlése

Itt törölhetők a gyártókról és a szállítókról már korábban eltárolt adatok. Az eljárások formátuma minden esetben ugyanaz, csak az adattartalmuk változik, ezért használatuk csak egy esetben kerül ismertetésre.

Elérhető: Adatbázis karbantartás ► Törzsadatok ► Gyártó ► Törlés. Elérhető: Adatbázis karbantartás ► Törzsadatok ► Szállító ► Törlés.

| 🕸 Szállító adatok törlés           | e:                         |           |
|------------------------------------|----------------------------|-----------|
| H + H -                            | Tárolt rekordok száma<br>5 | Befejezés |
| Szállító                           |                            |           |
| Rotor - Motor Kft                  |                            |           |
| Adószám Bank                       | számla szám                |           |
| Ir. szám Település<br>2900 Komárom |                            |           |
| Utca                               |                            | Ház szám  |
| Kotorék Itp                        |                            | 26        |
| Telefon                            | Fax                        |           |
| (34) - 655-666                     | (34) - 655-667             |           |
| E-mail                             |                            |           |
| info@rotor.hu                      |                            |           |
| Internet                           |                            |           |
| www.rotor.hu                       |                            |           |
|                                    |                            |           |

6. ábra - Szállító adatok törlése

Az adatnavigátor segítségével ki kell választani a törölni kívánt adatrekordot.

Az adatnavigátor törlés gombjának hatására megjelenik egy kérdés a törlési szándék megerősítésére vonatkozóan. Amennyiben igen lesz a válasz, úgy a rekord törlésre kerül. A törlés nem végleges, a rekord csak egy jelzőt kap. Későbbiek folyamán visszaállíthatók vagy véglegesen törölhetők az adatállományból az adatok.

Az adatmezőkben az adatok nem módosíthatóak, azok csak olvashatóak.

#### Összes Gyártó és Szállító adat törlése

Itt törölhetők a gyártó és szállító törzsadattárak összes eddig eltárolt adata. Az eljárások formátuma minden esetben ugyanaz, csak a név adattartalmuk változik, ezért használatuk csak egy esetben kerül ismertetésre.

Elérhető: Adatbázis karbantartás ► Törzsadatok ► Producer ► Összes adat törlése. Elérhető: Adatbázis karbantartás ► Törzsadatok ► Rendező ► Összes adat törlése.

| Szállító adatbázis adatainak törlése:                                   |
|-------------------------------------------------------------------------|
| A szállító adatbázisban 5 rekord van. Biztosan törli az összes adatot ? |
| Iden                                                                    |
|                                                                         |

7. ábra - Összes szállító adat törlése

A menüpont aktiválásával kijelzésre kerül az adatállományban tárolt rekordok száma. Az egyidejűleg megjelent kérdésre igen választ adva törlődik az összes adat, az adatállomány kiürítésre kerül.

Figyelem: a törlés nem visszaállítható, az adatok véglegesen elvesznek.

#### Motor adatok karbantartása

A főmenü e csoportjában végezhető el a motorok adatainak felvétele, módosítása és törlése. Szükség esetén a felvételkor meghívhatók a törzsadatok karbantartásának eljárásai is.

#### Motor adatok felvétele

Ez az eljárás szolgál a motorok adatainak felvételére.

Elérhető: Adatbázis karbantartás ► Motor ► Felvétel.

| 🕸 Motor adatok felvétele:                                                                                                    |                                                                                          |
|----------------------------------------------------------------------------------------------------|------------------------------------------------------------------------------------------|
| Tárol 🔮 Elvet 🚮 Tárol trekordok száma 4                                                                                                    | ✓ Befejezés                                                                              |
| Általános adatok   Mechanikai adatok   Állórész adatok   Forgórész adatok   Villamos adatok   Egyéb adatok   Fotó                                                                                        |                                                                                          |
| Nyilvántartási szám Gyártó Gyári szám                                                                                                    | Típus szám                                                                               |
| S3380232800-72674078 Siemens GM1245987                                                                                                    | TR789123888                                                                              |
| Szállító Számla szám Ár                                                                                                    | Típus                                                                                    |
| Rotor - Motor Kít 💌 K000589/2007 240000                                                                                                    | Aszinkron                                                                                |
| Feszültség típus     Fázis sz.     Feszültség     Frekvencia     Pólus szám     Telj. [Kw]     Telj. [Kw]       Váltó     3     380     50     8     00022,54     00030                                  | Hp]         Fordulatszám         Névl. áramf.           0,24         2800         010,88 |
| Ind. áramí.         Véd. f.         Hatásfok         Névleges nyomaték         Indítási nyomaték         J           014,99         1,00         98         00150000,00         00170000,00         1,25 | Teng. átmérő Teng. magass.<br>80 250                                                     |
| Kondenzátor típus Kondenz, érték Szigetelési osztály Védelm-i t                                                                                                    | besorolás Tömeg                                                                          |
| A IP54                                                                                                    | 300                                                                                      |
| Egyéb - A Egyéb - B                                                                                                    |                                                                                          |
|                                                                                                    |                                                                                          |
| Egyéb - C Egyéb - D                                                                                                    |                                                                                          |
|                                                                                                    |                                                                                          |
|                                                                                                    |                                                                                          |

8. ábra - Motor adatok felvétele

Az adatmezők csoportosítva találhatók (általános adatok, mechanikai adatok, állórész adatok, forgórész adatok egyéb adatok és fotó). Az egyes csoportok a csoportosító lap fülére kattintva jeleníthetők meg, szerkeszthetők a rajtuk lévő adatmezők.

A megfelelő mezőkben az adatokat meg kell adni (a nyilvántartási szám mező kitöltése kötelező). ENTER ill. TAB billentyűvel léptethető a kurzor.

Tizedes értékeket tartalmazó numerikus mezők esetében figyelni kell, hogy az adatok helyi érték helyesen (vezető nullákkal feltöltve kell) legyenek megadva, ellenkező esetben a program hibaüzenetet ad és nem tárolja az adatokat.

A nyilvántartási szám automatikusan is generálható szám, ez az egyedi azonosítója a motoroknak (ezeket a számokat célszerű a motorok testén fizikailag is rögzíteni).

Automatikus generálás esetén:

- az első karakter a gyártó cég nevének első betűje
- második karakter a fázisszám
- harmadik karaktertől a feszültség érték következik, majd a
- teljesítmény érték [Kw]-ban, ezután a
- fordulatszám van megjelölve, majd
- a mező hosszához (20 karakter) szükséges véletlenszerűen generált számsor kerül beírásra az elválasztó jel után.

Maga a generálás a nyilvántartási szám adatmező mellett található kis nyomógombbal lehetséges, feltétele, hogy a fent leírt adatok már megadásra kerültek. A generált nyilvántartási számok előnye, hogy tartalmazza a motorok legfontosabb adatait, így szükség esetén keresésnél gyorsan van lehetőség találni egy helyettesítő motort. Szűrésnél teljes egyezőséggel van lehetőség motor adatok leválogatására minden lehetséges szempont szerint.

A tekercs adatok (állórész és forgórész) mezőinek megadása után a Tárol feliratú gombbal kell rögzíteni a megadott információkat, majd folytatható a többi tekercs adatainak a felvétele.

| Megnevezés Menetszá | m Huzal típus | Huzal átmér. Kötés             | Te           | kek sz. | Tek, lábak sz. | Lépésköz |
|---------------------|---------------|--------------------------------|--------------|---------|----------------|----------|
| 🖘 Tárol             | 1             | Fárolt tekercs adatok száma: 0 |              |         |                | 🛓 Elvet  |
| Megnevezés          | Menetszám     | Huzal típus                    | Huzal átmérő | Kötés   |                | sek •    |
|                     |               | •                              |              |         |                |          |

9. ábra - Motor adatok felvétele /tekercs adatok/

Az adatcsoportosító lap fotó fülén érhetők el a fotók tárolásával kapcsolatos eljárások, hívásuk a nyomógombokkal lehetséges.

| Általános adatok Mechanikai ada | tok Allórész adatok Forgórész ad | latok   Villamos adatok   Egyéb ada | tok. Fotó          |            |
|---------------------------------|----------------------------------|-------------------------------------|--------------------|------------|
| Betötés lájból                  | 🕞 Beolvasás szkennerről          | 🚀 Törlés                            | 😰 Igazítás középre | 🔆 Kitöltés |

10. ábra - Motor adatok felvétele /fotó/

Választható a fotóállomány betöltése fájlból, fotó beolvasása szkennerről, fotó törlése, igazítása a mező közepére és kitöltése az egész mezőre. Amennyiben a betöltendő fotó mérete nagyobb a mező méreténél, úgy az kicsinyítésre kerül, csak a mező méretére redukált fotó tárolódik az adatállományban.

| <mark>Megnyitás</mark><br><u>H</u> ely:             | 🕒 Dokumentumok                                                                                                    |                                                                                                    | 🖶 🔁 💣 🖽 | ÷                  | (200x139) | <mark>۲ ?</mark><br>ای |
|-----------------------------------------------------|----------------------------------------------------------------------------------------------------|----------------------------------------------------------------------------------------------------|---------|--------------------|-----------|------------------------|
| Legutóbbi<br>dokumentumok<br>Asztal<br>Dokumentumok | <ul> <li>Beérkezett fájlok</li> <li>DigiLabor megrendelése</li> <li>EA Games</li> <li>Instant DVD Recorder</li> <li>InstantCDDVD</li> <li>Képek</li> <li>My ISO Files</li> <li>My PageManager</li> <li>My PageManager</li> <li>My Photo</li> <li>My PSP8 Files</li> <li>My Skype Content</li> <li>My Skype Pictures</li> <li>My Web Graphics</li> </ul> | My Web Sites  NeroVision  Pinnacle Studio  Readiris  Saját e-könyvek  Symantec  Videók Webhelyek Zene Motor.jpg Motor.jpg Muttled - 8.jpg |         |                    |           |                        |
| Hálózati helyek                                     | Fáil <u>n</u> év: Motor.jj                                                                                                    | )g<br>Ilománuck                                                                                                    | •       | Megnyitás<br>Mégse |           |                        |

11. ábra - Fotó betöltése fájlból

| 🕸 Beolvasás szkennerről:                   |              |                      |
|--------------------------------------------|--------------|----------------------|
| TWAIN<br>hp scanjet 5590 TWAIN 💌 🄀 Beolvas | 😮 Elvet 🔮 Új | ✓ Befejezés          |
| Boolyasott fotó                            | Effektek     |                      |
| Beolvasoli lolo                            | Adjustments  | _                    |
|                                            | Red •        | • [0]                |
|                                            | Green        | • [0]                |
| CON TRACK                                  | Blue         | • [0]                |
|                                            | Contrast     | • [8]                |
| R ALLE                                     | Brightness   | • [0]                |
|                                            | Saturation   | • [0]                |
|                                            | Posterize    | ▶ [0]                |
|                                            | Solarize     | ▶ [0] <mark>∨</mark> |

12. ábra - Fotó beolvasása szkennerről

Szkennerről történő fotóbeolvasásnál ki kell választani a használni kívánt TWAIN meghajtót, majd a beolvas nyomógombbal meghívni annak kezelőfelületét. Beolvasás után az Effektek panelen lévő elemekkel korrigálhatók a beolvasott kép esetleges hibái (itt angol megnevezésekkel találhatók a jelölések, mert fordításuk nem oldható meg egyértelműen). Az elvégzett korrigációk elvethetők az erre szolgáló nyomógombbal. A Tárol gombbal hozzárendelhető a beolvasott kép a motor adatokhoz, az Új nyomógomb használata után újabb beolvasás végezhető el.

A szükséges adatok megadása után az ablak címsora alatt található Tárol nyomógombbal lehet az adatokat rögzíteni az adatbázisban. Az Elvet nyomógomb hatására minden mező értéke törlődik, a megadott tekercs adatok elvetésre kerülnek, a fotó is törlődik.

Az Elvet nyomógomb mellett található segédgombbal hívható eljárással lehet a motor adatok rögzítése közben a hiányzó szükséges törzsadatokat felvenni.

| 🕸 Törzsadat karbantartá    | s: 💶 🗖 🔀    |
|----------------------------|-------------|
| 🐔 Végrehajtás              | 🖌 Befejezés |
| Eljárás<br>Forgórész típus | <b>_</b>    |

13. ábra - Törzsadatok karbantartása

A lenyíló listából ki kell választani a felvenni kívánt törzsadat típust, majd a végrehajtás gombbal meg kell hívni a felvételi eljárást. Amennyiben ott tárolásra kerülnek az új adatok, azután már a motor adatoknál is megjelennek azok.

#### Motor adatok módosítása

Az eljárásban módosíthatók a motorok már eltárolt adatai.

Elérhető: Adatbázis karbantartás ► Motor ► Módosítás.

| Motor adatok módosítása:                                                |                                                                                      |                                                                                                    |                                                                                                    |
|-------------------------------------------------------------------------|--------------------------------------------------------------------------------------|----------------------------------------------------------------------------------------------------|----------------------------------------------------------------------------------------------------|
| 4 4 6 6 7 8 Ny                                                          | 1                                                                                    | Tárolt rekordok száma<br>5                                                                                                    | Befejezés                                                                                                    |
| utalános adatok   Mechanikai adato                                      | ik   Állórész adatok   Forgórész adatok   Villa                                      | mos adatok   Egyéb adatok   Fotó                                                                                                   |                                                                                                    |
| Nyilvántartási szám                                                     | Gyártő                                                                               | Gyári szám                                                                                                    | Tipus szám                                                                                                    |
| 1122021440-538062846                                                    | Siemens                                                                              | 02GYSZ                                                                                                    | 02TSZ                                                                                                    |
| Szállító                                                                | Számla szám                                                                          | Ar                                                                                                    | Típus                                                                                                    |
| Szénkefe kötő Kít                                                       | 02SZLASZ                                                                             | 222                                                                                                    | 2222                                                                                                    |
| Feszültség típus Fázis<br> Váltó<br> Ind. áram/. Véd. f.<br>  1.88 0.88 | sz. Feszültség Frekvencia<br>1 220 50<br>Hatásfok Névleges nyomaték<br>92 11111111,1 | Półus szám         Telj. [Kw]         Telj.           2         1,57         1           Indítási nyomaték         J         3,333 | [Hp]         Fondulatszám         Névl. áraml.           2,11         1440         0.98           Teng. átmérő           333         20         Teng. magass. |
| Kondenzátor típus                                                       | Kondenz, érték Szigete                                                               | lési osztály Védelm-                                                                                                    | ibesorolás Tömeg                                                                                                    |
| Tekercselt                                                              | • 20 SZIGO                                                                           | SZT IP32                                                                                                    | 18                                                                                                    |
| Egvéb-A                                                                 |                                                                                      | Egyéb - B                                                                                                    |                                                                                                    |
| EA                                                                      |                                                                                      | EB                                                                                                    |                                                                                                    |
| Equéb - C                                                               |                                                                                      | Egyéb - D                                                                                                    |                                                                                                    |
| - 2V                                                                    |                                                                                      |                                                                                                    |                                                                                                    |

14. ábra - Motor adatok módosítása

Az adatnavigátor segítségével ki kell választani a módosítani kívánt motor adatokat. Közvetlenül a mezőre állva végre kell hajtani a szükséges adatmódosítást, majd az adatnavigátorral tárolni vagy elvetni azt.

A felvételnél ellenőrzésre kerülő adatok itt is ellenőrzésre kerülnek, a módosítás csak abban az esetben hajtódik végre, ha nincs hiba. Amennyiben a tekercs adatok módosításra kerültek (újabb tekercs felvétele, meglevő módosítása vagy törlése) és a módosítások még nem lettek tárolva (tekercsek adatnavigátora), úgy a program addig nem engedi meg a továbblépést, amíg a tárolás nem történik meg.

Figyelem: a tekercs adatok törlése nem visszaállítható!

A törzsadatok karbantartására vonatkozó (előző pontban leírt) jellemzők itt is érvényesek.

A motor nyilvántartási száma mező közvetlenül nem szerkeszthető, ez az adat csak az adatnavigátor melletti "Ny" jelzésű segédgomb által hívott eljárással módosítható.

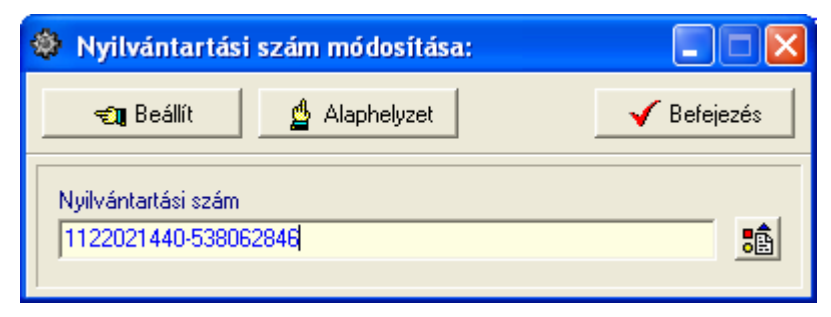

15. ábra - Motor adatok módosítása /nyilvántartási szám módosítása/

Elvégezve a kívánt módosítást a Beállít nyomógombbal tárolható az, minden esetben ellenőrzésre kerül a megadás ténye, és hogy nincs-e még ilyen számú motor tárolva. A nyilvántartási szám automatikus generálása itt is lehetséges, de a felvételnél leírt feltételek (szükséges adatok meg legyenek adva) itt is szükségesek. Az Alaphelyzet nyomógomb visszaállítja a kiinduló értéket.

#### Motor adatok törlése

Itt törölhetők a már eltárolt motor adatok.

Elérhető: Adatbázis karbantartás ► Motor ► Törlés.

| 🏶 Motor adatok törlése:                     |                                                  |                                          |                                          |
|---------------------------------------------|--------------------------------------------------|------------------------------------------|------------------------------------------|
|                                             | Tárolt rekorda<br>3                              | ok száma                                 | Befejezés                                |
| Általános adatok   Mechanikai adatok   Álló | irész adatok   Forgórész adatok   Villamos adat  | ok Egyéb adatok Fotó                     |                                          |
| Nyilvántartási szám G                       | iyártó<br>Siemens                                | Gyári szám<br>In2GYSZ                    | Típus szám                               |
| C-4864                                      | Caímh arím                                       | ٨.                                       | Tícus                                    |
| Szénkefe kötő Kft                           |                                                  | 2222222                                  | Motor típus                              |
| Feszültség típus Fázis sz.<br>Váltó 1       | Feszültség Frekvencia Pólus :<br>220 50          | szám Telj. [Kw] Telj. [Hp]<br>2 1,57 2,1 | Fordulatszám Névl. áramf.<br>1 1440 0,98 |
| Ind. áramf. Véd. f. Hatási<br>1,88 0,88     | fok Névleges nyomaték Indítási<br>92 111111111,1 | nyomaték J<br>22222222,2 3,333333        | Teng. átmérőTeng. magass.2050            |
| Kondenzátor típus<br>Tekercselt             | Kondenz, érték Szigetelési osztá<br>20 SZIGOSZT  | ly Védelm-i besor<br>IP32                | olás Tömeg<br>18                         |
| Egyéb - A<br>EA                             | Eg                                               | yéb - B                                  |                                          |
| Egyéb - C                                   | Eg                                               | yéb - D                                  |                                          |
|                                             | Ict                                              | <u></u>                                  |                                          |

16. ábra - Motor adatok törlése

Az adatnavigátor segítségével ki kell választani a törölni kívánt motor adatrekordját. Az adatnavigátor törlés gombjának hatására megjelenik egy kérdés a törlési szándék megerősítésére vonatkozóan. Amennyiben igen lesz a válasz, úgy a rekord törlésre kerül. A törlés motor adatok esetében nem végleges, a rekord csak egy jelzőt kap, azonban a tekercs adatok a későbbiek folyamán már nem állíthatók vissza.

## Összes motor adat törlése

Ebben a menüpontban az összes motor minden adata törölhető.

Elérhető: Adatbázis karbantartás ► Motor ► Összes adat törlése.

| Motor adatbázis adatainak törlése:                               | $\times$ |  |  |  |
|------------------------------------------------------------------|----------|--|--|--|
| A motor adatbázisban 3 rekord van. Biztosan törli az összes adat |          |  |  |  |
| Tana Nara                                                        |          |  |  |  |
|                                                                  |          |  |  |  |

17. ábra - Összes motor adat törlése

A menüpont aktiválásával kijelzésre kerül az adatállományban tárolt rekordok száma. Az egyidejűleg megjelent kérdésre igen választ adva törlődik az összes adat, az adatállomány kiürítésre kerül.

Figyelem: a törlés nem visszaállítható, az adatok véglegesen elvesznek.

#### Számla adatok karbantartása

A főmenü ebben a csoportjában végezhető el a motorok beszerzéséhez kapcsolódó számla adatok karbantartása. Lehetséges számla adatok felvétele, módosítása és törlése, valamint a számlák egyes tételeihez társíthatók a motorok (nyilvántartási szám alapján), így minden egyes motorhoz kapcsolódó pénzügyi információ is nyilvántartható, kereshető.

#### Számla adatok felvétele

Ez az eljárás szolgál a számla adatok felvételére.

| Számla adatok felvétele:                                                                   |                            |                                |                                 |
|--------------------------------------------------------------------------------------------|----------------------------|--------------------------------|---------------------------------|
| 🖺 Tárol 🔮 Alaphelyzet SL                                                                   | - Tárolt sz                | ámla adatok száma<br>2         | 🖌 Befejezés                     |
| Szállító adatok<br>Szállító                                                                | Adószám                    | Bankszámla szám                |                                 |
| Motor Rt                                                                                   | 11221211-1-11              | 22222222-222222                | 22-2222222                      |
| Ir. sz. Település                                                                          | Utca                       |                                | Ház szám                        |
| 2800 Tatabánya                                                                             | Vadvirág u.                |                                | 559                             |
| Számla száma<br>01/1528/2007                                                               | Számla kelte<br>2007.05.10 | Teljesítés kelte<br>2007.05.10 | Fizetési határidő<br>2007.05.17 |
| Fizetés módja                                                                              | Rendelés szám              | Szállítólevél szám             | Kereskedő azonosító             |
| Átutalás - 8 nap 📃 💌                                                                       | 214/2007                   | 1-5873/07                      | A115                            |
| Számla tételek rögzítése       Cikkszám     Megnevezés       12578966     Aszinkron villar | iymotor - S425             |                                |                                 |
| Mennyiség         Egység ár         Nettó ár           1         250000         250000     | AFA % AFA<br>20 50000      | Bruttó ár Megje<br>300000      | egyzés                          |

Elérhető: Adatbázis karbantartás ► Számla ► Felvétel.

18. ábra - Számla adatok felvétele

A megfelelő mezőkben az adatokat meg kell adni (a sárgán jelzett mezők kitöltése kötelező). ENTER ill. TAB billentyűvel léptethető a kurzor.

A számla tételeit soronként kell rögzíteni, a tárolás gombbal rögzítődnek, az elevetés gomb törli ezeket a mezőket.

| ٩ | Számla    | adatok               | felvétele:             |          |                   |                    |               |               |                  |           |          | < |
|---|-----------|----------------------|------------------------|----------|-------------------|--------------------|---------------|---------------|------------------|-----------|----------|---|
|   | Mennyisé  | ég Eg                | lység ár               | Nettó ár | ÁFA %             | ÁFA                | Bruttó ár     | Megjegy       | zés              |           |          | ^ |
|   | 1         | Tárolás              |                        | Elvetés  | Aktuál            | is tétel szám<br>2 |               | Számla tétel  | einek száma<br>I |           |          |   |
|   | - Hogziti | ett számi<br>el szám | a tételek<br>Cikk szám | Meg      | nevezés           |                    |               | Mennviséa     | Foyséo ár        | lettó á 🔨 |          |   |
|   | •         | 1                    | 12578966               | Aszin    | kron villanymotor | - S425             |               | 1             | 250000           | 250(      |          |   |
|   | <         |                      |                        |          |                   |                    |               |               |                  | ~         | J        |   |
|   | - C-4-1-  |                      |                        |          |                   |                    |               |               |                  |           |          |   |
|   | Nettó     | összeser             | n: <b>25</b> 0         | 000      | ÁFA összeser      | n: <b>5</b> 0      | 000 <u>Br</u> | uttó összeser | <u>. 30</u>      | 00000     |          |   |
|   |           |                      |                        |          |                   |                    |               |               |                  |           | <u> </u> | Y |

19. ábra - Számla adatok felvétele - 2

A rögzített számlatételeket tartalmazó táblázat egy során (számla tétel) a jobb egérgomb hatására felnyíló menüből módosítható és törölhető a rögzített számla tétel. Törlés esetén megjelenik egy megerősítésre vonatkozó kérdés, igen válasz esetén törlésre kerül a számla tétele, és vele a tételhez társított motor (nyilvántartási szám) is.

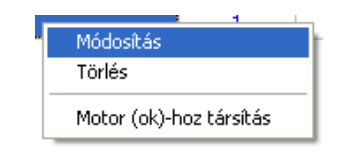

20. ábra - Számla adatok felvétele - tétel adatok módosítása

A számla tétel motorokhoz társítása eljárás mutatja a tétel adatait. Lenyíló listából ki kell választani a társítandó motor nyilvántartási számát, majd a társít gombbal rögzíteni azt. Az alaphelyzet nyomógomb törli a tételhez társított motorokat (nyilvántartási szám).

|                                                                             | Sermised (Sin)                                                                          |                                                                 | A             |                   |                        |            |             |
|-----------------------------------------------------------------------------|-----------------------------------------------------------------------------------------|-----------------------------------------------------------------|---------------|-------------------|------------------------|------------|-------------|
| 🐀 Társít                                                                    | 🔄 👲 Alap                                                                                | phelyzet                                                        | Szám          | nla tételhez tár: | sított motorok sz<br>1 | áma        | 🖌 Befejezés |
| <b>Számla tét</b><br>Cikkszám<br>12578966                                   | el adatai                                                                               | Megnevezés<br>Aszinkron villar                                  | iymotor - S42 | 5                 |                        |            |             |
| Mennyiség                                                                   | Egység ár                                                                               | Nettó ár                                                        | ÁFA %         | ÁFA               | Bruttó ár              | Megjegyzés |             |
| 1                                                                           | 250000                                                                                  | 250000                                                          | 20            | 50000             | 300000                 |            |             |
| Számla tét                                                                  | el motor (ok)-h                                                                         | ioz társítása —                                                 |               |                   |                        |            |             |
| Számla téte<br>Társítandó me<br>1338011528<br>Számla téte                   | el motor (ok)-h<br>otor<br>80-2225321<br>elhez társított                                | ioz társítása —<br>motorok ———                                  |               |                   |                        |            | T           |
| Számla téte<br>Társítandó me<br>1338011528<br>Számla téte<br>Tétel sza      | el motor (ok)-h<br>otor<br>80-2225321<br>elhez társított<br>ám Motor - Ny               | noz társítása —<br>motorok —<br>ilvántartási szá                |               |                   |                        |            | <b>▼</b>    |
| Számla téte<br>Társítandó me<br>1338011528<br>Számla téte<br>Tétel sza<br>1 | el motor (ok)-h<br>otor<br>80-2225321<br>elhez társított<br>ám Motor - Ny<br>1338011528 | noz társítása —<br>motorok —<br>ilvántartási szá<br>180-2225321 | im            |                   |                        |            |             |

21. ábra - Számla adatok felvétele - motorok tételekhez társítása

A számla adatainak, tételeinek megadása és a tételekhez motorok társítása után a Tárol gombbal lehet rögzíteni azokat az adatbázisban. A sárgán jelzett mezők kitöltésének megléte és a dátum mezők helyes formátuma ellenőrzésre kerül, hiba esetén csak a javításuk után tárolhatók az adatok.

Az alaphelyzet nyomógomb törli az eddig megadott adatokat, elölről lehet kezdeni a számla adatainak rögzítését.

Az SL jelzésű segédgombbal hívható a szállító törzsadatok felvételére szolgáló eljárás, ezzel új szállító vehető fel, mely ezután rögtön megjelenik a lenyíló lista mezőben, így azonnal felhasználható.

#### Számla adatok módosítása

Az eljárásban módosíthatók a motorok beszerzéséhez kapcsolódó, már eltárolt számlák adatai.

| 🕸 Számla keresése módo | sításhoz: |             |                |
|------------------------|-----------|-------------|----------------|
| 01/15                  |           | 💦 Módosítás | 🖌 Befejezés    |
| Számla szám            | Szállító  |             | Számla kelte 🔥 |
| 01                     | Motor Rt  |             |                |
| • 01/1528/2007         | Motor Rt  |             | 2007.05.10     |
|                        |           |             |                |
| 2                      |           |             | ~              |

Elérhető: Adatbázis karbantartás ► Számla ► Módosítás.

22. ábra - Számla adatok módosítása - számla keresése

A számla adatokat tartalmazó táblázatban kell kikeresni a módosítani kívánt számla adatsorát. A táblázat feletti keresőmezőbe beírva a számla számát billentyűleütésenként a hozzá legközelebbi adatsorra áll a rekordmutató. Amennyiben megtalálásra került a módosítani kívánt számla, úgy a táblázaton (számla adatsorán) duplán kattintva vagy a módosítás gombbal meghívható az adatok módosítását lehetővé tevő eljárás.

| Számla adatok módosítása:                              |                            |                                 |                                |
|--------------------------------------------------------|----------------------------|---------------------------------|--------------------------------|
| 🛞 Módosítás 🛛 🛕 Alaphelyzet 🛛 SL                       | Tárolt sz                  | ámla adatok száma<br>2          | ✓ Befejezés                    |
| Sz <b>állító adatok</b><br>Szállító                    | Adószám                    | Bankszámla szám                 |                                |
| Motor Rt<br>Ir. sz. Település<br>2800 Tatabánya        | Utca                       | 22222222-222222                 | 22-22222222<br>Ház szám<br>559 |
| Számla adatok<br>Számla száma<br>01/1528/2007          | Számla kelte<br>2007.05.10 | Teljesítés kelte<br>2007.05.10  | Fizetési határidő              |
| Fizetés módja<br>Átutalás - 8 nap                      | Rendelés szám<br>214/2007  | Szállítólevél szám<br>1-5873/07 | Kereskedő azonosító<br>A115    |
| <b>Számla tételek rögzítése</b><br>Cikkszám Megnevezés |                            |                                 |                                |
| Mennyiség Egység ár Nettó ár                           | ÁFA % ÁFA                  | Bruttó ár Megje                 | gyzés                          |

23. ábra - Számla adatok módosítása

Az adatmódosítások elvégzése ugyanazon a módon történik, mint a felvételnél, így itt nem kerül ismertetésre.

Az alaphelyzet gomb hatására megjelenik a megerősítésre vonatkozóan egy kérdés, erre igen választ adva minden elvégzett módosítás elvetésre kerül, visszaállítódnak a számla eredetileg tárolt adatai (kezdhető elölről a módosítás).

A módosítás nyomógomb elvégzi a módosított adatok tárolását, majd üzenet jelenik meg ennek a megtörténtéről. Ezután visszatér a program a számlakereséshez (következő módosítandó számla keresése).

#### Számla adatok törlése

Itt törölhetők a motorok beszerzéséhez kapcsolódó, már eltárolt számlák adatai.

| 🕸 Számla keresése törlés | hez:     |          |                |
|--------------------------|----------|----------|----------------|
| 01/15                    |          | 🥢 Törlés | V Befejezés    |
| Számla szám              | Szállító |          | Számla kelte 🔺 |
| 01                       | Motor Rt |          |                |
| ▶ 01/1528/2007           | Motor Rt |          | 2007.05.10     |
|                          |          |          |                |
|                          |          |          | >              |

Elérhető: Adatbázis karbantartás ► Számla ► Törlés.

24. ábra - Számla adatok törlése - számla keresése

A számla adatokat tartalmazó táblázatban kell kikeresni a törölni kívánt számla adatsorát. A táblázat feletti keresőmezőbe beírva a számla számát billentyűleütésenként a hozzá legközelebbi adatsorra áll a rekordmutató. Amennyiben megtalálásra került a törölni kívánt számla, úgy a táblázaton (számla adatsorán) duplán kattintva vagy a törlés gombbal meghívható az adatok törlését lehetővé tevő eljárás.

| Tórlés       Tárolt számla adatok száma         Szállító adatok       2         Szállító adatok       Bankszámla szám         Motor Rt       11221211-1-11         Ir. sz.       Település         2800       Tatabánya         Vadvirág u.         Számla adatok         Számla száma       Számla kelte         01/1528/2007       2007.05.10         Fizetés módja       Rendelés szám       Szállítólevél szám         Átutalás - 8 nap       214/2007       1-5873/07                                     | ✓ Befejezés 22-22222222 |
|----------------------------------------------------------------------------------------------------|-------------------------|
| Szállító adatok       Adószám       Bankszámla szám         Szállító       Adószám       Bankszámla szám         Motor Rt       11221211-1-11       2222222-222222         Ir. sz.       Település       Utca         2800       Tatabánya       Vadvirág u.         Számla adatok       Számla kelte       Teljesítés kelte         01/1528/2007       2007.05.10       2007.05.10         Fizetés módja       Rendelés szám       Szállítólevél szám         Átutalás - 8 nap       214/2007       1-5873/07 | 22-2222222              |
| Motor Rt     11221211-1-11     2222222-22222       Ir. sz.     Település     Utca       2800     Tatabánya     Vadvirág u.       Számla adatok       Számla száma     Számla kelte       01/1528/2007     2007.05.10       Fizetés módja     Rendelés szám     Szállítólevél szám       Átutalás - 8 nap     214/2007     1-5873/07                                                                                                    | 22-2222222              |
| Ir. sz. Település Utca<br>2800 Tatabánya Vadvirág u.<br><b>Számla adatok</b><br>Számla száma Számla kelte Teljesítés kelte<br>01/1528/2007 2007.05.10 2007.05.10<br>Fizetés módja Rendelés szám Szállítólevél szám<br>Átutalás - 8 nap 214/2007 1-5873/07                                                                                                    |                         |
| Z800     Tatabánya     Vadvirág u.       Számla adatok     Számla kelte     Teljesítés kelte       01/1528/2007     2007.05.10     2007.05.10       Fizetés módja     Rendelés szám     Szállítólevél szám       Átutalás - 8 nap     214/2007     1-5873/07                                                                                                    | Ház szám                |
| Számla adatok       Számla száma     Számla kelte       01/1528/2007     2007.05.10       Fizetés módja     Rendelés szám       Átutalás - 8 nap     214/2007                                                                                                    | 559                     |
| Fizetés módja Rendelés szám Szállítólevél szám<br>Átutalás - 8 nap 214/2007 1-5873/07                                                                                                    | 2007.05.17              |
| Fizetés módja Rendelés szám Szállítólevél szám<br>Átutalás - 8 nap 214/2007 1-5873/07                                                                                                    | 12001.00.11             |
| Atutalas - 6 hap 214/2007 11-387.3707                                                                                                    | Kereskedő azonosító     |
|                                                                                                    | ALID                    |
| Számla tételek                                                                                                    |                         |
| Tétel szám Cikkszám Megnevezés Mennyisé                                                                                                    | ég Egység ár lettó á 木  |
| 1 12578966 Aszinkron villanymotor - S425 1                                                                                                    |                         |

25. ábra - Számla adatok törlése

A törlés gomb elvégzi a számla adatainak törlését, majd üzenet jelenik meg ennek a megtörténtéről. Ezután visszatér a program a számlakereséshez (következő törlendő számla keresése).

## Összes számla adat törlése

Itt törölhető a már eltárolt, motorok beszerzéséhez kapcsolódó összes számla adata.

Elérhető: Adatbázis karbantartás ► Számla ►Összes adat törlése.

| Számla adatok törlése:                                                                                                    | $\mathbf{X}$                                |
|----------------------------------------------------------------------------------------------------|---------------------------------------------|
| Számlák száma: 2. Számla tételek száma: 2. Számla tételekhez társított motorok szár<br>törlés nem visszaállítható) ?<br><u>Ig</u> en <u>N</u> em | áma: 1. Biztosan törli a számla adatokat (a |
|                                                                                                    |                                             |

26. ábra - Összes számla adat törlése

A menüpont aktiválásával kijelzésre kerül az adatállományban tárolt számlák, azok tételeinek és a hozzájuk társított motorok a száma. Az egyidejűleg megjelent kérdésre igen választ adva törlődik az összes számla adat, az adatállományaik kiürítésre kerülnek.

Figyelem: a törlés nem visszaállítható, az adatok véglegesen elvesznek.

#### **Exportálás**

Ezzel az eljárással a program által tárolt (gyártó és szállító, motor és számla) adatok exportálhatók szöveges (TEXT) vagy pontosvesszővel tagolt (CSV) állományokba.

Elérhető: Adatbázis karbantartás ► Exportálás ► Gyártó. Elérhető: Adatbázis karbantartás ► Exportálás ► Szállító. Elérhető: Adatbázis karbantartás ► Exportálás ► Motor. Elérhető: Adatbázis karbantartás ► Exportálás ► Számla.

Minden esetben ugyanaz az eljárás, csak a kiírt adatok köre változik.

| 🕸 Motor adatok exportálása:                                                                 |
|---------------------------------------------------------------------------------------------|
| Végrehajthatóság                                                                            |
| Szűrő állapot: Kikapcsolva.<br>Exportálható rekordok száma: 3                               |
| Létrehozandó állomány                                                                       |
| Név: C:\Documents and Settings\Szűcs Zoltán\Dokumentumok\M_data.csv<br>Típus: CSV állomány. |
| Eljárás<br>Exportált rekordok száma: 3                                                      |
| Elkészült: 100 %                                                                            |
|                                                                                             |
| Alaphelyzet                                                                                 |

27. ábra - Adatok exportálása

A mappajelzésű nyomógombbal kiválasztható a létrehozandó állomány (nevét és típusát meg kell adni). Ezután az indul gomb hatására végrehajtódik a művelet. Amennyiben van már a megadott néven fájl, úgy megerősítés után az felülíródik. Az exportált rekordok száma és az eljárás végrehajtása ellenőrizhető a folyamatjelző sávon.

Amennyiben a szűrés be van állítva, csak a szűrési feltételnek megfelelő adatok köre fog kiíródni az állományba. A kiírt adatok sorrendje a rendezettségi beállításnak megfelelő lesz.
# Törlés véglegesítés

Az eljárás a korábban a karbantartásnál törölt adatokat véglegesen törli az adatállományokból, ezzel csökkenti azok méretét a meghajtón (ezért célszerű időnként végrehajtani).

Elérhető: Adatbázis karbantartás ► Törlés véglegesítés.

| Törlés véglegesíté    | s:   |                         |        |                   |      |
|-----------------------|------|-------------------------|--------|-------------------|------|
|                       | 🖞 Ak | aphelyzet               |        | 🖌 🖌 Befeje        | zés  |
| Motor típus           |      | 🔽 Építési forma         |        | 🔽 Motor ház       |      |
| 🔽 Forgórész típus     |      | 🔽 Forgórész teki        | rendsz | . 🔽 Állórész tek  | i г. |
| Kondenzátor típu:     | \$   | 🔽 Indítási mód          |        | 🔽 Karbanti m      | űv.  |
| 🔽 Bevizsgálási műve   | elet | 🔽 Gyártó                |        | 🔽 Szállító        |      |
| Motor adatok          |      | 🔽 Bevizsgálási ada      | atok   | 🔽 Karbi adat      | ok   |
|                       |      | 🔽 Címtár adatok         |        |                   |      |
| Motor típus:          | 0    | Építési forma:          | 0      | Motor ház:        | 0    |
| Forgórész típus:      | 0    | Forgórész teki rendsz.: | 0      | Állórész teki r.: | 0    |
| Kondenzátor típus:    | 0    | Indítási mód:           | 0      | Karbanti műv.:    | 0    |
| Bevizsgálási művelet: | 0    | Gyártó:                 | 0      | Szállító:         | 0    |
| Motor adatok:         | 2    | Bevizsgi adatok:        | 0      | Karbi adatok:     | 0    |
|                       |      | Címtár adatok:          | 2      |                   |      |
| 2                     |      |                         |        |                   |      |

28. ábra - Törlés véglegesítés

Ki lehet választani, hogy az adatbázis mely adattábláin legyen végrehajtva a művelet (alaphelyzetben az összes tábla ki van választva). A Start gomb indítja el a véglegesítést, végrehajtás után kijelzésre kerül a véglegesen törölt rekordok száma.

Az Alaphelyet gomb törli a számlálókat és kiválasztja az összes adattáblát.

#### Törlés visszaállítás

A művelet a korábban a karbantartásnál törölt adatokat visszaállítja, megszűnteti a rekordok törölt jelzését, ezáltal azok ismét úgy lesznek használhatók, mintha nem lettek volna törölve.

Elérhető: Adatbázis karbantartás ► Törlés visszaállítás.

| 🕸 Törlés visszaállítá                                                                                                    | s:        |                                                                                                    |      |                                                                                                    |          |
|----------------------------------------------------------------------------------------------------|-----------|----------------------------------------------------------------------------------------------------|------|----------------------------------------------------------------------------------------------------|----------|
|                                                                                                    | Ala       | aphelyzet                                                                                                    |      | 🚽 🖌 Befejezé                                                                                                    | s        |
| <ul> <li>✓ Motor típus</li> <li>✓ Forgórész típus</li> <li>✓ Kondenzátor típus</li> <li>✓ Bevizsgálási műve</li> <li>✓ Motor adatok</li> </ul> | ;<br>elet | <ul> <li>✓ Építési forma</li> <li>✓ Forgórész teki ren</li> <li>✓ Indítási mód</li> <li>✓ Gyártó</li> <li>✓ Bevizsgi adatok</li> <li>✓ Címtár adatok</li> </ul> | nds: | <ul> <li>✓ Motor ház</li> <li>✓ Állórész teki</li> <li>✓ Karbanti műv</li> <li>✓ Szállító</li> <li>✓ Karbi adatok</li> </ul> | т.<br>А. |
|                                                                                                    |           |                                                                                                    |      |                                                                                                    |          |
| Motor típus:                                                                                                    | 0         | Építési forma:                                                                                                    | 0    | Motor ház:                                                                                                    | 0        |
| Forgórész típus                                                                                                    | 0         | Forgórész teki rendsz.:                                                                                                    | 0    | Állórész teki r.:                                                                                                    | 0        |
| Kondenzátor típus:                                                                                                    | 0         | Indítási mód:                                                                                                    | 0    | Karbanti műv.:                                                                                                    | 0        |
| Bevizsgálási művelet:                                                                                                    | 0         | Gyártó:                                                                                                    | 1    | Szállító:                                                                                                    | 0        |
| Motor adatok:                                                                                                    | 1         | Bevizsgi adatok:                                                                                                    | 0    | Karbi adatok:                                                                                                    | 0        |
|                                                                                                    |           | Címtár adatok:                                                                                                    | 0    |                                                                                                    |          |

29. ábra - Törlés visszaállítás

Ki lehet választani, hogy az adatbázis mely adattábláin legyen végrehajtva a művelet (alaphelyzetben az összes tábla ki van választva). A Start gomb indítja el a véglegesítést, végrehajtás után kijelzésre kerül a visszaállított rekordok száma.

A folyamatjelzőn nyomon követhető, az eljárás végrehajtásának állapota.

Az Alaphelyet gomb törli a számlálókat és kiválasztja az összes adattáblát.

# Keresés

Ebben a főmenü pontban kereshetők azon adatsorok, melyek a programban önálló nyilvántartásként szerepelnek (gyártó, szállító, motor és számla).

Keresésnél kivonatos táblázatos formában láthatók az adatok (csak a legszükségesebbek, melyek alapján be lehet azonosítani a keresett rekordot), találat után megtekinthető és nyomtatható a teljes megkeresett adatsor.

# Gyártó és szállító adatok keresése

Ezekkel az eljárásokkal kereshetők meg a gyártó és szállító adatok a nevük alapján.

Elérhető: Keresés ► Gyártó. Elérhető: Keresés ► Szállító.

Az eljárás mindkét esetben ugyanaz, csak a keresési mező adattartalma változik, ezért csak egyszer kerül ismertetésre.

| Szállító keresés: |             |                   |
|-------------------|-------------|-------------------|
| Rd                | 🔍 Megtekint | V Befejezés       |
| Szállító          |             | l elepülés 🛛 🔥    |
| Motor Rt          | -           | l'atabánya        |
| Rotor - Motor Kft | H           | Komárom           |
| Szénkefe kötő Kft | (           | Gyomaendrőd (Gyor |
|                   |             |                   |
|                   |             | >                 |

30. ábra - Szállító adatok keresése

A keresőmezőbe beírva a keresett nevet, karakterenként a legközelebbi nevű rekord adataira áll rá a mutató, így néhány karakter megadásával is megtalálható a keresett adatsor.

Amennyiben nincs a keresési feltételnek megfelelő nevű adatsor, úgy a hozzá legközelebbi névre áll a rekordmutató.

A Megtekint nyomógomb vagy a táblázat során való dupla egérkattintás, meghívja az áttekintés eljárást, ahonnét akár nyomtathatók is a megkeresett adatok.

# Motor adatok keresése

Ezzel az eljárással kereshetők meg a tárolt motor adatok (nyilvántartási számuk alapján).

Elérhető: Keresés ► Motor.

| 🏶 Motor adatok keresés | e:      |             |              |
|------------------------|---------|-------------|--------------|
| 1338                   |         | 🔍 Megtekint | ✔ Befejezés  |
| Nyilvántartási szám    | Gyártó  | Típus       | -eszültség 🔨 |
| 1122021440-538062846   | Siemens | Aszinkron   | 220          |
| 133801152880-2225321   | Siemens | Pólusváltós | 380          |
| 1999997457099999-080   | Siemens | Szinkron    | 9999         |
|                        |         |             |              |
|                        |         |             |              |

31. ábra - Motor adatok keresése

A keresőmezőbe beírva a keresett motor nyilvántartási számát, karakterenként a legközelebbi azonosítóval rendelkező motor adatsorára áll rá a rekordmutató, így néhány karakter megadásával is megtalálható az.

Amennyiben nincs a keresési feltételnek megfelelő nyilvántartási számú motor adat, úgy a hozzá legközelebbi azonosítóra áll a rekordmutató.

A Megtekint nyomógomb vagy a táblázat során való dupla egérkattintás, meghívja az áttekintés eljárást, ahonnét akár nyomtathatók is a megkeresett motor adatai.

# Számla adatok keresése

Ezekkel az eljárásokkal kereshetők meg a tárolt motorok beszerzéséhez kapcsolódó számlák adatai. Öt eljárás van, lehetséges számla adat keresése szállító, számla száma, rendelés száma, szállítólevél száma alapján és a társított motor nyilvántartási száma alapján.

Elérhető: Keresés ► Számla ► Szállító.
Elérhető: Keresés ► Számla ► Számla szám.
Elérhető: Keresés ► Számla ► Rendelés szám.
Elérhető: Keresés ► Számla ► Szállítólevél szám.
Elérhető: Keresés ► Számla ► Társított motor.

| 😻 Számla keresés /számla | szám alapján/: |           |
|--------------------------|----------------|-----------|
| 125                      | 🔍 Megtekint    | Befejezés |
| Számla szám              | Szállító       |           |
| 01/1528/2007             | Motor Rt       |           |
| 125-4531/2007            | Motor Rt       |           |
|                          |                |           |
|                          |                | >         |

32. ábra - Számla adatok keresése

Az öt eljárás között a különbség csak a megadandó keresés tárgya között van (pl. számla szám, rendelés szám stb.). A táblázatos részben az első adatoszlop a keresés tárgyának az adatait tartalmazza növekvő sorrendben.

A keresőmezőbe beírva a keresett számlára vonatkozó kifejezést, karakterenként a legközelebbi azonosítóval rendelkező számla adatsorára áll rá a rekordmutató, így néhány karakter megadásával is megtalálható az.

Amennyiben nincs a keresési feltételnek megfelelő azonosítóval rendelkező számla adat, úgy a hozzá legközelebbi azonosítóra áll a mutató.

A Megtekint nyomógomb vagy a táblázat során való dupla egérkattintás, meghívja az áttekintés eljárást, ahonnét akár nyomtathatók is a megkeresett számla adatai.

# Listázás

A főmenünek ezekben a pontjaiban jeleníthetők meg a program által tárolt adatok. A megjelenítés lehet áttekintés (ilyenkor az adatok a képernyőn jelennek meg) vagy lehet listázás, amikor az adatok nyomtatóra listázhatók. Az áttekintés történhet táblázatos és normál formában. A listázás a motor és számla adatok körében többszintű (egyszerű, közép, teljes) adattartalommal bírhat.

A megjelenített adatok köre a szűrési beállításoknak megfelelő, sorrendje a rendezettségi beállításoknál megadottak szerinti.

A megjelenítésre került adatok itt nem módosíthatók és törölhetők, csak olvashatók.

Motor típus, Építési forma, Motor ház, Forgórész típus, Forgórész tek.-i rendszer, Állórész tek.-i rendszer, Kondenzátor típus, Indítási mód, Karbantartási művelet és Bevizsgálási művelet törzsek listázása

Ezekben az eljárásokban listázhatók a rögzített, címben szereplő törzsadatok.

Elérhető: Listázás ► Törzsadatok ► Motor típus Elérhető: Listázás ► Törzsadatok ► Építési forma Elérhető: Listázás ► Törzsadatok ► Stb.

Az eljárás minden esetben ugyanaz, csak a lista adattartalma változik.

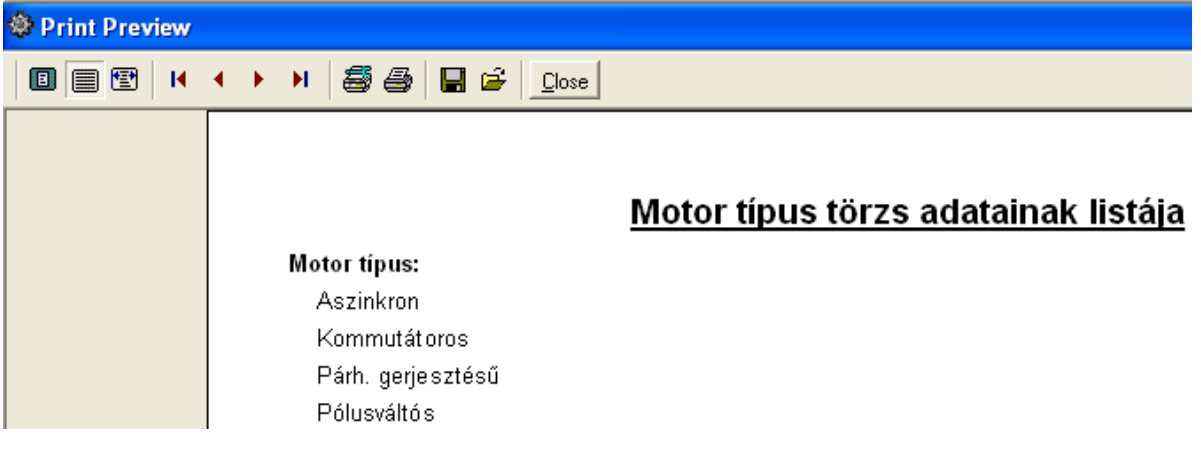

33. ábra - Motor típus törzs listázás

A menüpontok aktiválásával meghívásra kerül a lista, mely megjelenésében hasonlít a nyomtatott formára. A felső sorban található gombok segítségével változtatható a képernyőn megjelenő mérete, az aktuális oldalszám. Elvégezhetők a nyomtató beállítások, nyomtatható és fájlba menthető a lista.

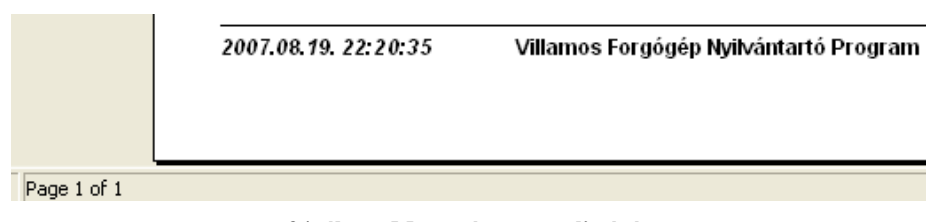

34. ábra - Motor típus törzs listázás

# Gyártó és Szállító törzs

## Áttekintés - Normál

Ezekben az eljárásokban tekinthetők meg a rögzített, címben szereplő törzsadatok normál eljárással.

Elérhető: Listázás ► Törzsadatok ► Gyártó ► Áttekintés ► Normál. Elérhető: Listázás ► Törzsadatok ► Szállító ► Áttekintés ► Normál.

Az eljárás mindkét esetben ugyanaz, csak az adattartalom változik.

| Szállító törzsad                   | at megjelenítés                    | :                          |                |
|------------------------------------|------------------------------------|----------------------------|----------------|
|                                    | ?{]                                | Tárolt rekordok száma<br>3 | Befejezés      |
| Szállító<br>Rotor - Motor Kít      |                                    |                            |                |
| Adószám<br>12221222-1-31           | Bankszámla szám<br>12345678-123456 | 678-12345678               |                |
| Ir. szám Település<br>2900 Komárom |                                    |                            |                |
| Utca<br>Kotorék Itp                |                                    |                            | Ház szám<br>26 |
| Telefon<br>(34) - 655-666          |                                    | Fax<br>(34) - 655-667      |                |
| E-mail                             |                                    |                            |                |
| Internet                           |                                    |                            |                |
| Jwww.rotor.nu                      |                                    |                            |                |

35. ábra - Szállító adatok áttekintése normál eljárással

Az adatnavigátor gombjaival mozgatható a rekordmutató. A szűrés nyomógombbal hívott eljárással szűrhető a megjelenített adatsorok száma. Az adatok csak olvashatók, módosítani és törölni nem lehet őket.

A nyomtató gomb segítségével kinyomtathatók az adatok (ugyanaz a forma mint a listázásnál, de csak az aktuális rekord adatai szerepelnek egy A4-es oldalon).

Az E-mail mezőre kattintva közvetlenül lehet üzenetet küldeni a megadott címre, az Internet mezőre kattintás behívja a megadott címet az operációs rendszer böngésző programjába.

# Áttekintés - Táblázatos

Ezekben az eljárásokban tekinthetők meg a rögzített, címben szereplő törzsadatok táblázatos formában.

Elérhető: Listázás ► Törzsadatok ► Gyártó ► Áttekintés ► Táblázatos. Elérhető: Listázás ► Törzsadatok ► Szállító ► Áttekintés ► Táblázatos.

Az eljárás mindkét esetben ugyanaz, csak az adattartalom változik.

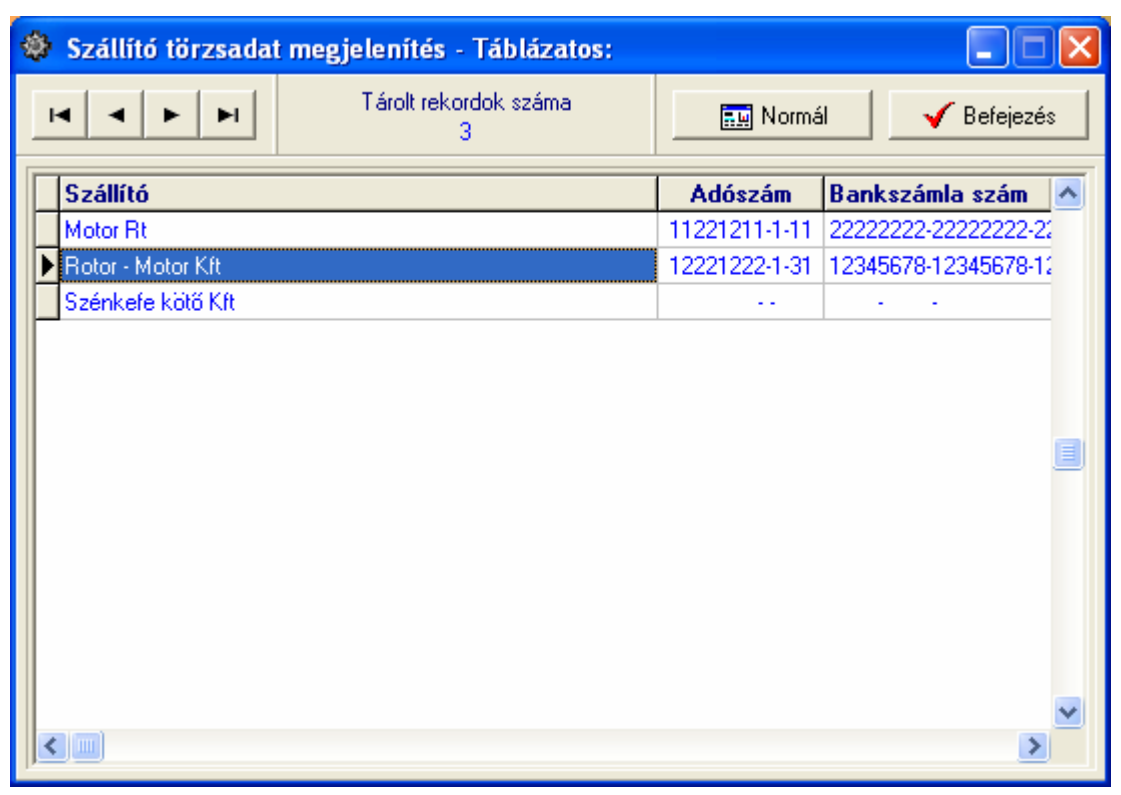

36. ábra - Szállító adatok áttekintése táblázatos formában

Az adatnavigátor gombjaival és a kurzormozgató billentyűkkel vezérelhető a rekordmutató. Ebben a formában nincs lehetőség a szöveges leírásokat tartalmazó mezők megjelenítésére, így gyártó esetében a leírás adatok nem szerepelnek a megjelenített adatok között.

A táblázaton a jobb egérgombot megnyomva felnyílik egy menü, melynek a segítségével beállítható, hogy mely mezők szerepeljenek a megjelenített adatok között.

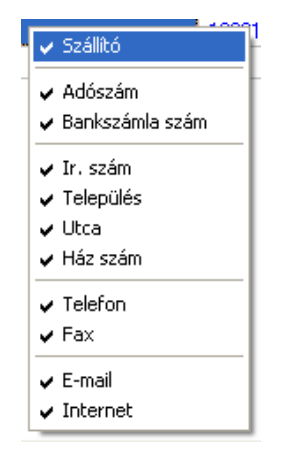

37. ábra - Megjelenített szállító adatmezők

A Normál jelzésű nyomógombbal váltható a nézet az előzőekben ismertetett normál eljárásúra, ahonnét nyomtatható a kívánt rekord és szűrhető a megjelenített adatok köre.

# Listázás

-3

Ezek az eljárások készítik el a tárolt, adatok listáját.

Elérhető: Listázás ► Törzsadatok ► Gyártó ► Listázás. Elérhető: Listázás ► Törzsadatok ► Szállító ► Listázás.

Az eljárás mindkét esetben ugyanaz, csak az adattartalom változik.

| Print Prev | iew    |   |   |     |        |        |         |          |               |       |       |         |           |        |          |     |       |      |       |
|------------|--------|---|---|-----|--------|--------|---------|----------|---------------|-------|-------|---------|-----------|--------|----------|-----|-------|------|-------|
|            | M      | • |   | ł   | 5      | 8      |         | <b>#</b> | <u>C</u> lose | e     |       |         |           |        |          |     |       |      |       |
|            |        |   |   |     |        |        |         |          |               |       |       |         |           |        |          |     |       |      |       |
|            |        |   |   |     |        |        |         |          |               |       |       |         | <u>Sz</u> | állító | ó ada    | ato | ok li | istá | ja    |
|            |        |   | s | zá  | llító: |        | Motor   | Rt       |               |       |       |         |           |        |          |     |       |      |       |
|            |        |   | А | dó  | szán   | n:     | 11221   | 211-1    | -11           |       |       | Ba      | nksz      | ámla   | szám:    | 22  | 22222 | 22-2 | 2222  |
|            |        |   | h | . s | zám    | :      | 2800    |          | Tel           | epülé | és: T | Tatab   | ánya      |        |          |     |       |      |       |
|            |        |   | U | tca | a:     |        | Vadvii  | rág u.   |               |       |       |         |           |        |          |     |       | ł    | láz : |
|            |        |   | Т | ele | efon:  |        | (72) -  | 555-5    | 56            |       |       |         |           |        |          |     |       |      |       |
|            |        |   | F | ax  | :      |        | (72) -  | 555-5    | 56            |       |       |         |           |        |          |     |       |      |       |
|            |        |   | E | -m  | ail:   |        | info@   | fuvar.   | hu            |       |       |         |           |        |          |     |       |      |       |
|            |        |   | h | ite | rnet:  |        | motor   | @fuva    | ar. hu        |       |       |         |           |        |          |     |       |      |       |
|            |        |   |   |     | 38.    | ábr    | a - Sza | állító   | törzs         | adata | aina  | k list: | ája       |        |          |     |       |      |       |
|            |        |   |   |     |        |        |         |          |               |       |       |         |           |        |          |     |       |      |       |
|            |        |   |   | 20  | 07.08  | 3. 19. | 22:20   | ):35     |               | Villa | amos  | s Forg  | Jógép     | Nyilvá | ntartó I | Pro | gram  |      |       |
| Page       | 1 of 1 |   |   |     |        |        |         |          |               |       |       |         |           |        |          |     |       |      |       |
|            |        |   |   |     | 39.    | ábr    | a - Sza | állító   | törzs         | adata | ainal | k lista | áia       |        |          |     |       |      |       |

# Motor adatok

# Áttekintés - Normál

Ezzel a funkcióval tekinthetők meg a rögzített film adatok normál eljárással.

Elérhető: Listázás ► Motor ► Áttekintés ► Normál.

| Motor adatok áttekintése:                 |                                               |                                              |                                          |
|-------------------------------------------|-----------------------------------------------|----------------------------------------------|------------------------------------------|
| M < • • • • • •                           | Táro                                          | lt rekordok szárna<br>3                      | Befejezés                                |
| Általános adatok   Mechanikai adatok   Ál | lórész adatok   Forgórész adatok   Villamos a | adatok Egyéb adatok Fotó                     |                                          |
| Nyilvántartási szám                       | Gyártó                                        | Gyári szám                                   | Típus szám                               |
| 1122021440-538062846                      | Siemens                                       | 02GYSZ                                       | 02TSZ                                    |
| Szálitó                                   | Számla szám                                   | Ar                                           | Típus                                    |
| Szénkefe kölő Kít                         | 02SZLASZ                                      | 2222222                                      | Aszinkron                                |
| Feszültség típus Fázis sz.<br>Váltó       | Feszültség Frekvencia Pó                      | lus szám Telj, [Kw] Telj, [Hp]<br>2 1,57 2,1 | Fordulatszám Névl. áramf.<br>1 1440 0,98 |
| Ind. áraml. Véd. f. Hatá<br>1,88 0,88     | sfok Névleges nyomaték Indit<br>92 11111111.1 | ási nyomaték J<br>22222222,2 3,333333        | Teng. átmérő Teng. magass.               |
| Kondenzálor típus<br>Tekercselt           | Kondenz. éték Szigetelési o<br>20 SZIGOSZT    | sztály Védelm-i besoro<br>IP32               | olás Tomeg 18                            |
| Egyéb - A                                 |                                               | Egyéb - B                                    |                                          |
| EA                                        |                                               | EB                                           |                                          |
| Egyéb - C                                 |                                               | Egyéb - D                                    |                                          |
| EC                                        |                                               | ED                                           |                                          |
|                                           |                                               |                                              |                                          |

40. ábra - Motor adatok áttekintése normál eljárással

Az adatmezők csoportosítva találhatók (általános adatok, mechanikai adatok, állórész adatok, forgórész adatok egyéb adatok és fotó). Az egyes csoportok a csoportosító lap fülére kattintva jeleníthetők meg.

Az adatnavigátor gombjaival mozgatható a rekordmutató. A szűrés nyomógombbal hívott eljárással szűrhető a megjelenített adatsorok száma. Az adatok csak olvashatók, módosítani és törölni nem lehet. A nyomtató gomb segítségével kinyomtathatók az aktuális motor adatai (általános adatok + az aktuális csoportosító lapon található adatok).

# Áttekintés - Táblázatos

Ezzel a funkcióval tekinthetők meg a rögzített motor adatok táblázatos formában. Elérhető: Listázás ► Motor ► Áttekintés ► Táblázatos.

| ()<br>N                        | 🕽 Motor adatok áttekintése - Táblázatos: |           |             |           |              |             |             |              |
|--------------------------------|------------------------------------------|-----------|-------------|-----------|--------------|-------------|-------------|--------------|
| Tárolt motor adatok száma<br>2 |                                          |           |             |           |              |             |             | 🗸 Befejezés  |
| -                              | lotor adatok                             |           |             |           |              |             |             |              |
|                                | Nyilvántartási szám                      | Gyártó    | Gyári szám  | Típus sza | ám Szállító  |             | Számla szám | <u>^</u>     |
|                                | 1122021440-538062846                     | Siemens   | 02GYSZ      | 02TSZ     | Szénkefe     | e kötő Kft  | 02SZLASZ    |              |
|                                | 133801152880-2225321                     | Siemens   | 01GYSZ      | 01TSZ     | Rotor - M    | otor - Koto | 01SZLASZ    |              |
|                                |                                          |           |             |           |              |             |             | >            |
|                                | Megnevezés                               | Menetszám | Huzal tínus |           | Huzal átmérő | Kötés       |             | k ek \Lambda |
| 5                              | Főfázis                                  | 114       | Réz         |           | 0,8          | Csillag     |             |              |
| Ė                              | Seqédfázis                               | 78        | Réz         |           | 0,45         | NA          |             |              |
| F                              | com<br>Forgórész adatok                  |           |             |           |              |             |             | >            |
|                                | Megnevezés                               | Menetszám | Huzal típus |           | Huzal átmérő | Kötés       |             | :kek : 🔨     |
|                                | ·]<br><)[[]]                             |           |             |           |              |             |             | ×            |

41. ábra - Motor adatok áttekintése táblázatos formában

Az adatnavigátor gombjaival és a kurzormozgató billentyűkkel vezérelhető a rekordmutató. Ebben a formában nincs lehetőség a szöveges leírásokat és fotókat tartalmazó mezők megjelenítésére, így a megjegyzés adatok és a tárolt fotók nem szerepelnek a megjelenített adatok között. A táblázatokon a jobb egérgombot megnyomva felnyílik egy menü, melynek a segítségével beállítható, hogy mely mezők szerepeljenek a megjelenített adatok között.

|   | <b>A</b>            |
|---|---------------------|
| ~ | Nyilvántartási szám |
| ~ | Gyártó              |
| ~ | Gyári szám          |
| ~ | Típus szám          |
| ~ | Szállító            |
| v | Számla szám         |
| v | Ár                  |
|   | Típus               |
|   |                     |

42. ábra - Megjelenített motor adatok mezői

A Normál jelzésű nyomógombbal váltható a nézet az előzőekben ismertetett normál eljárásúra, ahonnét nyomtatható a kívánt rekord és szűrhető a megjelenített adatok köre.

## Listázás

Ezek az eljárások készítik el a tárolt motor adatok listáit. A listákon az általános adatok valamint a választott adatcsoportok adatai találhatók.

| Elánhatő. Ligtágág N | Motor N Listónia N | Á ltalánag adatala |
|----------------------|--------------------|--------------------|
| Elerneto: Listazas 🕨 | Motor 🕨 Listazas 🕨 | Altalanos adatok.  |
| Elérhető: Listázás 🕨 | Motor ► Listázás ► | Mechanikai adatok. |
| Elérhető: Listázás 🕨 | Motor ► Listázás ► | Állórész adatok.   |
| Elérhető: Listázás 🕨 | Motor ► Listázás ► | Forgórész adatok.  |
| Elérhető: Listázás 🕨 | Motor ► Listázás ► | Villamos adatok.   |
| Elérhető: Listázás 🕨 | Motor ► Listázás ► | Egyéb adatok.      |
| Elérhető: Listázás 🕨 | Motor ► Listázás ► | Fotó adatok.       |

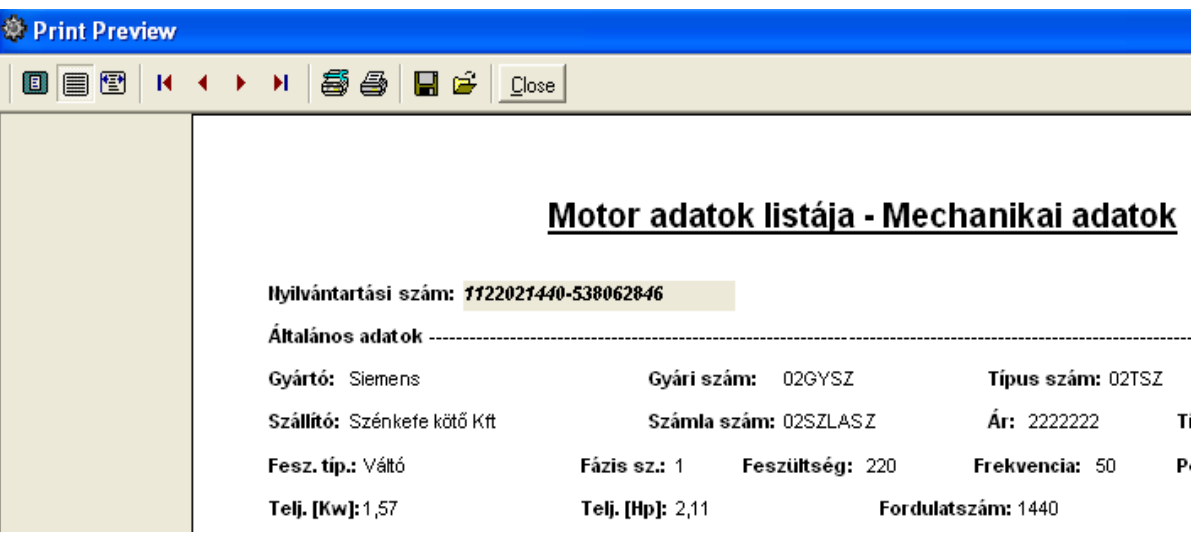

43. ábra - Motor adatok listázása

|                                   | 2007.08.19. 22:20:35 | Villamos Forgógép Nyilvántartó Program |  |  |  |  |
|-----------------------------------|----------------------|----------------------------------------|--|--|--|--|
| Page 1 of 1                       |                      |                                        |  |  |  |  |
| 44. ábra - Motor adatok listázása |                      |                                        |  |  |  |  |

# Számla adatok

#### Áttekintés - Normál

Ezzel a művelettel tekinthetők meg a rögzített motorok beszerzéséhez kapcsolódó számlák adatai normál eljárással.

Elérhető: Listázás ► Számla ► Áttekintés ► Normál.

| 🕸 Számla adatok megjelenítése                 |                               |                                    |                                 |
|-----------------------------------------------|-------------------------------|------------------------------------|---------------------------------|
| K < F F ?: B                                  | Tárolt számla ad<br>2         | datok száma                        | Befejezés                       |
| Szállító adatok<br>Szállító<br>Motor Rt       | Adószám<br>11221211-1-11      | Bankszámla szám<br>22222222-222222 | 22-2222222                      |
| Ir. sz. Település<br>2800 Tatabánya           | Utca<br>Vadvirág u            | l.                                 | Ház szám<br> 559                |
| Számla adatok<br>Számla száma<br>01/1528/2007 | Számla kelte<br>2007.05.10    | Teljesítés kelte<br>2007.05.10     | Fizetési határidő<br>2007.05.17 |
| Fizetés módja<br>Átutalás - 8 nap             | Rendelés szám<br>214/2007     | Szállítólevél szám<br>1-5873/07    | Kereskedő azonosító<br>A115     |
| - Számla tételek<br>Tétel szám Cikkszám       | Megnevezés                    | Mennyis                            | ég Egység ár lettó á 🔨          |
| 1 12578966                                    | Aszinkron villanymotor - S425 | 1                                  | 250000 2500                     |

45. ábra - Számla adatok áttekintése normál eljárással

Az adatnavigátor gombjaival mozgatható a rekordmutató. A jobb oldalon található görgető sávval mozgatható az eljárás képernyője le és fel irányban. A szűrés nyomógombbal hívott eljárással szűrhető a megjelenített adatsorok száma. Az adatok csak olvashatók, módosítani és törölni nem lehet. A nyomtató gomb segítségével kinyomtathatók az aktuális számla adatai.

# Áttekintés - Táblázatos

Ezzel a funkcióval tekinthetők meg a rögzített számla adatok táblázatos formában.

Elérhető: Listázás ► Számla ► Áttekintés ► Táblázatos.

| 🕽 Számla adatok megjelenítése - Táblázatos: |                                                            |                                                                                       |                                                      |             |                 |                       |                    |                          |   |
|---------------------------------------------|------------------------------------------------------------|---------------------------------------------------------------------------------------|------------------------------------------------------|-------------|-----------------|-----------------------|--------------------|--------------------------|---|
|                                             | ▲     ►     ►     Tárolt számla adatok száma       2     2 |                                                                                       |                                                      |             |                 |                       |                    | és                       |   |
| - Sa                                        | zámla adatol                                               | k                                                                                     |                                                      |             |                 |                       |                    |                          |   |
|                                             | Szállító                                                   |                                                                                       | Ac                                                   | lószám      | Bankszámla s    | zám                   | Ir. sz.            | Település 🔥              |   |
| Þ                                           | Motor Rt                                                   |                                                                                       | 11                                                   | 221211-1-11 | 22222222-2222   | 2222-2222222          | 2 2800 1           | Tatabánya 📄              |   |
|                                             | Motor Rt                                                   |                                                                                       | 11                                                   | 221211-1-11 | 222222222222222 | 22222222222           | 22 7600 :          | 22222222222              |   |
|                                             | l m)                                                       |                                                                                       |                                                      |             |                 |                       |                    |                          |   |
|                                             |                                                            |                                                                                       |                                                      |             |                 |                       |                    | <u> </u>                 |   |
|                                             |                                                            |                                                                                       |                                                      |             |                 |                       |                    |                          |   |
| Számla tételek                              |                                                            |                                                                                       |                                                      |             |                 |                       |                    |                          |   |
| - J.                                        |                                                            | K                                                                                     | l                                                    |             |                 |                       |                    |                          | _ |
|                                             | Tétel szám                                                 | k<br>Cikkszám                                                                         | Megnevezés                                           |             |                 | Mennyiség             | Egység á           | r Nettó ár 🔺             | ] |
| •                                           | Tétel szám<br>1                                            | <b>Cikkszám</b><br>12578966                                                           | Megnevezés<br>Aszinkron villanymol                   | tor - S425  |                 | Mennyiség<br>1        | Egység á<br>250000 | r Nettó ár 🔨             |   |
| •                                           | <b>Tétel szám</b><br>1                                     | k<br><mark>Cikkszám</mark><br>12578966                                                | Megnevezés<br>Aszinkron villanymol                   | tor - S425  |                 | <b>Mennyiség</b><br>1 | Egység á<br>250000 | r Nettó ár 🔨<br>250000 🗐 |   |
| •                                           | Tétel szám<br>1                                            | <b>Cikkszám</b><br>12578966                                                           | Megnevezés<br>Aszinkron villanymol                   | tor - S425  |                 | Mennyiség<br>1        | Egység á<br>250000 | r Nettó ár A<br>250000   |   |
| •                                           | Tétel szám<br>1                                            | <b>Cikkszám</b><br>12578966                                                           | Megnevezés<br>Aszinkron villanymol                   | tor - S425  |                 | <b>Mennyiség</b><br>1 | Egység á<br>250000 | r Nettó ár<br>250000     |   |
| - S:                                        | Tétel szám<br>1                                            | k<br>Cikkszám<br>12578966<br>khez társított alt                                       | Megnevezés<br>Aszinkron villanymol                   | tor - S425  |                 | <b>Mennyiség</b><br>1 | Egység á<br>250000 | r Nettó ár A<br>250000   |   |
| S:                                          | Tétel szám<br>1<br>zámla tétele<br>Tétel szám              | k<br>Cikkszám<br>12578966<br>khez társított alt<br>Társított motor                    | Megnevezés<br>Aszinkron villanymol                   | tor - S425  |                 | Mennyiség<br>1        | Egység á<br>250000 | r Nettó ár<br>250000     |   |
| S:                                          | Tétel szám<br>1<br>zámla tételel<br>Tétel szám             | Cikkszám<br>12578966<br>khez társított alt<br>Társított motor<br>133801152880-22      | Megnevezés<br>Aszinkron villanymol<br>oumok          | tor - S425  |                 | Mennyiség<br>1        | Egység á<br>250000 | r Nettó ár<br>250000     |   |
| S:                                          | Tétel szám<br>1<br>zámla tétele<br>Tétel szám<br>1         | k<br>Cikkszám<br>12578966<br>khez társított alt<br>Társított motor<br>133801152880-22 | Megnevezés<br>Aszinkron villanymol<br>bumok<br>25321 | tor - S425  |                 | Mennyiség<br>1        | Egység á<br>250000 | r Nettó ár<br>250000     |   |
| S:                                          | Tétel szám<br>1<br>zámla tételel<br>Tétel szám<br>1        | k<br>Cikkszám<br>12578966<br>khez társított alt<br>Társított motor<br>133801152880-22 | Megnevezés<br>Aszinkron villanymol<br>bumok<br>25321 | tor - \$425 |                 | Mennyiség<br>1        | Egység á<br>250000 | r Nettó ár  250000       |   |
| S:                                          | zámla tétele<br>1<br>zámla tétele<br>Tétel szám<br>1       | k<br>Cikkszám<br>12578966<br>khez társított alt<br>Társított motor<br>133801152880-22 | Megnevezés<br>Aszinkron villanymol<br>oumok          | tor - S425  |                 | Mennyiség<br>1        | Egység á<br>250000 | r Nettó ár  250000       |   |

46. ábra - Számla adatok áttekintése táblázatos formában

Az adatnavigátor gombjaival és a kurzormozgató billentyűkkel vezérelhető a rekordmutató. A számla táblázatban kiválasztva egy számlát, a tételek és a tételekhez társított motorok táblázatban automatikusan csak az adott számlára vonatkozó adatok jelennek meg.

A táblázatokon (számla és számla tétel) a jobb egérgombot megnyomva felnyílik egy menü, melynek a segítségével beállítható, hogy mely mezők szerepeljenek a megjelenített adatok között.

| - | 🗸 Szállító                                              | r |
|---|---------------------------------------------------------|---|
| - | <ul> <li>✓ Adószám</li> <li>✓ Bakszámla szám</li> </ul> | Ē |
| - | ✓ Irányító szám                                         |   |

47. ábra - Megjelenített számla adatok mezői

A szűrés gombbal szűkíthető a megjelenített számla adatok köre. A nyomtatás gombbal kinyomtatatók az aktuális számla adatai.

# Listázás - Egyszerűsített

Ez az eljárás készíti el a tárolt motorok beszerzéséhez kapcsolódó számla adatok egyszerűsített listáját. Az egyszerűsített listán nem szerepelnek csak a számla legfőbb adatai, a számla tételek és a tételekhez társított motorok nincsenek megjelenítve.

Elérhető: Listázás ► Számla ► Listázás ► Egyszerű.

| 🏶 Print Preview |                               |                               |                                                   |
|-----------------|-------------------------------|-------------------------------|---------------------------------------------------|
|                 | < >> > > > ● <b>●</b> ●       | Close                         |                                                   |
|                 |                               |                               |                                                   |
|                 |                               | <u>Szár</u><br>/E             | <u>nla adatok listája</u><br>gyszerüsített lista/ |
|                 | Szállító: Motor Rt            |                               |                                                   |
|                 | Adószám: 11221211-1           | -11 Bar                       | nkszámla szám: 22222222-                          |
|                 | lr. szám: 2800                | Település: Tatabánya          |                                                   |
|                 | Utca: Vadvirág u.             |                               | Ház szám: 559                                     |
|                 |                               | Számla kelte<br>2007.05.10    | Teljesítés ke<br>2007.05.10                       |
|                 | 48. ábra - Számla adatok list | tázása /egyszerűsített lista/ |                                                   |

|             | 2007.08.19. 22:20:35         | Villamos Forgógép Nyilvántartó Program |
|-------------|------------------------------|----------------------------------------|
|             |                              |                                        |
| Page 1 of 1 |                              |                                        |
| -           | 49. ábra - Számla adatok lis | tázása /egyszerűsített lista/          |

#### Listázás - Középszerű

Az eljárás készíti el a tárolt számla adatok közepes adattartalommal bíró listáját. A listán az egyes számla tételekhez társított motorok nem szerepelnek.

Elérhető: Listázás ► Számla ► Listázás ► Közép.

| 🏶 Print Preview |                    |                               |                                             |
|-----------------|--------------------|-------------------------------|---------------------------------------------|
|                 | • • • 5            |                               |                                             |
|                 |                    |                               |                                             |
|                 |                    | <u>Számla a</u><br>/Közép:    | <mark>datok listája</mark><br>szintü lista/ |
|                 | Szállító: Motor Rt |                               |                                             |
|                 | Adószám: 11221211- | 1-11 Bankszáml                | a szám: 22222222-                           |
|                 | lr. szám: 2800     | Település: Tatabánya          |                                             |
|                 | Utca: Vadvirág u.  |                               | Ház szám: 559                               |
|                 | Számla száma       | Számla kelte                  | Teljesítés kel                              |
|                 | 01/1528/2007       | 2007.05.10                    | 2007.05.10                                  |
|                 | Fizetés módja      | Rendelés szám                 | Szállítólevél                               |
|                 | Átutalás - 8 nap   | 214/2007                      | 01/1528/2007                                |
|                 | Számla tételek     |                               |                                             |
|                 | T. sz. Cikkszám    | Megnevezés                    | Menny. Egys. á                              |
|                 | 1 12578966         | Aszinkron villanymotor - S425 | 1 250000                                    |
|                 | Számla végösszege  |                               |                                             |
|                 | Nettó össz.:       | 250000 ÁFA össz.:             | 5000                                        |
|                 | ================== |                               | ===============                             |

50. ábra - Számla adatok listázása /középszerű lista/

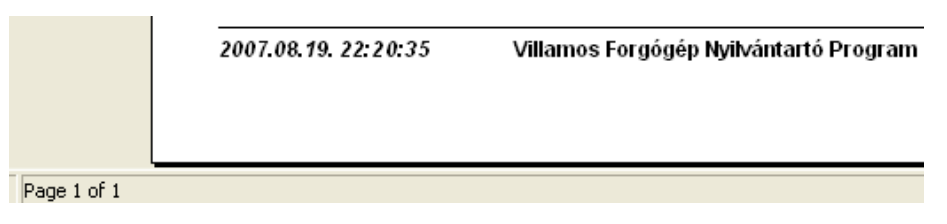

51. ábra - Számla adatok listázása /középszerű lista/

# Listázás - Teljes

Az eljárás készíti el a tárolt számla adatok teljes adattartalommal bíró listáját.

Elérhető: Listázás ► Számla ► Listázás ► Teljes.

| review |            |        |            |           |                  |           |             |                             |              |
|--------|------------|--------|------------|-----------|------------------|-----------|-------------|-----------------------------|--------------|
|        | <b>▲ →</b> | H      | 88         |           | <u>C</u> lose    |           |             |                             |              |
|        |            |        |            |           |                  |           |             |                             |              |
|        |            |        |            |           |                  | <u>s</u>  | zámla<br>⁄7 | adatok lis<br>Teljes lista/ | <u>stája</u> |
|        |            | Szá    | llító: Moi | tor Rt    |                  |           |             |                             |              |
|        |            | Adó    | szám: 11   | 221211-1  | 1-11             |           | Bankszá     | imla szám: 22               | 222222-      |
|        |            | lr. s: | zám: 280   | 0         | Település: Tat   | abánya    | I           |                             |              |
|        |            | Utca   | a: Vadvirá | águ.      |                  |           |             | Ház szár                    | n: 559       |
|        |            | Szá    | mla szái   | ma        | Szám             | ıla kelt  | e           | Teljes                      | sítés kel    |
|        |            | 01/1   | 528/2007   | r         | 2007.0           | 05.10     |             | 2007.0                      | )5.10        |
|        |            | Fize   | etés mód   | lja       | Rend             | elés sz   | ám          | Szállí                      | tólevél      |
|        |            | Atut   | alás - 8 r | nap       | 214/2            | 007       |             | 1-5873                      | 3/07         |
|        |            | Szá    | mla téte   | lek       |                  |           |             |                             |              |
|        |            | T. sz  | . Cikkszá  | m         | Megnevez         | és        |             | Menny.                      | Egys. á      |
|        |            | 1      | 1257896    | 6         | Aszinkron v      | illanymot | or - S425   | 1                           | 250000       |
|        |            | Szá    | mla téte   | lekhez t  | ársított motorok |           |             |                             |              |
|        |            | T. sz  | . Társítot | t motor   |                  |           |             |                             |              |
|        |            | 1      | 1338011    | 52880-222 | 5321             |           |             |                             |              |
|        |            | Szá    | mla vég    | összege   |                  |           |             |                             |              |
|        |            |        |            |           |                  | a ár      | A 8007 .    |                             | 5000         |

|      | vinanos i orgogep nyilvanano i rogram |
|------|---------------------------------------|
|      |                                       |
| <br> |                                       |

53. ábra - Számla adatok listázása /teljes lista/

# Beállítások

Ebben a főmenü pontban végezhetők el a program használatával kapcsolatos beállítások (rendezettség, szűrés, nyomtatóbeállítás).

A rendezettség beállításával állítható be az adatok megjelenítésének sorrendje, áttekintéseknél és listázásoknál eszerint rendeződnek az adatsorok.

Szűréssel szűkíthető le a megjelenített adatsorok köre a kívánt mértékre. Amennyiben egy adatsor azonosítójának csak töredéke ismert, úgy ezzel a művelettel megtalálható ebben az esetben is a rekord.

# Rendezettség

# Motorok

Itt állítható be a motor adatsorok megjelenítésének sorrendje. Az áttekintéseknél és listázásoknál eszerint a beállítás szerint kerülnek megjelenítésre a rekordok.

Elérhető: Beállítások ► Rendezettség ► Motor.

| 🏶 Motor adatok rendezettsége:                                                                                                    |             |
|----------------------------------------------------------------------------------------------------|-------------|
| E Beállít                                                                                                    | ✔ Befejezés |
| Jelenlegi index<br>Nyilvántartási szám                                                                                                    |             |
| <ul> <li>Kívánt rendezettség</li> <li>Nyilvántartási szám</li> <li>Típus szám</li> <li>Gyári szám</li> <li>Raktári tárhely</li> <li>Felszerelési hely</li> </ul> |             |
|                                                                                                    |             |

54. ábra - Motor adatok rendezettségének beállítása

Az eljárás megjelenítésekor kijelzésre kerül a jelenleg beállított rendezettség. A létező indexek közül ki kell választani a kívánt rendezettséget, majd a beállít gombbal rögzíteni azt. A rendezettség a kiválasztottnak megfelelő lesz.

# Számla

Ezzel a művelettel állítható be a számla adatsorok megjelenítésének sorrendje. Az áttekintéseknél és listázásoknál eszerint a beállítás szerint kerülnek megjelenítésre a rekordok.

Elérhető: Beállítások ► Rendezettség ► Számla.

| Számla adatok rendezettsége:   |             |
|--------------------------------|-------------|
| 🗨 Beállít                      | 🖌 Befejezés |
| Jelenlegi index<br>Számla szám |             |
| Kívánt rendezettség            |             |
| 🔿 Szállító                     |             |
| C Rendelés szám                |             |
| 🔿 Számla szám                  |             |
| 🔿 Szállítólevél szám           |             |
| Szállító + Számla szám         |             |
| C Szállító + Számla kelte      |             |
| ]                              |             |

55. ábra - Számla adatok rendezettségének beállítása

Az eljárás megjelenítésekor kijelzésre kerül a jelenleg beállított rendezettség. A létező indexek közül ki kell választani a kívánt rendezettséget, majd a beállít gombbal rögzíteni azt.

# Szűrés

## Gyártó és Szállító törzs

Ezekkel az eljárásokkal szűrhetők a megjelenített, címben szereplő törzsek adatainak a köre a megfelelő mértékűre.

Elérhető: Beállítások ► Szűrés ► Törzsadatok ► Gyártó. Elérhető: Beállítások ► Szűrés ► Törzsadatok ► Szállító.

Mindkét esetben az eljárás működése ugyanaz, ezért csak egyszer kerül ismertetésre.

| 🕸 Szállító törzs szűrése:                                  |                       |                     |
|------------------------------------------------------------|-----------------------|---------------------|
| 🔁 Beállít 💆 Alaphelyzet                                    | Szűrés<br>Bekapcsolva | 🖌 Befejezés         |
| 1. Ir. szám 🗨 🖛                                            | 2800                  | And 💌               |
| 2. Telefon 💌 =                                             | ▼ (34)*               | And                 |
| 3. E-mail 💌 =                                              | ▼ info@*              | •                   |
| Szűrési feltétel                                           |                       |                     |
| IRSZ = '2800' And<br>TEL = '(34)*' And<br>EMAIL = 'info@*' |                       | <ul> <li></li></ul> |
|                                                            |                       |                     |

56. ábra - Szállító adatok szűrése

A szűrési feltétel a három számozott sorban adható meg, kiválasztva az adattábla egy mezőjét, a kívánt relációt és megadva a szükséges értéket. Amennyiben több sort alkalmazunk, úgy a sorokat egymással logikai kapcsolatba kell hozni (ez lehet és, vagy, kizáró vagy kapcsolat). A ténylegesen kialakított szűrési feltétel az ablak alsó részében látható, ezt a számítástechnikában járatosabb felhasználók kézzel is szerkeszthetik. A szűrési feltétel kézi szerkesztéshez szükséges a táblamezők ismerete, ezek a függelékben megtalálhatók.

Amennyiben a szűrési feltétel összeállításra, megszerkesztésre került jöhet a beállítás. A beállításhoz kapcsolódóan az ablak jobb alsó részében megtalálható a bekapcsolva, a kikapcsolva és a betűtípus állapot. Ha a bekapcsolva állapot be van jelölve, a szűrési feltétel beállításkor azonnal életbe lép, ellenkező esetben maga a feltétel beállítódik, de csak akkor lép életbe, ha a későbbiek folyamán be is lesz kapcsolva. A betűtípus amennyiben meg van jelölve, úgy a feltételben megadott szükséges értékeknél a nagybetű – kisbetű különbségek is figyelembe lesznek véve. Maga a beállítás a Beállít nyomógombra kattintva történik meg, az Alaphelyzet nyomógombra kattintva törlődik a szerkesztett feltétel.

#### Motor adatok

Ezzel az eljárással szűrhető a megjelenített motor adatsorok köre a megfelelő mértékűre.

Elérhető: Beállítások ► Szűrés ► Motor.

| Motor adatok szűrése:                                                              |                       |                                                                         |
|------------------------------------------------------------------------------------|-----------------------|-------------------------------------------------------------------------|
| 🔁 Beállít 👲 Alaphelyzet                                                            | Szűrés<br>Bekapcsolva | 🖌 Befejezés                                                             |
| 1. Gyártó 💌 =                                                                      | Siemens               | And 💌                                                                   |
| 2. Típus 💌 =                                                                       | Aszinkron             | And 💌                                                                   |
| 3. Teljesítmény [Kw]                                                               | • 3,5                 | And 💌                                                                   |
| 4. Fordulatszám 🗨 =                                                                | 2800                  | And 💌                                                                   |
| 5. Védelmi besorolás 💽 =                                                           | ✓ IP54                |                                                                         |
| Szűrési feltétel                                                                   |                       |                                                                         |
| TIP = 'Aszinkron' And<br>TELJKW >= 3,5 And<br>FORDSZ = 2800 And<br>VEDBES = 'IP54' |                       | <ul> <li>Bekapcsolva</li> <li>Kikapcsolva</li> <li>Betűtípus</li> </ul> |

57. ábra - Motor adatok szűrése

A beállítás úgy működik mint a gyártó és szállító adatoknál, ezért ismételten nem kerül leírásra (lásd előző pontban).

A szűrési feltétel kézi szerkesztéshez szükséges a táblamezők ismerete, ezek a függelékben megtalálhatók.

# Számla adatok

Ezzel az eljárással szűrhető a megjelenített számla adatok köre a megfelelő mértékűre.

Elérhető: Beállítások ► Szűrés ► Számla.

| Számla adatok szűrése:                                                       |                       |                                                                             |
|------------------------------------------------------------------------------|-----------------------|-----------------------------------------------------------------------------|
| 🔁 Beállít 👲 Alaphelyzet                                                      | Szűrés<br>Bekapcsolva | 🖌 Befejezés                                                                 |
| 1. Szállító 💌 🖛                                                              | Motor Rt              | And                                                                         |
| 2. Teljesítés kelte                                                          | 2007.02.24            | And 💌                                                                       |
| 3. Nettó összesen ▼ <=                                                       | ▼ 1000000             | <b></b>                                                                     |
| Szűrési feltétel                                                             |                       |                                                                             |
| SZALL = 'Motor Rt' And<br>TKELET >= '2007.02.24' And<br>SUMNETT <= '1000000' |                       | <ul> <li>Gekapcsolva</li> <li>⊂ Kikapcsolva</li> <li>✓ Betűtípus</li> </ul> |
|                                                                              |                       |                                                                             |

58. ábra - Számla adatok szűrése

A beállítás úgy működik, mint pl. a gyártó és szállító vagy motor adatoknál, ezért ismételten nem kerül leírásra (lásd előző pontokban).

A szűrési feltétel kézi szerkesztéshez szükséges a táblamezők ismerete, ezek a függelékben megtalálhatók.

#### Nyomtató beállítások

Ez a menüpont az operációs rendszer nyomtató beállító eljárását hívja meg. Kiválasztható a használni kívánt nyomtató és beállíthatók a nyomtatási tulajdonságok.

Elérhető: Beállítások ► Nyomtató.

| Nyomtatóbe                                  | állítás                                            |   |           | ? 🗙                                                |
|---------------------------------------------|----------------------------------------------------|---|-----------|----------------------------------------------------|
| Nyomtató –<br><u>N</u> év:                  | HP Color LaserJet 1500                             |   | T         | T <u>u</u> lajdonságok                             |
| Állapot:<br>Típus:<br>Hely:<br>Megjegyzé    | Uzemkész<br>HP Color LaserJet 1500<br>USB001<br>s: |   |           |                                                    |
| Papír<br><u>M</u> éret:<br><u>A</u> dagoló: | A4<br>Automatikus                                  | • | Tájolás – | <ul> <li>● Áļló</li> <li>○ <u>F</u>ekvő</li> </ul> |
| <u>H</u> álózat                             |                                                    |   | OK        | Mégse                                              |

59. ábra - Nyomtató beállítása

Információt nyújt az aktuális nyomtatóról, a Tulajdonságok nyomógombbal beállíthatók a nyomtató paraméterei, kiválasztható a papír mérete, adagolásának módja és az álló vagy fekvő tájolása.

Ezek a beállítások a listázáskor is elvégezhetők a lista tetején található eszköztár segítségével.

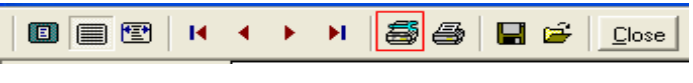

60. ábra - Nyomtató beállítása listából

# Statisztika

A program a főmenü ezen pontjaiban információkat szolgáltat az adatállományokról és a tárolt adatokról.

#### Adatállományok

Ebben az eljárásban információkat kap a felhasználó az adatállományok fizikai méretéről és a tárolt adatok számáról. A kapott információk nyomtathatók.

Elérhető: Statisztika ► Adatállományok.

| 🏶 Információk az adatá    | illományokról:       |              |
|---------------------------|----------------------|--------------|
| Adatállományok Összesítő  |                      |              |
|                           | •                    |              |
| Motor adatok              | ▼ Választ            | Motor adatok |
| Adatállomány              |                      |              |
| File: Motor.dbf           |                      |              |
| File méret [bájt]: 8854   |                      |              |
| Utolsó módosítás dátuma:  | 2007.08.20. 18:12:38 |              |
| Index állomány            |                      |              |
| File: Motor.mdx           |                      |              |
| File méret [bájt]: 12288  |                      |              |
| MEMO állomány             |                      |              |
| File: Motor.dbt           |                      |              |
| File méret [bájt]: 592896 |                      |              |
|                           |                      |              |
| <u>Adatok</u>             |                      |              |
| Tárolt rekordok száma:    | 3                    |              |
| Törölt rekordok száma:    | 1                    |              |
| Elérhető rekordok száma:  | 2                    |              |
|                           |                      |              |
| 📇 Nyomtatás               |                      | 🖌 Befejezés  |

61. ábra - Információk az adatállományokról /egy adatállomány/

Az eljárás két panelen mutatja az adatokat (az Adatállományok panel csak egy állományra vonatkozik, az Összesítő panelen a teljes adatbázisról szóló információk találhatók).

A lenyitható listamezőben ki kell választani a kívánt állományt, majd a Választ gombbal megerősíteni. Megtalálható a kijelzett állomány helye és neve, mérete, utolsó módosításának dátuma.

Az adatállomány tárolja ténylegesen az adatokat, az indexállomány a rendezettségi kulcsokat, a MEMO állományban vannak a szöveges leírásokat és fotókat tartalmazó mezők adatai.

A tárolt rekordok száma a ténylegesen az adatbázisban meglevő adatsorok száma. A törölt rekordok száma a már törölt, de még nem véglegesített adatsorok száma. Az elérhető rekordok száma a program által megjeleníthető adatsorok számát mutatja.

Az összesítő panelen ugyanezek az információk találhatók meg, de a teljes adatbázis összes adatállományára vonatkoztatva:

| 🕸 Információk az adatállományokról: |           |
|-------------------------------------|-----------|
| Adatállományok Összesítő            |           |
| Adatállománuok                      |           |
| Eáilok: * dbf                       |           |
| File méret (bájt): 197599           |           |
| Index állományok                    |           |
| Fájlok: *.mdx                       |           |
| File méret (bájt): 352256           |           |
| MEMO állományok                     |           |
| Fájlok: *.dbt                       |           |
| File méret (bájt): 603136           |           |
| Adatok                              |           |
| Tárolt rekordok száma: 3699         |           |
| Törölt rekordok száma: 19           |           |
| Elérhető rekordok száma: 3680       |           |
|                                     |           |
|                                     |           |
|                                     |           |
|                                     |           |
|                                     |           |
| Nyomtatás V                         | Befejezés |

62. ábra - Információk az adatállományokról /összesítő/

A nyomtatás gomb A4-es méretű lapra helyezi mindkét panel információit, majd a szokásos módon megjeleníti a listát (a nyomtatása a korábbiakból már ismert).

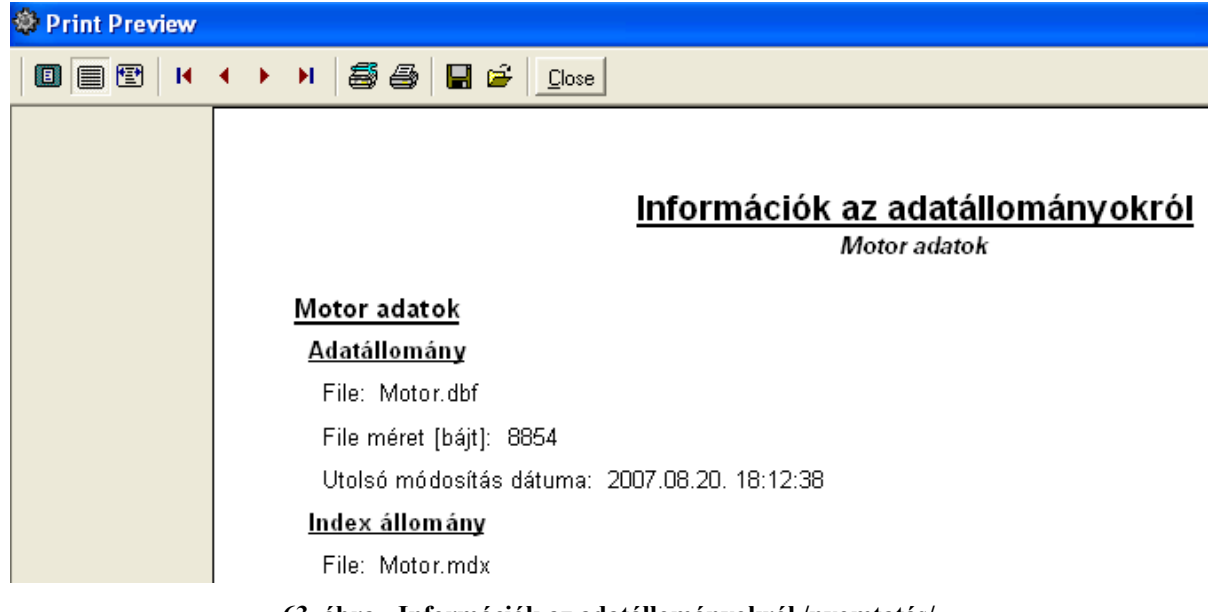

#### 63. ábra - Információk az adatállományokról /nyomtatás/

# Többszörös tárolás

Ezek az eljárások mutatják meg, hogy azokban a törzsekben, melyekben az adatsor csupán egy adatmezőből áll ugyanaz a tárolt információ hányszor szerepel (csak abban az esetben jelenik meg, ha többszörösen van tárolva). Az eljárás csak ezekre az adatállományokra végezhető el, mert a többi adat felvételénél ellenőrzésre kerül ez a művelet, így más adattárak esetén nem léphet fel többszörös tárolás.

- Elérhető: Statisztika ► Többszörös tárolás ► Motor típus.
- Elérhető: Statisztika ► Többszörös tárolás ► Építési forma.
- Elérhető: Statisztika ► Többszörös tárolás ► Motor ház.
- Elérhető: Statisztika ► Többszörös tárolás ► Forgórész típus.
- Elérhető: Statisztika ► Többszörös tárolás ► Forgórész tekercselési rendszer.
- Elérhető: Statisztika ► Többszörös tárolás ► Állórész tekercselési rendszer.
- Elérhető: Statisztika ► Többszörös tárolás ► Kondenzátor típus.
- Elérhető: Statisztika ► Többszörös tárolás ► Indítási mód.
- Elérhető: Statisztika ► Többszörös tárolás ► Karbantartási művelet.
- Elérhető: Statisztika ► Többszörös tárolás ► Bevizsgálási művelet.

| ٢ | Többszörösen tárolt adatok /Motor típus törzs/:    |             | × |
|---|----------------------------------------------------|-------------|---|
| Т | öbbszörösen tárolt motor típus rekordok száma<br>2 | 🖌 Befejezés |   |
| Γ | Motor típus                                        | Tárolva     | ~ |
|   | Aszinkron                                          | 2           |   |
|   | Szinkron                                           | 2           |   |
|   |                                                    |             |   |
|   |                                                    |             | ~ |

64. ábra - Többszörös tárolás /Motor típus törzs/

# Törzsadatok

A főmenünek ebben a csoportjában a törzsadatok megoszlásáról (melyeknél lehet ilyen) szolgáltat információt a program.

## Gyártó és szállító adatok megoszlása

Az eljárások azt mutatják meg, hogy a gyártó adatok ország szerint, illetve a szállító adatok település szerint milyen arányban oszlanak meg.

Elérhető: Statisztika ► Törzsadatok ► Gyártó ► Megoszlás ► Ország. Elérhető: Statisztika ► Törzsadatok ► Szállító ► Megoszlás ► Település.

| 🕸 Szállító adatok megoszlása /Település szerint/: |               | X |
|---------------------------------------------------|---------------|---|
| Szállító adatokban tárolt települések száma<br>3  | 🖌 🖌 Befejezés |   |
| Település                                         | Tárolva       | ~ |
| 🕨 Gyomaendrőd (Gyoma)                             | 1             |   |
| Komárom                                           | 1             |   |
| Tatabánya                                         | 1             |   |
|                                                   |               |   |
|                                                   |               |   |
|                                                   |               |   |
|                                                   |               |   |
|                                                   |               |   |
|                                                   |               |   |
|                                                   |               |   |
|                                                   |               |   |
|                                                   |               |   |
|                                                   |               | ~ |
| y.                                                |               |   |

65. ábra - Szállító adatok megoszlása település szerint

A táblázat egy során duplán kattintva diagramm jelenik meg az adott településre vonatkozóan. Megmutatja, hogy az adott település előfordulási aránya hogyan oszlik meg az összes szállító ezen arányaihoz képest.

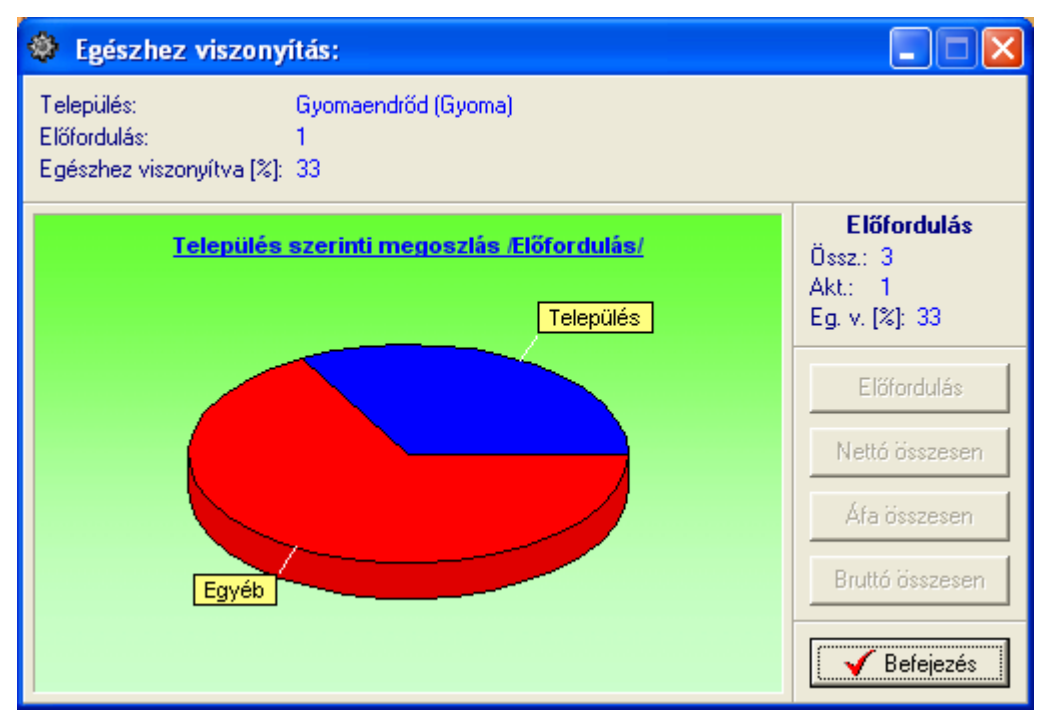

66. ábra - Település viszonyítása az összes szállítóban tárolt településekhez

## Motor adatok

A főmenünek ebben a csoportjában a motor adatok megoszlásáról valamint összesített adatokat szolgáltat a program.

# Megoszlás gyártó szerint

Az eljárás azt mutatja meg, hogy a motorok gyártójuk szerint milyen arányban oszlanak meg, mely gyártónak hány adatai vannak eltárolva a motor adatsorokban.

Elérhető: Statisztika ► Motor adatok ► Megoszlás ► Gyártó.

| -  | Motor adatok megoszlása /Gyártó szerint/: |             |
|----|-------------------------------------------|-------------|
|    | Motor adatokban tárolt gyártók száma<br>6 | 🖌 Befejezés |
|    | Gyártó                                    | Tárolva 🔥   |
|    | ATB Motorentechnik                        | 1           |
|    | CEMP International                        | 1           |
|    | MI Kft                                    | 2           |
|    | SPG                                       | 1           |
|    | Siemens                                   | 2           |
|    | WEG Motors & Drives                       | 2           |
|    |                                           |             |
|    |                                           |             |
|    |                                           |             |
|    |                                           |             |
|    |                                           |             |
|    |                                           |             |
|    |                                           | ~           |
| P. |                                           |             |

67. ábra - Motor adatok megoszlása gyártó szerint

A táblázat egy során duplán kattintva diagramm jelenik meg az adott gyártóra vonatkozóan. Megmutatja, hogy az adott gyártó előfordulási aránya hogyan oszlik meg az összes motor ezen arányaihoz képest.

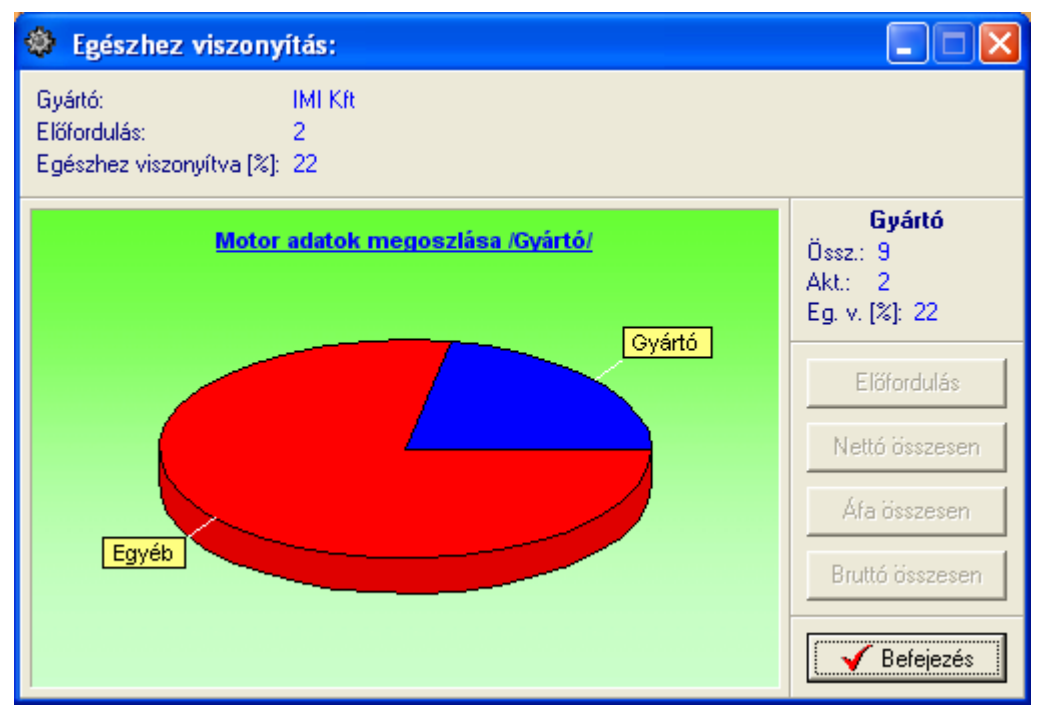

68. ábra - Egészhez viszonyítás /gyártó/

# Megoszlás szállító szerint

A művelet megmutatja, hogy a motorok szállítójuk szerint milyen arányban oszlanak meg, mely szállító által segítségével beszerzett motorból hány adatai vannak eltárolva.

Elérhető: Statisztika ► Motor adatok ► Megoszlás ► Szállító.

Az eljárás úgy működik, mint a gyártó szerinti megoszlásnál, ezért ismét nem kerül leírásra (lásd előző pontban).

#### Megoszlás ár szerint

Ez az eljárás megmutatja, hogy az egyes megadott árkategóriákban (kezdő ártól – záró árig) hány motor adatrekord szerepel az ár szerint, azok milyen arányban oszlanak meg.

Elérhető: Statisztika ► Motor adatok ► Megoszlás ► Ár.

Első lépésben meg kell adni a kívánt árkategóriákat, maximum öt kategória adható meg.

| 🕸 Árkategóriák megadá: | isa: 📃 🗖 🔀           |
|------------------------|----------------------|
| 🛫 Elkészít             | ✓ Befejezés          |
| 1. 0<br>2. 100001      | - 100000<br>- 200000 |
| 3. 200001              | - 300000             |
| 4. 300001              | - 400000             |
| 5. 400001              | - 9999999            |

69. ábra - Motor adatok megoszlása ár szerint

Az elkészít gomb ellenőrzi az árkategóriák helyességét (kezdő és záró ár megadása, kezdő ár nem lehet nagyobb a záró árnál), majd meghívja a statisztikát elkészítő és mutató eljárást.
| 🏶 Motor adatok megoszlása /Árkategóriák szerint/: |             | × |
|---------------------------------------------------|-------------|---|
| Árkategóriák szerint tárolt motorok száma<br>9    | 🖌 Befejezé: | s |
| Árkategória                                       | Tárolva     | ^ |
| 0 - 100000                                        | 1           |   |
| 100001 - 200000                                   | 1           |   |
| 200001 - 300000                                   | 2           |   |
| 300001 - 400000                                   | 2           |   |
| 400001 - 9999999                                  | 3           |   |
|                                                   |             |   |
| J                                                 |             |   |

70. ábra - Motor adatok megoszlása árkategóriák szerint

A táblázat egy során duplán kattintva diagramm jelenik meg az adott árkategóriára vonatkozóan. Megmutatja, hogy az adott árkategória előfordulási aránya hogyan oszlik meg az összes motor ezen arányaihoz képest.

| 🕸 Egészhez viszonyítás:                                                        |                                                      |
|--------------------------------------------------------------------------------|------------------------------------------------------|
| Árkategória: 200001 - 300000<br>Előfordulás: 2<br>Egészhez viszonyítva [%]: 22 |                                                      |
| Árkategória szerinti megoszlás /Előfordulás/                                   | Előfordulás<br>Össz.: 9<br>Akt.: 2<br>Eg. v. [%]: 22 |
| Arkat.                                                                         | Előfordulás<br>Nettó összesen                        |
| Egyéb                                                                          | Áfa összesen<br>Bruttó összesen                      |
|                                                                                | Befejezés                                            |

71. ábra - Egészhez viszonyítás /Árkategória/

A Diagram nyomógomb oszlopos diagramot készít, mutatja az egyes beszerzési árkategóriák szerint tárolt motorok számát.

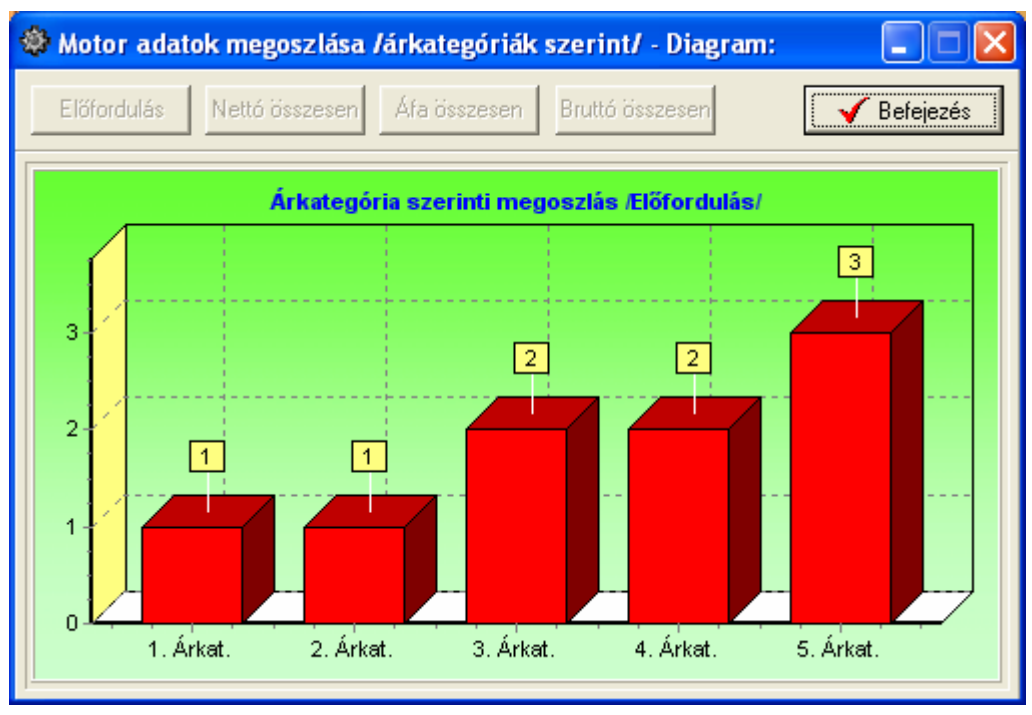

72. ábra - Árkategória szerinti diagram

## Megoszlás típus szerint

A funkció megmutatja, hogy a motorok típusaik szerint milyen arányban oszlanak meg, mely típusú motorból hány adatai vannak eltárolva.

Elérhető: Statisztika ► Motor adatok ► Megoszlás ► Típus.

Az eljárás úgy működik, mint pl. a gyártó szerinti megoszlásnál, ezért ismét nem kerül leírásra (lásd előző pontokban).

## Megoszlás feszültség típus szerint

Ez a művelet megmutatja, hogy a motorok a tápfeszültségük típusa szerint milyen arányban oszlanak meg, mely feszültség típusú motorból hány adatai vannak eltárolva.

Elérhető: Statisztika ► Motor adatok ► Megoszlás ► Feszültség típus.

Az eljárás úgy működik, mint pl. a gyártó szerinti megoszlásnál, ezért ismét nem kerül leírásra (lásd előző pontokban).

## Megoszlás fázis szám szerint

Ez az eljárás megmutatja, hogy a motorok fázisszámuk szerint milyen arányban oszlanak meg, mely fázisszámú motorból hány adatai vannak eltárolva.

Elérhető: Statisztika ► Motor adatok ► Megoszlás ► Fázis szám.

Az eljárás úgy működik, mint pl. a gyártó szerinti megoszlásnál, ezért ismét nem kerül leírásra (lásd előző pontokban).

## Megoszlás feszültség szerint

Ez a funkció megmutatja, hogy a motorok a tápfeszültségük szerint milyen arányban oszlanak meg, mely feszültség értékű motorból hány adatai vannak eltárolva.

Elérhető: Statisztika ► Motor adatok ► Megoszlás ► Feszültség.

Az eljárás úgy működik, mint pl. a gyártó szerinti megoszlásnál, ezért ismét nem kerül leírásra (lásd előző pontokban).

### Megoszlás teljesítmény szerint

Ez a művelet megmutatja, hogy a motorok a teljesítményeik szerint milyen arányban oszlanak meg, mely teljesítmény kategóriájú motorból hány adatai vannak eltárolva.

Elérhető: Statisztika ► Motor adatok ► Megoszlás ► Teljesítmény.

A teljesítmény kategóriák megadásánál figyelni kell, hogy a kategóriák értéke vezető nullákkal legyen feltöltve, csak hibátlan számok kerülnek elfogadásra.

Az eljárás úgy működik, mint az ár szerinti megoszlásnál, ezért ismét nem kerül leírásra (lásd előző pontokban).

#### Megoszlás fordulatszám szerint

Ez a funkció megmutatja, hogy a motorok fordulatszámuk szerint milyen arányban oszlanak meg, mely fordulatszámú motorból hány adatai vannak eltárolva.

Elérhető: Statisztika ► Motor adatok ► Megoszlás ► Fordulatszám.

Az eljárás úgy működik, mint pl. a gyártó szerinti megoszlásnál, ezért ismét nem kerül leírásra (lásd előző pontokban).

#### Megoszlás névleges áramfelvétel szerint

Ez az eljárás megmutatja, hogy a motorok névleges áramfelvételük szerint milyen arányban oszlanak meg, mely áramfelvételi kategóriába tartozó motorból hány adatai vannak eltárolva.

Elérhető: Statisztika ► Motor adatok ► Megoszlás ► Névl. áramfelvétel.

Az eljárás úgy működik, mint pl. a díjak szerinti megoszlásnál, ezért ismét nem kerül leírásra (lásd előző pontokban).

## Megoszlás szigetelési osztály szerint

Ez a művelet megmutatja, hogy a motorok a szigetelési osztályuk szerint milyen arányban oszlanak meg, mely szigetelési osztályú motorból hány adatai vannak eltárolva.

Elérhető: Statisztika ► Motor adatok ► Megoszlás ► Szigetelési osztály.

Az eljárás úgy működik, mint pl. a gyártó szerinti megoszlásnál, ezért ismét nem kerül leírásra (lásd előző pontokban).

## Megoszlás védelmi besorolás szerint

Ez a funkció megmutatja, hogy a motorok a védelmi besorolásuk szerint milyen arányban oszlanak meg, mely védelmi besorolású motorból hány adatai vannak eltárolva.

Elérhető: Statisztika ► Motor adatok ► Megoszlás ► Védelmi besorolás.

Az eljárás úgy működik, mint pl. a gyártó szerinti megoszlásnál, ezért ismét nem kerül leírásra (lásd előző pontokban).

## Megoszlás építési forma szerint

Ez az eljárás megmutatja, hogy a motorok az építési formájuk szerint milyen arányban oszlanak meg, mely építési formájú motorból hány adatai vannak eltárolva.

Elérhető: Statisztika ► Motor adatok ► Megoszlás ► Építési forma.

Az eljárás úgy működik, mint pl. a gyártó szerinti megoszlásnál, ezért ismét nem kerül leírásra (lásd előző pontokban).

## Megoszlás forgórész típus szerint

Ez a funkció megmutatja, hogy a motorok forgórészük típusa szerint milyen arányban oszlanak meg, mely típusú forgórésszel rendelkező motorból hány adatai vannak eltárolva.

Elérhető: Statisztika ► Motor adatok ► Megoszlás ► Forgórész típus.

Az eljárás úgy működik, mint pl. a gyártó szerinti megoszlásnál, ezért ismét nem kerül leírásra (lásd előző pontokban).

## Megoszlás indítási mód szerint

Ez a művelet megmutatja, hogy a motorok az indítási módjuk szerint milyen arányban oszlanak meg, mely indítási módú motorból hány adatai vannak eltárolva.

Elérhető: Statisztika ► Motor adatok ► Megoszlás ► Indítási mód.

Az eljárás úgy működik, mint pl. a gyártó szerinti megoszlásnál, ezért ismét nem kerül leírásra (lásd előző pontokban).

## Megoszlás szabályzás típusa szerint

Ez az eljárás megmutatja, hogy a motorok a szabályzásuk típusa szerint milyen arányban oszlanak meg, mely szabályzási típusú motorból hány adatai vannak eltárolva.

Elérhető: Statisztika ► Motor adatok ► Megoszlás ► Szabályzás típusa.

Az eljárás úgy működik, mint pl. a gyártó szerinti megoszlásnál, ezért ismét nem kerül leírásra (lásd előző pontokban).

## Megoszlás szabályzó egység szerint

Ez a funkció megmutatja, hogy a motorok a szabályzó egységük szerint milyen arányban oszlanak meg, mely szabályzó egységű motorból hány adatai vannak eltárolva.

Elérhető: Statisztika ► Motor adatok ► Megoszlás ► Szabályzó egység.

Az eljárás úgy működik, mint pl. a gyártó szerinti megoszlásnál, ezért ismét nem kerül leírásra (lásd előző pontokban).

## Megoszlás felszerelési hely - gyáregység szerint

Ez a művelet megmutatja, hogy a motorok a felszerelési helyük (gyáregység) szerint milyen arányban oszlanak meg, mely gyáregységben felszerelt motorból hány adatai vannak eltárolva.

Elérhető: Statisztika ► Motor adatok ► Megoszlás ► Felsz.-i hely - Gyáregys.

Az eljárás ugyanúgy működik, mint pl. a gyártó szerinti megoszlás, ezért itt nem kerül ismét leírásra (lásd előző pontokban).

## Megoszlás felszerelési hely - üzem szerint

Ez a művelet megmutatja, hogy a motorok a felszerelési helyük (üzem) szerint milyen arányban oszlanak meg, mely üzemben felszerelt motorból hány adatai vannak eltárolva.

Elérhető: Statisztika ► Motor adatok ► Megoszlás ► Felsz.-i hely - Üzem.

Az eljárás ugyanúgy működik, mint pl. a gyártó szerinti megoszlás, ezért itt nem kerül ismét leírásra (lásd előző pontokban).

## Megoszlás felszerelési hely - berendezés szerint

Ez a művelet megmutatja, hogy a motorok a felszerelési helyük (berendezés) szerint milyen arányban oszlanak meg, mely berendezésen felszerelt motorból hány adatai vannak eltárolva.

Elérhető: Statisztika ► Motor adatok ► Megoszlás ► Felsz.-i hely - Berendezés.

Az eljárás ugyanúgy működik, mint pl. a gyártó szerinti megoszlás, ezért itt nem kerül ismét leírásra (lásd előző pontokban).

### Megoszlás utolsó bevizsgálás szerint

Ez a művelet megmutatja, hogy a motorok az utolsó bevizsgálásuk (dátumkategóriák) szerint milyen arányban oszlanak meg, mely dátumkategóriába tartozó utolsó bevizsgálású motorból hány adatai vannak eltárolva.

Elérhető: Statisztika ► Motor adatok ► Megoszlás ► Utolsó bevizsgálás.

Az eljárás ugyanúgy működik, mint pl. az ár szerinti megoszlás, ezért itt nem kerül ismét leírásra (lásd előző pontokban).

### Megoszlás utolsó karbantartás szerint

Ez a művelet megmutatja, hogy a motorok az utolsó karbantartásuk (dátumkategóriák) szerint milyen arányban oszlanak meg, mely dátumkategóriába tartozó utolsó karbantartású motorból hány adatai vannak eltárolva.

Elérhető: Statisztika ► Motor adatok ► Megoszlás ► Utolsó karbantartás.

Az eljárás ugyanúgy működik, mint pl. az ár szerinti megoszlás, ezért itt nem kerül ismét leírásra (lásd előző pontokban).

#### Megoszlás üzemelés szerint

Ez a művelet megmutatja, hogy az üzemelő / nem üzemelő motorok milyen arányban oszlanak meg.

Elérhető: Statisztika ► Motor adatok ► Megoszlás ► Üzemel.

Az eljárás ugyanúgy működik, mint pl. a gyártó szerinti megoszlás, ezért itt nem kerül ismét leírásra (lásd előző pontokban).

### Megoszlás raktári tárhely szerint

Ez a művelet megmutatja, hogy a motorok a raktári tárhelyük szerint milyen arányban oszlanak meg, mely tárhelyen levő motorból hány adatai vannak eltárolva.

Elérhető: Statisztika ► Motor adatok ► Megoszlás ► Raktári tárhely.

Az eljárás ugyanúgy működik, mint pl. a gyártó szerinti megoszlás, ezért itt nem kerül ismét leírásra (lásd előző pontokban).

### Megoszlás - raktárban / raktáron kívül

Ez a művelet megmutatja, a raktárban / raktáron kívül levő motorok arányát.

Elérhető: Statisztika ► Motor adatok ► Megoszlás ► Raktárban.

Az eljárás ugyanúgy működik, mint pl. a gyártó szerinti megoszlás, ezért itt nem kerül ismét leírásra (lásd előző pontokban).

### Megoszlás állapot szerint

Ez a művelet megmutatja, hogy a motorok az állapotuk szerint milyen arányban oszlanak meg, mely állapotú motorból hány adatai vannak eltárolva.

Elérhető: Statisztika ► Motor adatok ► Megoszlás ► Állapot.

Az eljárás ugyanúgy működik, mint pl. a gyártó szerinti megoszlás, ezért itt nem kerül ismét leírásra (lásd előző pontokban).

## Megoszlás - hibás / nem hibás

Ez a művelet megmutatja, a hibás / nem hibás motorok arányát.

Elérhető: Statisztika ► Motor adatok ► Megoszlás ► Hibás.

Az eljárás ugyanúgy működik, mint pl. a gyártó szerinti megoszlás, ezért itt nem kerül ismét leírásra (lásd előző pontokban).

# Összesítő

A művelet összesített információkat szolgáltat a tárolt motorok adatairól.

Elérhető: Statisztika ► Motor adatok ► Összesítő.

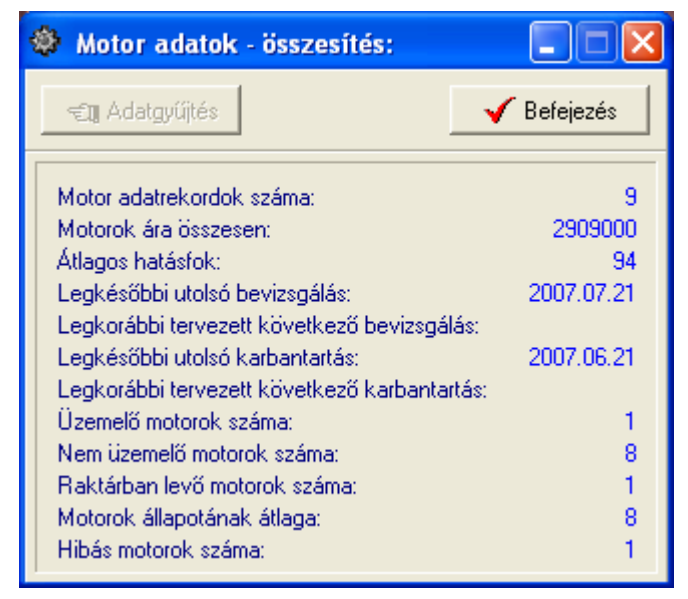

73. ábra - Motor adatok összesített információi

Az adatgyűjtés gomb indítja el az adatok összegyűjtését és elemzését, ennek megtörténte után megjelennek a kapott adatok.

### Bevizsgálás adatok

A Statisztika menü ezen pontjaiban a bevizsgálás adatokhoz kapcsolódó megoszlásokról valamint összesítő információt szolgáltat a program.

## Megoszlás vizsgálat dátuma szerint

Ez az eljárás megmutatja, hogy az egyes megadott dátumkategóriákban (kezdő dátumtól – záró dátumig) hány bevizsgálás adatrekord szerepel a vizsgálat dátuma szerint, azok milyen arányban oszlanak meg.

Elérhető: Statisztika ► Bevizsgálás adatok ► Megoszlás ► Vizsgálat dátuma.

Első lépésben meg kell adni a kívánt dátumkategóriákat, maximum öt kategória adható meg.

| 🕸 Dátumkategóriák me                         | gadása:      | 🛛        |
|----------------------------------------------|--------------|----------|
| 🛫 Elkészít                                   | 🖌 B          | efejezés |
| 1. 2007.01.01                                | - 2007.01.31 |          |
| <b>2.</b> 2007.02.01                         | - 2007.02.28 |          |
| <b>3.</b> 2007.03.01<br><b>4.</b> 2007.04.01 | - 2007.04.30 |          |
| 5. 2007.05.01                                | - 2007.12.31 |          |

74. ábra - Bevizsgálás adatok megoszlása vizsgálat dátuma szerint

Az elkészít gomb ellenőrzi a dátumkategóriák helyességét (kezdő és záró dátum megadása, kezdő dátum nem lehet nagyobb a záró dátumnál), majd meghívja a statisztikát elkészítő és mutató eljárást.

| ٢ | Bevizsgálás adatok megoszlása /Vizsg. dátuma szerint/ | : 🔳 🗖       | X        |
|---|-------------------------------------------------------|-------------|----------|
| D | látumkategóriák szerint tárolt vizsgok száma<br>6     | 🗸 Befejezé: | s        |
|   | Vizsgálat dátuma - dátumkategória                     | Tárolva     | <u> </u> |
| D | 2007.01.01 - 2007.01.31                               | 1           |          |
|   | 2007.02.01 - 2007.02.28                               | 1           |          |
|   | 2007.03.01 - 2007.03.31                               | 1           |          |
|   | 2007.04.01 - 2007.04.30                               | 1           |          |
|   | 2007.05.01 - 2007.12.31                               | 2           |          |
|   |                                                       |             |          |
|   |                                                       |             |          |
|   |                                                       |             |          |
|   |                                                       |             |          |
|   |                                                       |             |          |
|   |                                                       |             |          |
|   |                                                       |             |          |
|   |                                                       |             |          |

75. ábra - Bevizsgálás adatok megoszlása dátumkategóriák szerint

A táblázat egy során duplán kattintva diagramm jelenik meg az adott dátumkategóriára vonatkozóan. Megmutatja, hogy az adott dátumkategória előfordulási aránya hogyan oszlik meg az összes bevizsgálás ezen arányaihoz képest.

| Egészhez viszony                                              | ítás:                                              |                                                                  |
|---------------------------------------------------------------|----------------------------------------------------|------------------------------------------------------------------|
| Dátum kategória:<br>Előfordulás:<br>Egészhez viszonyítva [%]: | 2007.05.01 - 2007.12.31<br>2<br>33                 |                                                                  |
| <u>Dátum kategó</u>                                           | ria szerinti megoszlás /Előfordulás/<br>Dátum kat. | E <b>lőfordulás</b><br>Össz.: 6<br>Akt.: 2<br>Eg. v. [%]: 33     |
|                                                               |                                                    | Előfordulás<br>Nettó összesen<br>Áfa összesen<br>Bruttó összesen |
| Egyeb                                                         |                                                    | Befejezés                                                        |

76. ábra - Egészhez viszonyítás /dátumkategória/

A Diagram nyomógomb oszlopos diagramot készít, mutatja az egyes dátumkategóriák szerint tárolt bevizsgálások számát.

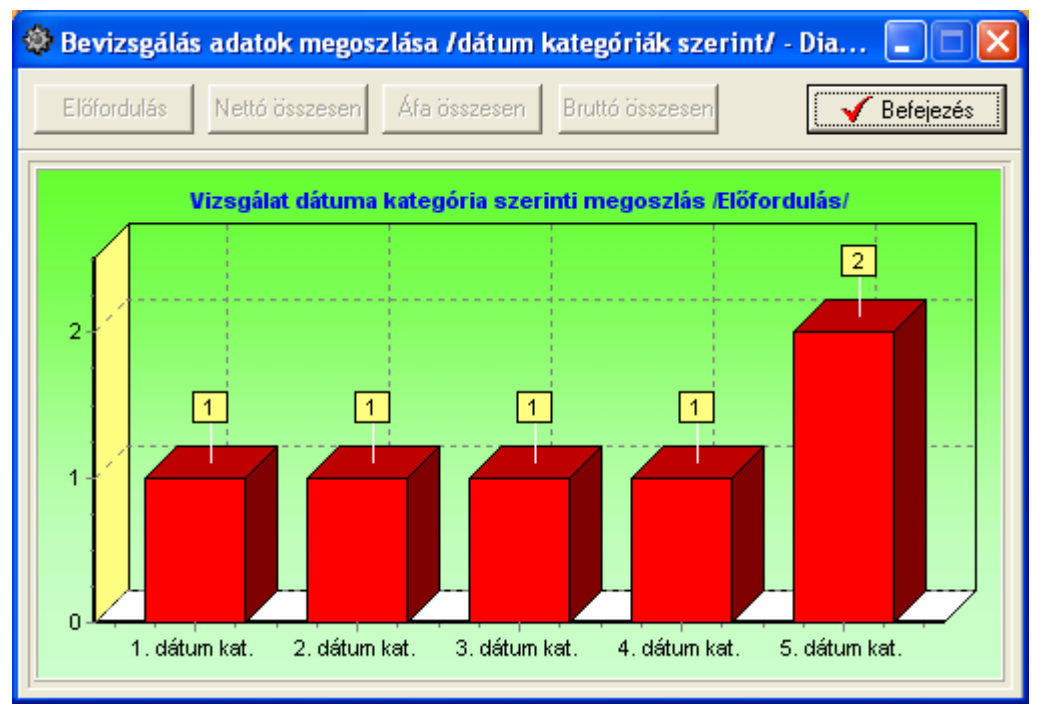

77. ábra - Dátumkategória szerinti diagram

### Megoszlás tervezett / nem tervezett vizsgálat szerint

Ez a művelet megmutatja, a tervezett / nem tervezett bevizsgálások arányát.

Elérhető: Statisztika ► Bevizsgálás adatok ► Megoszlás ► Tervezett vizsgálat.

Az eljárás ugyanúgy működik, mint pl. a motor adatok gyártó szerinti megoszlásánál, ezért itt nem kerül ismét leírásra (lásd előző pontokban).

### Megoszlás eredmény szerint

Ez a művelet megmutatja, hogy a bevizsgálás adatok az eredményeik szerint milyen arányban oszlanak meg.

Elérhető: Statisztika ► Bevizsgálás adatok ► Megoszlás ► Eredmény.

Az eljárás ugyanúgy működik, mint pl. a tervezett / nem tervezett vizsgálat szerinti megoszlás, ezért itt nem kerül ismét leírásra (lásd előző pontokban).

### Megoszlás osztályzat szerint

Ez a művelet megmutatja, hogy a bevizsgálás adatok az osztályzataik szerint milyen arányban oszlanak meg.

Elérhető: Statisztika ► Bevizsgálás adatok ► Megoszlás ► Osztályzat.

Az eljárás ugyanúgy működik, mint pl. a tervezett / nem tervezett vizsgálat szerinti megoszlás, ezért itt nem kerül ismét leírásra (lásd előző pontokban).

#### Megoszlás karbantartás szükséges / nem szükséges szerint

Ez a művelet megmutatja a bevizsgálás adatok megoszlását aszerint, hogy a vizsgálat eredménye alapján karbantartás szükséges vagy nem szükséges.

Elérhető: Statisztika ► Bevizsgálás adatok ► Megoszlás ► Karbantartás szükséges.

Az eljárás ugyanúgy működik, mint pl. a tervezett / nem tervezett vizsgálat szerinti megoszlás, ezért itt nem kerül ismét leírásra (lásd előző pontokban).

# Összesítő

A művelet összesített információkat szolgáltat a tárolt bevizsgálások adatairól.

Elérhető: Statisztika ► Bevizsgálás adatok ► Összesítő.

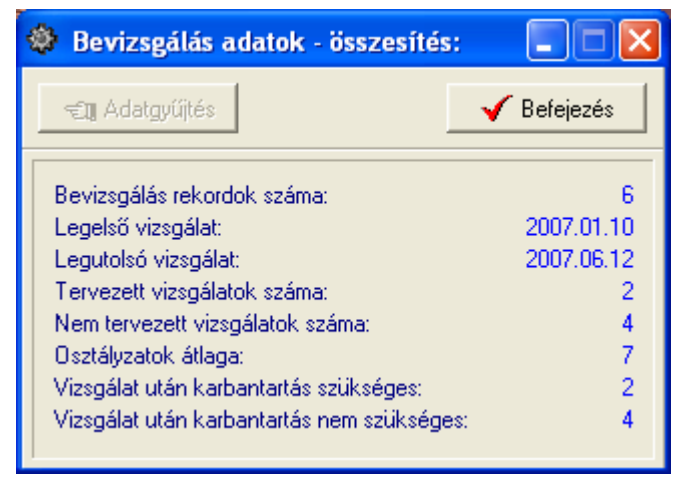

78. ábra - Bevizsgálás adatok összesített információi

Az adatgyűjtés gomb indítja el az adatok összegyűjtését és elemzését, ennek megtörténte után megjelennek a kapott adatok.

## Karbantartás adatok

A Statisztika menü ezen pontjaiban a karbantartás adatokhoz kapcsolódó megoszlásokról valamint összesítő információt szolgáltat a program.

### Megoszlás karbantartás dátuma szerint

Ez az eljárás megmutatja, hogy az egyes megadott dátumkategóriákban (kezdő dátumtól – záró dátumig) hány karbantartás adatrekord szerepel a karbantartás dátuma szerint, azok milyen arányban oszlanak meg.

Elérhető: Statisztika ► Karbantartás adatok ► Megoszlás ► Karbantartás dátuma.

Az eljárás ugyanúgy működik, mint pl. a bevizsgálás adatok esetében a bevizsgálás dátuma szerinti megoszlás, ezért itt nem kerül ismét leírásra (lásd előző pontokban).

### Megoszlás tervezett / nem tervezett karbantartás szerint

Ez a művelet megmutatja, a tervezett / nem tervezett karbantartások arányát.

Elérhető: Statisztika ► Karbantartás adatok ► Megoszlás ► Tervezett karbantartás.

Az eljárás ugyanúgy működik, mint pl. a motor adatok gyártó szerinti megoszlásánál, ezért itt nem kerül ismét leírásra (lásd előző pontokban).

#### Megoszlás eredmény szerint

Ez a művelet megmutatja, hogy a karbantartás adatok az eredményeik szerint milyen arányban oszlanak meg.

Elérhető: Statisztika ► Karbantartás adatok ► Megoszlás ► Eredmény.

Az eljárás ugyanúgy működik, mint pl. a tervezett / nem tervezett karbantartás szerinti megoszlás, ezért itt nem kerül ismét leírásra (lásd előző pontokban).

## Számla adatok

A Statisztika menü ezen pontjaiban a motorok beszerzéséhez kapcsolódó számlák adatainak megoszlásáról szolgáltat információt a program.

### Megoszlás szállító szerint

Az eljárás azt mutatja meg, hogy a számla adatok szállító szerint milyen arányban oszlanak meg (nettó végösszeg, ÁFA végösszeg és bruttó végösszeg adatok megoszlása is), mely szállító által kiállított számlából hány adatai vannak eltárolva.

Elérhető: Statisztika ► Számla adatok ► Megoszlás ► Szállító.

| ٢ | Számla adatok megoszlása /Szállító szerint/: |         |        |
|---|----------------------------------------------|---------|--------|
|   | Számla adatokban tárolt szállítók száma<br>2 | 🖌 🖌 Bef | ejezés |
|   | Szállító                                     | Tárolva | öss 🔺  |
|   | Motor Rt                                     | 1       |        |
|   | Rotor - Motor Kft                            | 1       |        |
|   |                                              |         |        |
|   |                                              |         | >      |

79. ábra - Számla adatok megoszlása szállító szerint

A táblázat egy során duplán kattintva diagramm jelenik meg az adott szállítóra vonatkozóan. Megmutatja, hogy az adott szállító előfordulási aránya, számláinak nettó végösszege, ÁFA végösszege és bruttó végösszege hogyan oszlik meg az összes szállító ezen arányaihoz képest (nyomógombokkal lehet választani).

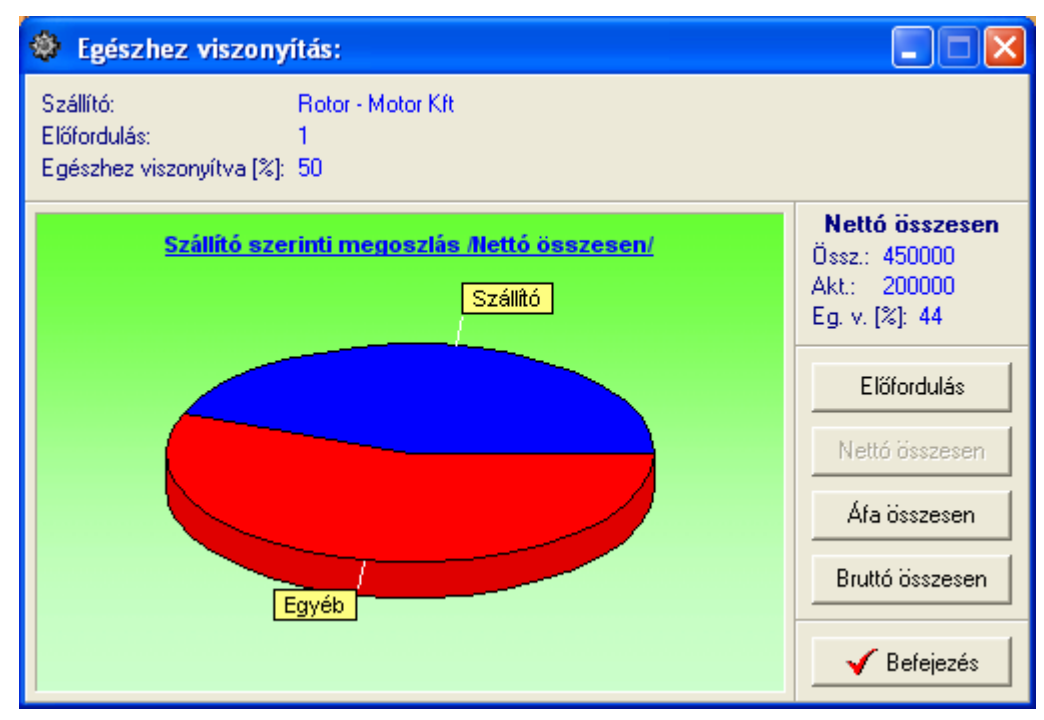

80. ábra - Egészhez viszonyítás /szállító adatok/

### Megoszlás fizetés módja szerint

A művelet azt mutatja meg, hogy a számla adatok fizetési módok szerint milyen arányban oszlanak meg (nettó végösszeg, ÁFA végösszeg és bruttó végösszeg adatok megoszlása is), mely fizetési módú számlából hány adatai vannak eltárolva.

Elérhető: Statisztika ► Számla adatok ► Megoszlás ► Fizetés módja.

| ٩ | Számla adatok megoszlása /Fizetés módj            | ja szerint/: |                |             |
|---|---------------------------------------------------|--------------|----------------|-------------|
|   | Számla adatokban tárolt fizetési módok száma<br>2 |              |                | Befejezés   |
|   | Fizetési mód                                      | Tárolva      | Nettó összesen | A össze 🔺   |
|   | Készpénz                                          | 1            | 200000         | 40          |
|   | Átutalás - 8 nap                                  | 1            | 250000         | 50          |
|   |                                                   |              |                | ~           |
|   |                                                   |              |                | <u>&gt;</u> |

81. ábra - Számla adatok megoszlása fizetés módja szerint

Az eljárás úgy működik, mint pl. a szállító szerinti megoszlásnál, ezért ismét nem kerül leírásra (lásd előző pontban).

### Megoszlás kereskedő azonosító szerint

Az eljárás azt mutatja meg, hogy a számla adatok kereskedő azonosító szerint milyen arányban oszlanak meg (nettó végösszeg, ÁFA végösszeg és bruttó végösszeg adatok megoszlása is), mely kereskedő azonosítóval ellátott számlából hány adatai vannak eltárolva.

Elérhető: Statisztika ► Számla adatok ► Megoszlás ► Kereskedő azonosító.

| ٩ | Számla adatok megoszlása /Kereskedő az                | zonosító sze | erint/:        |            |
|---|-------------------------------------------------------|--------------|----------------|------------|
|   | Számla adatokban tárolt kereskedő azonosítók szá<br>2 | ima          |                | Befejezés  |
|   | Kereskedő azonosító                                   | Tárolva      | Nettó összesen | A össze: 🔥 |
|   | 0045                                                  | 1            | 200000         | 40         |
|   | A115                                                  | 1            | 250000         | 50         |
| 4 |                                                       |              |                | ~          |

82. ábra - Számla adatok megoszlása kereskedő azonosító szerint

Az eljárás úgy működik, mint pl. a szállító szerinti megoszlásnál, ezért ismét nem kerül leírásra (lásd előző pontban).

#### Megoszlás számla kelte szerint

Ez az eljárás megmutatja, hogy az egyes megadott dátumkategóriákban (kezdő dátumtól – záró dátumig) hány számla szerepel a számla kelte dátum szerint.

Elérhető: Statisztika ► Számla adatok ► Megoszlás ► Számla kelte.

Első lépésben meg kell adni a kívánt dátumkategóriákat, maximum öt kategória adható meg.

| 🏶 Dátumkategóriák meg                                    | gadása:                      | × |
|----------------------------------------------------------|------------------------------|---|
| 🛫 Elkészít                                               | 🖌 Befejezés                  |   |
| 1. 2007.01.01<br>2. 2007.02.01                           | - 2007.01.31<br>- 2007.02.28 |   |
| <ul> <li>3. 2007.03.01</li> <li>4. 2007.04.01</li> </ul> | - 2007.03.31<br>- 2007.04.30 |   |
| 5. 2007.05.01                                            | - 2007.12.31                 |   |

83. ábra - Dátumkategóriák megadása

Az elkészít gomb ellenőrzi a dátumkategóriák helyességét (kezdő és záró dátum megadása, kezdő dátum nem lehet nagyobb a záró dátumnál, helyes formátum), majd meghívja a statisztikát elkészítő és mutató eljárást.

| - | Számla adatok megoszlás                                            | a /Számla k | ælte dátumkateg | góriák szerint/: |            |  |
|---|--------------------------------------------------------------------|-------------|-----------------|------------------|------------|--|
|   | Dátumkategóriák szerint tárolt számlák száma<br>2 Diagram Vereszés |             |                 |                  |            |  |
|   | Dátumkategória                                                     | Tárolva     | Nettó összesen  | ÁFA összesen     | tó össze 🔺 |  |
|   | 2007.01.01 - 2007.01.31                                            | 0           | 0               | 0                |            |  |
|   | 2007.02.01 - 2007.02.28                                            | 0           | 0               | 0                |            |  |
|   | 2007.03.01 - 2007.03.31                                            | 0           | 0               | 0                |            |  |
|   | 2007.04.01 - 2007.04.30                                            | 1           | 200000          | 40000            | 240        |  |
|   | 2007.05.01 - 2007.12.31                                            | 1           | 250000          | 50000            | 300        |  |
|   |                                                                    |             |                 |                  |            |  |
|   |                                                                    |             |                 |                  | >          |  |

84. ábra - Számla adatok megoszlása számla kelte szerint

A táblázat során duplán kattintva diagramm jelenik meg az adott dátumkategóriára vonatkozóan. Megmutatja, hogy az adott dátumkategória előfordulási aránya, nettó végösszege, ÁFA végösszege és bruttó végösszege hogyan oszlik meg az összes számla ezen arányaihoz képest (nyomógombokkal lehet választani).

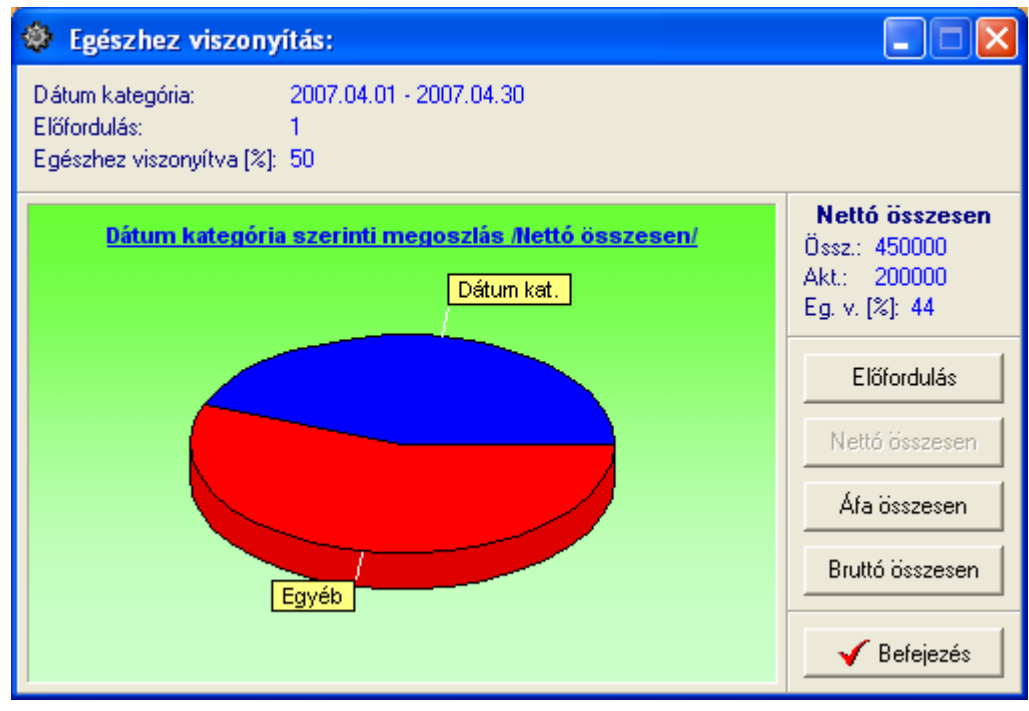

85. ábra - Egészhez viszonyítás /dátum kategória/

A Diagram nyomógomb oszlopos diagramot készít. Mutatja az egyes dátumkategóriák szerint tárolt számlák számát, nettó végösszegeit, ÁFA végösszegeit és bruttó végösszegeit (összehasonlíthatók a kategóriák).

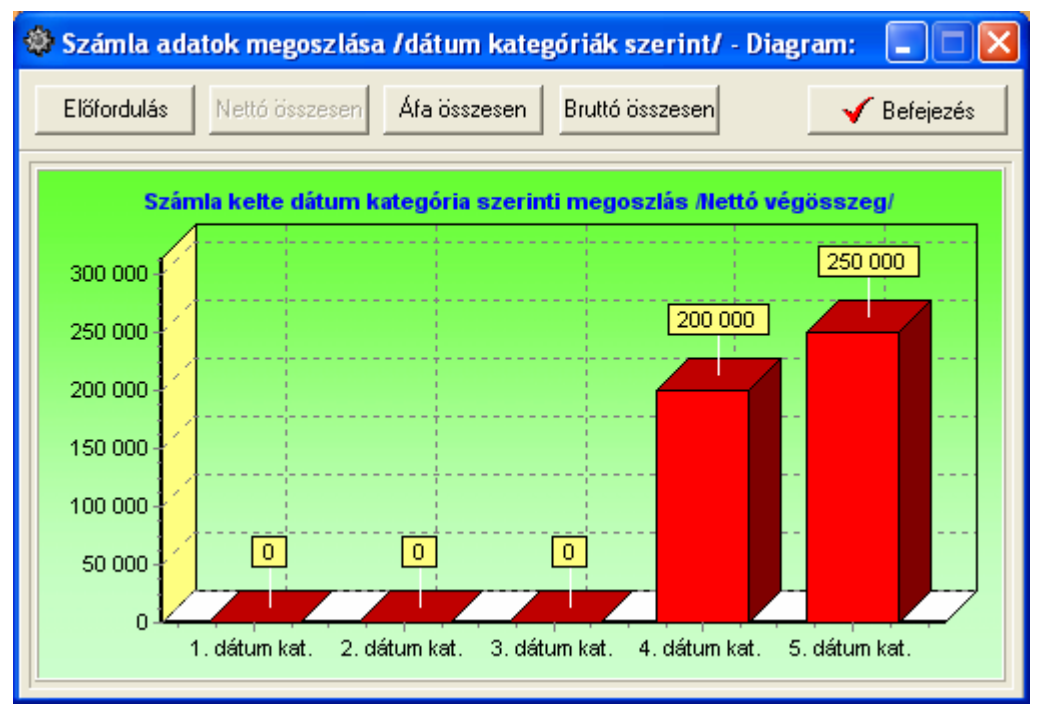

86. ábra - Számla adatok megoszlása számla kelte szerint

### Megoszlás teljesítés kelte szerint

Ez a művelet mutatja meg, hogy az egyes megadott dátumkategóriákban (kezdő dátumtól – záró dátumig) hány számla szerepel a teljesítés kelte dátum szerint.

Elérhető: Statisztika ► Számla adatok ► Megoszlás ► Teljesítés kelte.

Az eljárás ugyanúgy működik, mint a számla kelte szerinti megoszlás, ezért itt nem kerül ismételten leírásra (lásd előző pontban).

## Megoszlás fizetési határidő szerint

Ez a funkció mutatja meg, hogy az egyes megadott dátumkategóriákban (kezdő dátumtól – záró dátumig) hány számla szerepel a fizetési határidő dátum szerint.

Elérhető: Statisztika ► Számla adatok ► Megoszlás ► Fizetési határidő.

Az eljárás ugyanúgy működik, mint a számla kelte szerinti megoszlás, ezért itt nem kerül ismételten leírásra (lásd előző pontokban).

#### Megoszlás nettó végösszeg szerint

Ez az eljárás megmutatja, hogy az egyes megadott összegkategóriákban (kezdő összegtől – záró összegig) hány számla szerepel a számla nettó végösszege szerint.

Elérhető: Statisztika ► Számla adatok ► Megoszlás ► Nettó összesen.

Első lépésben meg kell adni a kívánt összegkategóriákat, maximum öt kategória adható meg.

| 🕸 Összegkategóriák megadása:                                                                                                    |             |
|----------------------------------------------------------------------------------------------------|-------------|
| <b>≂tu</b> Elkészít                                                                                                    | ✓ Befejezés |
| 1.       0       -       100000         2.       100001       -       200000         3.       200001       -       300000         4.       300001       -       400000         5.       400001       -       999999 | 999         |

87. ábra - Összegkategóriák megadása

Az elkészít gomb ellenőrzi az összegkategóriák helyességét (kezdő és záró összeg megadása, kezdő összeg nem lehet nagyobb a záró összegnél, helyes formátum), majd meghívja a statisztikát elkészítő és mutató eljárást.

| 🕸 Számla adatok megoszlás                                  | a /Nettó vé | gösszegkategóri | ák szerint/: |            |  |  |
|------------------------------------------------------------|-------------|-----------------|--------------|------------|--|--|
| Összegkategóriák szerint tárolt számlák száma<br>2 Diagram |             |                 |              |            |  |  |
| Összegkategória                                            | Tárolva     | Nettó összesen  | ÁFA összesen | tó össze 📥 |  |  |
| 0 - 100000                                                 | 0           | 0               | 0            |            |  |  |
| 100001 - 200000                                            | 1           | 200000          | 40000        | 240        |  |  |
| 200001 - 300000                                            | 1           | 250000          | 50000        | 300        |  |  |
| 300001 - 400000                                            | 0           | 0               | 0            |            |  |  |
| 400001 - 999999999                                         | 0           | 0               | 0            |            |  |  |
|                                                            |             |                 |              |            |  |  |
|                                                            |             |                 |              |            |  |  |
|                                                            |             |                 |              |            |  |  |
|                                                            |             |                 |              |            |  |  |
|                                                            |             |                 |              |            |  |  |
|                                                            |             |                 |              |            |  |  |
|                                                            |             |                 |              | <u> </u>   |  |  |
|                                                            |             |                 |              | 2          |  |  |

88. ábra - Számla adatok megoszlása nettó végösszeg szerint

A táblázat során duplán kattintva diagramm jelenik meg az adott összegkategóriára vonatkozóan. Megmutatja, hogy az adott összegkategória előfordulási aránya, nettó végösszege, ÁFA végösszege és bruttó végösszege hogyan oszlik meg az összes számla ezen arányaihoz képest (nyomógombokkal lehet választani).

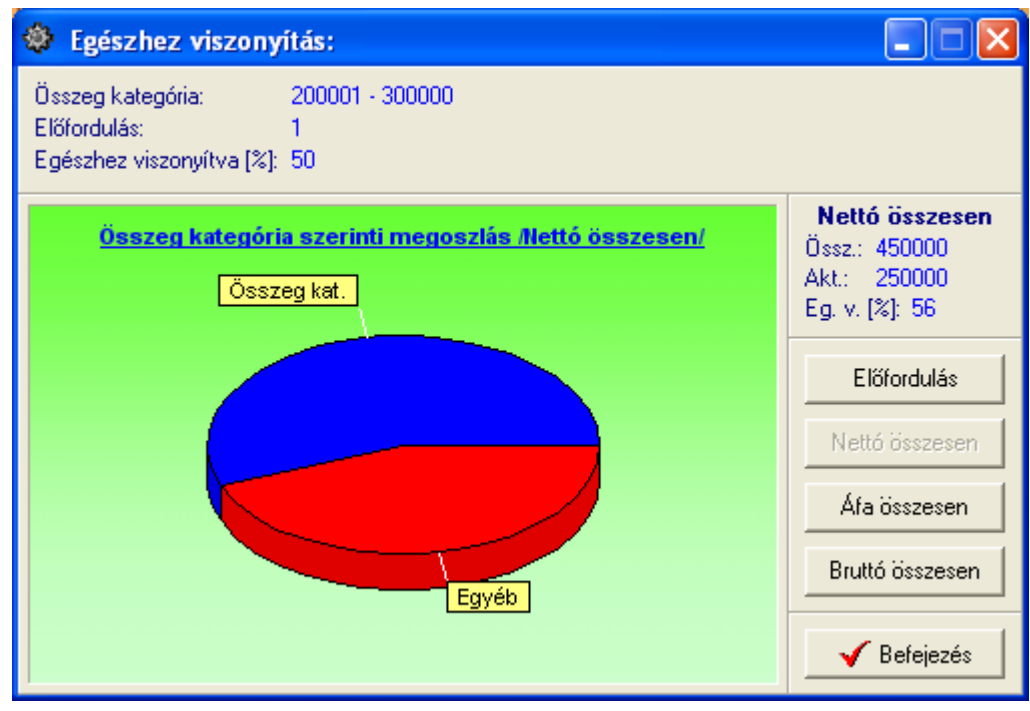

89. ábra - Egészhez viszonyítás /összeg kategória/

Diagram nyomógomb diagramot А oszlopos készít. Mutatja az egyes összegkategóriák végösszegeit. szerint tárolt számlák ÁFA számát, nettó végösszegeit és bruttó végösszegeit (összehasonlíthatók a kategóriák).

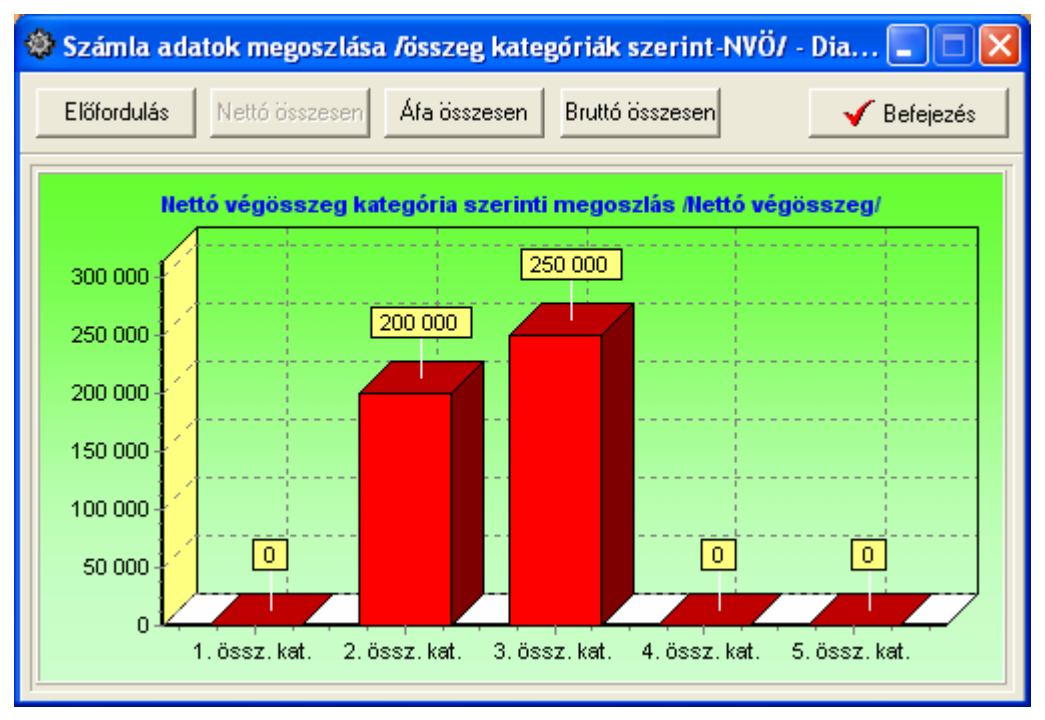

90. ábra - Számla adatok megoszlása összegkategóriák szerint

## Megoszlás ÁFA végösszeg szerint

Ez a művelet mutatja meg, hogy az egyes megadott összegkategóriákban (kezdő összegtől – záró összegig) hány számla szerepel az ÁFA végösszege szerint.

Elérhető: Statisztika ► Számla adatok ► Megoszlás ► ÁFA összesen.

Az eljárás ugyanúgy működik, mint a nettó végösszeg szerinti megoszlás, ezért itt nem kerül ismételten leírásra (lásd előző pontban).

## Megoszlás bruttó végösszeg szerint

Ez a funkció mutatja meg, hogy az egyes megadott összegkategóriákban (kezdő összegtől – záró összegig) hány számla szerepel a bruttó végösszege szerint.

Elérhető: Statisztika ► Számla adatok ► Megoszlás ► Bruttó összesen.

Az eljárás ugyanúgy működik, mint a nettó végösszeg szerinti megoszlás, ezért itt nem kerül ismételten leírásra (lásd előző pontokban).

## Bevizsgálás

A főmenünek ebben a csoportjában végezhetők el a motorok bevizsgálásával kapcsolatos műveletek. Megtervezhetők a TMK bevizsgálások automatikusan vagy egyedileg manuálisan megadott dátumokkal, a tervezett bevizsgálások listázhatóak. Itt tárolhatóak a bevizsgálások eredményei. Az eredmények kereshetők, áttekinthetők, listázhatók és szűrhetők.

#### Tervezés -Automata

Ez az eljárás hajtja végre a karbantartás ütemezést automatikusan.

Elérhető: Bevizsgálás ► Tervezés ► Automata.

| Bevizsgálás tervezés - Automata:                                            |             |
|-----------------------------------------------------------------------------|-------------|
| 🗐 Indul 🖞 Alaphelyzet                                                       | 🖌 Befejezés |
| Ütemezés                                                                    |             |
| Bevizsgálás ütemezés azon motorok esetében, melyek:                         |             |
| 🔽 Üzemelnek 🔽 Raktárban vannak                                              |             |
| I Hibásak I Selejtezettek                                                   |             |
| Eljárás —                                                                   |             |
| Elkészült:                                                                  | 100%        |
|                                                                             |             |
| Eredmények                                                                  |             |
| Most ütemezett bevizsgálás: 1<br>Már volt érvényes ütemezett bevizsgálás: 1 |             |
| Bevizsgálás ütemezésből kimaradt: 7                                         |             |

91. ábra - Bevizsgálás tervezés /automata/

Első lépésként meg kell adni, hogy hány naponként kell üzemezni a bevizsgálásokat. Az utolsó bevizsgálás dátumától számítva ennyi nap elteltével fogja a program ütemezni a tervezett következő bevizsgálás dátumát (motor adatrekordjába berögzítésre kerül ez a dátum). Amennyiben az utolsó bevizsgálás dátuma egy motor esetében nincs megadva, úgy az aktuális napi dátumtól fogja ütemezni a program a következő bevizsgálás dátumát.

Ha egy motornak már van érvényes ütemezése (vagyis a tervezett következő bevizsgálás dátuma adatmező tartalmaz adatot és ez a dátum nagyobb, mint az aktuális dátum), akkor a motor kimarad az ütemezésből.

Következő lépésként meg kell jelölni, hogy mely motorok esetében legyen az ütemezés végrehajtva.

Az Indul nyomógomb hatására megkezdődik az ütemezési eljárás, a folyamatjelző mutatja az állapotát, végül az eredmények szekcióban láthatók az ütemezési események összefoglalói.

#### Tervezés -Egyedi

Ebben az eljárásban manuálisan adható meg a motorok esetében a tervezett következő bevizsgálás dátuma.

Elérhető: Bevizsgálás ► Tervezés ► Egyedi.

| Bevizsgálás tervezés · Egye         | di:                                                                                            |                                                                                       |                                                                                  |
|-------------------------------------|------------------------------------------------------------------------------------------------|---------------------------------------------------------------------------------------|----------------------------------------------------------------------------------|
| H - F F 2 % <u>*</u>                | Terv. követk. 2008.01.10                                                                       | Tárolt rekordok száma<br>9                                                            | 🖌 Befejezés                                                                      |
| Általános adatok   Mechanikai adato | ik   Állórész adatok   Forgórész adatok   Villamos a                                           | adatok   Egyéb adatok   Fotó                                                          |                                                                                  |
| Nyilvántartási szám                 | Gyártó                                                                                         | Gyári szám                                                                            | Típus szám                                                                       |
| 1122021440-538062846                | Siemens                                                                                        | 02GYSZ                                                                                | 02TSZ                                                                            |
| Szálitó                             | Számla szám                                                                                    | Aı.                                                                                   | Tipus                                                                            |
| Szénkefe kötő Kít                   | 02SZLASZ                                                                                       | 472000                                                                                | Aszinkron                                                                        |
| Feszültség típus Fázis<br>Váltó     | sz. Feszültség Frekvencia Pó<br>1 220 50<br>Hatásfok Névleges nyomaték Indil<br>92 111111111,1 | ilus szám Teli, [Kw] Teli, [Hp]<br>2 1,57 2<br>tási nyomaték J<br>22222222,2 3,333333 | Fordulatszám Névl. áraml.<br>11 1440 0,98<br>Teng. átmérő Teng. magass.<br>20 50 |
| Kondenzátor tínus                   | Kondenz étték Szigetelési o                                                                    | sztálu Védelm-i bes                                                                   | orolás Tömen                                                                     |
| Tekercselt                          | 20 SZIGOSZT                                                                                    | IP32                                                                                  | 18                                                                               |
| Egyéb - A                           |                                                                                                | Egyéb - B                                                                             |                                                                                  |
| EA                                  |                                                                                                | EB                                                                                    |                                                                                  |
|                                     |                                                                                                |                                                                                       |                                                                                  |
| Egyéb - C                           |                                                                                                | Egyéb - D                                                                             |                                                                                  |

92. ábra - Bevizsgálás tervezés /egyedi/

Ki kell választani (az adatnavigátor segítségével) azt a motor adatsort, melyben rögzíteni kívánja a felhasználó a tervezett következő bevizsgálás dátumát.

A megjelölt mezőben meg kell adni a következő bevizsgálás dátumát, mely dátum adat nem lehet korábbi, mint az aktuális napi dátum.

A megadott dátum érték az adatnavigátor segítségével tárolható.

A szűrés segédgombbal lehetséges a megjelenítendő adatsorok számának a szűkítése, így lehetőség van csak azon kívánt motor adatok megjelenítésére, melyeket érinteni fog a tervezett következő bevizsgálás.

#### Tervezett bevizsgálások listája

Ez a lista tartalmazza azon motorok adatait, melyeknek érvényes tervezett következő bevizsgálási dátumuk van. A lista azokat az adatokat tartalmazza, melyek szükségesek a motorok beazonosításához. Ez alapján a lista alapján végezhető el a motorok gyakorlati bevizsgálása.

Elérhető: Bevizsgálás ► Tervezés ► Tervezett bevizsgálások listája.

| 🔹 🕨 🖉 🎒 🖶 🖻                            |                               |                                   |
|----------------------------------------|-------------------------------|-----------------------------------|
|                                        |                               |                                   |
|                                        | <b>T</b> a much a dth         | h a sina si li a a la li a ti i a |
|                                        | Tervezett                     | <u>pevizsgalasok listaja</u>      |
| Nyilvántartási szám: <b>7</b> :        | 122021440-538062846           |                                   |
| Általános adatok                       |                               |                                   |
| Gyártó: Siemens                        | Gyári szám:                   | 02GYSZ Típus szám: (              |
| Telj. [Kw]: 1,57                       | Telj. [Hp]: 2,11              | Fordulatszám: 1440                |
| Egyéb adatok                           |                               |                                   |
| Felszi h Gy. egys.: G                  | YÁREGYSÉG Felszi I            | h Üz.: ÜZEM Fel:                  |
| Utols. bevizsg.: <mark>2007.0</mark> ' | 1.10 Terv. köv. bevizsg.: 200 | 8.01.10 Utols. karb.: 2007.01.12  |
|                                        |                               | Det d'altre de la des             |

| 2007.08.24. 23:56:13 | Villamos Forgógép Nyilvántartó Progran |
|----------------------|----------------------------------------|
|                      |                                        |
|                      |                                        |

94. ábra - Tervezett bevizsgálások listája

#### Eredmények karbantartása - felvétel

Ezzel a művelettel lehet tárolni a ténylegesen elvégzett bevizsgálások adatait, eredményeit, hogy a későbbiek folyamán visszakereshetők, listázhatók és elemezhetők legyenek.

Elérhető: Bevizsgálás ► Eredmények karbantartása ► Felvétel.

| Bevizsgálási eredmények felvétele:          |                                |                        |
|---------------------------------------------|--------------------------------|------------------------|
| 📲 Tárol 🖉 Elvet 🕺                           | Tárolt rekordok száma<br>6     | 🖌 Befejezés            |
| Nyilvántartási szám<br>133801152880-2225321 | /izsgálat dátuma<br>2007.05.20 | álat                   |
| Eredmény<br>Üzemkész, rendben.              | Osztályzat<br>9                | Karbantartás szükséges |
| Megjegyzés                                  |                                |                        |
| Vizsgálati művelet                          | Művelet eredménye              | Osztályzat             |
| Külső álalpotfelmérés                       | Közepes                        | 5 -                    |
| <b>~€1</b> Tárol V                          | zsgálati tételek száma<br>5    | 🖞 Elvet                |
| Vizsgálati művelet                          | Művelet eredménye              | Osztályzat 🔺           |
| Indi áramfelvétel mérés                     | Rendben                        | 9                      |
| Üzi áramfelvétel mérés                      | Rendben                        | 9                      |
| Külső álalpotfelmérés                       | Közepes                        | 5                      |
| T                                           |                                |                        |

95. ábra - Bevizsgálási eredmények felvétele

Meg kell adni, annak a motornak a nyilvántartási számát, mely bevizsgálásának adatait kívánja a felhasználó rögzíteni. A motor (nyilvántartási szám) kikeresésében a mező melletti segédgomb által hívott eljárás segítséget nyújt. A vizsgálat dátuma az a nap, melyen végezték a bevizsgálást. Megjelölhető, hogy a vizsgálat előre tervezett volt-e. Az egész vizsgálatra vonatkozó eredmény mezőben röviden értékelhető a motor átfogó állapota, melyet az osztályzat mezőben 0 - 9 közötti szám értékkel is lehet reprezentálni, valamint megjelölhető, hogy a vizsgálat alapján karbantartásra van-e szükség. A megjegyzés mezőben szövegesen értékelhető az elvégzett vizsgálat, megadhatók az észrevételek, stb.

A tételek mezőben egyesével megadhatók a részletes elvégzett vizsgálati műveletek, a műveletek eredménye rövid szöveges értékeléssel, osztályzata szám értékkel mutatva.

A már rögzített vizsgálati tételek adatai a táblázatos részben jelennek meg. Ha szükséges a táblázaton a jobb egérgomb megnyomásának hatására felnyíló menü segítségével újra módosíthatók a tétel adatai, vagy megerősítés után törölhetőek.

Amennyiben valamely bevizsgálási művelet még nem került tárolásra a törzsadattárban, úgy az eljárás címsora alatt (elvetés gomb mellett) található segédgombbal meghívhatók a törzsadat karbantartást végző eljárások. Itt rögzítve a szükséges műveletet, már megjelenik a lenyíló listában.

A vizsgálati eredmények a Tárol nyomógombbal kerülnek rögzítésre, az Elvet gomb minden eddig megadott adatot és értéket elvet, az eljárás alaphelyzetbe kerül.

#### Eredmények karbantartása - módosítás

Az eljárással a már rögzített, tárolásra került bevizsgálás adatok módosíthatók.

Elérhető: Bevizsgálás ► Eredmények karbantartása ► Módosítás.

| 🕸 Bevizsgálási eredmények módosítása:                                   |                             |                    |                      |
|-------------------------------------------------------------------------|-----------------------------|--------------------|----------------------|
| H H M K Ny D                                                            | 🐔 Tárolt r                  | ekordok száma<br>7 | 🖌 Befejezés          |
| Nyilvántartási szám         Vi           133801152880-2225321         2 | zsgálat dátuma<br>007.05.20 | ✓ Tervezett viz:   | sgálat               |
| Eredmény                                                                |                             | Osztályzat         |                      |
| Üzemkész, rendben.                                                      |                             | 9 🗆 Ka             | rbantartás szükséges |
| Tételek<br>Vizsgálati művelet<br>Első csapágy hallgatás                 | Művelet eredménye           |                    | Osztályzat           |
| Vizs                                                                    | gálati tételek száma<br>5   |                    | 🗳 Elvet              |
| Vizsgálati művelet                                                      | Művelet eredménye           |                    | Osztályzat 🔺         |
| Első csapágy hallgatás                                                  | Rendben                     |                    | 8                    |
| Hátsó csapágy hallgatás                                                 | Rendben                     |                    | 9 📕                  |
| Indi áramfelvétel mérés                                                 | Rendben                     |                    | 9                    |

96. ábra - Bevizsgálás eredmények módosítása

Az adatnavigátor segítségével ki kell választani a módosítani kívánt bevizsgálás adatrekordot. Ezután az adatok ugyanazzal az eljárással módosíthatók, mint a felvételnél, ezért itt nem kerül ismét leírásra (lásd előző menüpont).

A nyilvántartási szám és a vizsgálat dátuma közvetlenül nem módosítható, ezen adatok módosítása az adatnavigátor melletti segédgombokkal (Ny és D) lehetséges.

#### Eredmények karbantartása - törlés

Ezzel az eljárással a már rögzített bevizsgálás adatok törölhetők.

Elérhető: Bevizsgálás ► Eredmények karbantartása ► Törlés.

| Bevizsgálási eredmények törlése:                                                                                                    | ;                                                                        |            | _                              |        |
|----------------------------------------------------------------------------------------------------|--------------------------------------------------------------------------|------------|--------------------------------|--------|
| < < > > -                                                                                                    | Tárolt rekordok száma<br>7                                               |            | 🚽 🖌 Befe                       | ejezés |
| lyilvántartási szám<br>133801152880-2225321                                                                                                    | Vizsgálat dátuma<br>2007.05.20                                           | 🔽 Terv     | rezett vizsgálat               |        |
| redmény                                                                                                    |                                                                          | Osztályzat |                                |        |
| Üzemkész, rendben.                                                                                                    |                                                                          | 9          | 🕞 Karbantartás szül            | (sége: |
| 1egjegyzés                                                                                                    |                                                                          |            |                                |        |
| fegjegyzés<br><b>Tételek</b><br>Tételek száma:                                                                                                    |                                                                          |            |                                | 5      |
| fegjegyzés<br>Tételek<br>Tételek száma:<br>Vizsgálati művelet                                                                                               | Művelet eredménye                                                        |            | Osztályzat                     | 5      |
| tegjegyzés<br>Tételek<br>Tételek száma:<br>Vizsgálati művelet<br>►Iső csapágy hallgatás                                                                     | Művelet eredménye<br>Rendben                                             |            | Osztályzat<br>8                | 5      |
| tegjegyzés<br>Tételek<br>Tételek száma:<br>Vizsgálati művelet<br>Első csapágy hallgatás<br>Hátsó csapágy hallgatás                                          | Művelet eredménye<br>Rendben<br>Rendben                                  | 2          | 0sztályzat<br>8<br>9           | 5      |
| tegjegyzés<br>Tételek<br>Tételek száma:<br>Vizsgálati művelet<br>▶ Első csapágy hallgatás<br>Hátsó csapágy hallgatás<br>Indi áramfelvétel mérés             | Művelet eredménye<br>Rendben<br>Rendben<br>Rendben<br>Rendben            |            | 0sztályzat<br>8<br>9<br>9      | 5      |
| Tételek<br>Tételek száma:<br>Vizsgálati művelet<br>▶ Első csapágy hallgatás<br>Hátsó csapágy hallgatás<br>Indi áramfelvétel mérés<br>Üzi áramfelvétel mérés | Művelet eredménye<br>Rendben<br>Rendben<br>Rendben<br>Rendben<br>Rendben |            | 0sztályzat<br>8<br>9<br>9<br>9 | 5      |

97. ábra - Bevizsgálás eredmények törlése

Az adatnavigátor segítségével ki kell választani a törölni kívánt bevizsgálás adatrekordot, majd szintén az adatnavigátor segítségével elvégezhető a törlés. A törölt bevizsgálás adatrekord a későbbiekben visszaállítható (vagy véglegesen törölhető), de a bevizsgálási tételek véglegesen törlődnek az adatállományból, azok törlődése nem visszaállítható.

#### Eredmények listázása - Normál áttekintés

Ezzel az eljárással a már rögzített bevizsgálás adatok tekinthetők meg ugyanolyan formában, mint a felvételnél.

Elérhető: Bevizsgálás ► Eredmények listázása ► Áttekintés ► Normál.

| Bevizsgálási eredmények átteki                                                                                                    | intése:                                                   |                                          |      |
|----------------------------------------------------------------------------------------------------|-----------------------------------------------------------|------------------------------------------|------|
| < < > > > <u>?{</u>                                                                                                    | Tárolt rekordok száma<br>7                                | 🖌 🖌 Befeja                               | ezés |
| lyilvántartási szám<br>133801152880-2225321                                                                                                    | Vizsgálat dátuma<br>2007.05.20 🔽 Te                       | ervezett vizsgálat                       |      |
| redmény                                                                                                    | Osztályzat                                                | _                                        |      |
| Územkész, rendben.                                                                                                    | 9                                                         | 🔲 Karbantartás szüks                     | :ége |
| 1egjegyzés                                                                                                    |                                                           |                                          |      |
| fegjegyzés<br>Tételek<br>Tételek száma:                                                                                                    |                                                           |                                          | 5    |
| Tételek<br>Tételek száma:                                                                                                    | Művelet eredménye                                         | Osztályzat                               | 5    |
| Tételek<br>Tételek száma:<br>Vizsgálati művelet<br>Első csapágy hallgatás                                                                                                 | Művelet eredménye Rendben Randben                         | Osztályzat<br>8                          | 5    |
| Tételek<br>Tételek száma:<br>Vizsgálati művelet<br>Első csapágy hallgatás<br>Hátsó csapágy hallgatás                                                                      | Művelet eredménye Rendben Rendben Bendben                 | 0sztályzat<br>8<br>9                     | 5    |
| fegjegyzés<br>Tételek<br>Tételek száma:<br>Vizsgálati művelet<br>Első csapágy hallgatás<br>Hátsó csapágy hallgatás<br>Indi áramfelvétel mérés<br>Üz -i áramfelvétel mérés | Művelet eredménye Rendben Rendben Rendben Rendben Rendben | 0sztályzat<br>8<br>9<br>9<br>9           | 5    |
| Tételek<br>Tételek száma:<br>Vizsgálati művelet<br>Első csapágy hallgatás<br>Hátsó csapágy hallgatás<br>Indi áramfelvétel mérés<br>Üzi áramfelvétel mérés                 | Művelet eredménye Rendben Rendben Rendben Rendben Közenes | 0sztályzat<br>8<br>9<br>9<br>9<br>9<br>9 | 5    |

98. ábra - Vizsgálati eredmények áttekintése /normál eljárással/

Az adatnavigátor segítségével lehet mozogni a bevizsgálás adatrekordok között.

A szűrés segédgombbal szűrhető a megjelenített adatrekordok köre a kívánt mértékűre.

A nyomtatás segédgomb által hívható az aktuális bevizsgálás adatait nyomtató funkció.
| Print Preview |                                                       |                                 |
|---------------|-------------------------------------------------------|---------------------------------|
|               | 🔸 🕨 🗃 🎒 🖬 🖆 门ose                                      |                                 |
|               |                                                       |                                 |
|               |                                                       |                                 |
|               | <u>Ta</u>                                             | irolt bevizsgalas adatai        |
|               | Nyilvántartási szám: 133801152880-2225321             | Vizsgálat dátuma: 2007.05.20    |
|               | Eredmény: Üzemkész, rendben.                          | Osztályzat: 9 Karbanta          |
|               | Megiegyzés:                                           |                                 |
|               | moglogyzoon                                           |                                 |
|               |                                                       |                                 |
|               |                                                       |                                 |
|               |                                                       |                                 |
|               |                                                       |                                 |
|               |                                                       |                                 |
|               |                                                       |                                 |
|               |                                                       |                                 |
|               |                                                       |                                 |
|               |                                                       |                                 |
|               |                                                       |                                 |
|               |                                                       |                                 |
|               |                                                       |                                 |
|               | - Vizsgalati tetelek                                  |                                 |
|               | Tétel sz. Vizsgálati művelet                          | Művelet eredménye               |
|               | 1 Elso csapagy hallgatas<br>2 Hátsó csapágy hallgatás | Rendben                         |
|               | 3 Indi áramfelvétel mérés                             | Rendben                         |
|               | 4 Üzi áramfelvétel mérés                              | Rendben                         |
|               | 5 Külső álalpotfelmérés                               | Közepes                         |
|               | 99. ábra - Bevizsgálás adatrekord nyo                 | mtatása                         |
|               | ······································                |                                 |
|               |                                                       |                                 |
|               | 2007.08.25. 21:17:04 Villamo                          | s Forgógép Nyilvántartó Program |
|               |                                                       |                                 |
|               |                                                       |                                 |

Page 1 of 1

100. ábra - Bevizsgálás adatrekord nyomtatása

#### Eredmények listázása - Táblázatos áttekintés

Ezzel az eljárással a már rögzített bevizsgálás adatok tekinthetők meg táblázatos formában.

Elérhető: Bevizsgálás ► Eredmények listázása ► Áttekintés ► Táblázatos.

| ٩ | Bevizsgálási eredmények átt      | ekintése - | Tábláza | itos:                |                          |            |       |
|---|----------------------------------|------------|---------|----------------------|--------------------------|------------|-------|
|   | · · · · · ?{]                    |            | Tár     | olt rekordok sz<br>7 | záma                     | 🖌 🖌 Befe   | jezés |
| Г | Nyilvántartási szám              | Vizsgálat  | dátuma  | Tervezett            | Eredmény                 |            | ~     |
|   | 1122021440-538062846             | 2007.0     | 1.10    | False                | Minden OK !              |            |       |
|   | 1122021440-538062846             | 2007.0     | 5.20    | True                 | Csapágyazás szüksége     | es         |       |
|   | 133801152880-2225321             | 2007.0     | 2.20    | False                | Festés szükséges         |            |       |
|   | 133801152880-2225321             | 2007.0     | 3.11    | True                 | Minden OK !              |            |       |
|   | 133801152880-2225321             | 2007.0     | 5.20    | True                 | Üzemkész, rendben.       |            |       |
|   | 1999997457099999-080             | 2007.0     | 6.12    | False                | Szimering csere szüksé   | iges       |       |
|   | 1999997457099999-080             | 2007.0     | 14.12   | False                | Forgórész feltöltés szük | iséges     |       |
|   | <b>Tételek</b><br>Tételek száma: |            |         |                      |                          |            | 5     |
|   | Vizsgálati művelet               |            | Művelet | eredménye            |                          | Osztályzat | ^     |
|   | Első csapágy hallgatás           |            | Rendben |                      |                          | 8          |       |
|   | Hátsó csapágy hallgatás          |            | Rendben |                      |                          | 9          |       |
|   | Indi áramfelvétel mérés          |            | Rendben |                      |                          | 9          |       |
|   | Üzi áramfelvétel mérés           |            | Rendben |                      |                          | 9          |       |
|   | Külső álalpotfelmérés            |            | Közepes |                      |                          | 5          |       |
|   |                                  |            |         |                      |                          |            | ~     |

101. ábra - Vizsgálati eredmények áttekintése /táblázatos formában/

Az adatnavigátor segítségével lehet mozogni a bevizsgálás adatrekordok között.

A szűrés segédgombbal szűrhető a megjelenített adatrekordok köre a kívánt mértékűre.

A szűrés gomb melletti segédgomb által váltható a nézet normál formátumúra.

#### Eredmények listázása - Listázás

Ezekkel az eljárásokkal listázhatók (képernyőre és nyomtatóra) a már rögzített bevizsgálás adatok.

Elérhető: Bevizsgálás ► Eredmények listázása ► Listázás ► Egyszerű. Elérhető: Bevizsgálás ► Eredmények listázása ► Listázás ► Teljes.

A két eljárás között a különbség csak a lista adattartalmában van, az egyszerűsített lista nem tartalmazza a bevizsgálás adatok felvételénél rögzíthető megjegyzés szöveges adatmezőt.

| 🏶 Print Preview |           |                      |                      |                       |                  |
|-----------------|-----------|----------------------|----------------------|-----------------------|------------------|
|                 | $\bullet$ | > <i>55</i> 5 🔒      | Close                |                       |                  |
|                 |           |                      |                      |                       |                  |
|                 |           |                      | Bavi                 | zogáláo odotok        | liotóio          |
|                 |           |                      | Bevi                 | /Favszerűsített lista | <u>k listaja</u> |
|                 |           |                      |                      | -Layjozonionou nou    | u                |
|                 |           | Nyilvántartási szám: | 1122021440-538062846 | Vizsgálat dátuma:     | 2007.01.10       |
|                 |           | Eredmény: Minden OK  | !                    | Osztályzat:           | 9 Karban         |
|                 |           | - Vizsgálati tételek |                      |                       |                  |
|                 |           | Tétel sz. Vizsgálati | művelet              | Művelet ere           | edménye          |

102. ábra - Bevizsgálás adatok listája /egyszerűsített lista/

| 🏶 Print Preview | v         |                   |            |               |                   |                                              |                  |
|-----------------|-----------|-------------------|------------|---------------|-------------------|----------------------------------------------|------------------|
|                 | • • •     | > <i>5 5</i>      | 🔲 🖻        | <u>C</u> lose |                   |                                              |                  |
|                 |           |                   |            |               |                   |                                              |                  |
|                 |           |                   |            |               | <u>Bevi</u>       | <mark>zsgálás adato</mark><br>∕Teljes lista∕ | <u>k listája</u> |
|                 |           | Nyilvántartási    | szám:      | 1338011528    | 80-2225321        | Vizsgálat dátuma:                            | 2007.05.20       |
|                 |           | Eredmény: Üz      | emkész, re | ndben.        |                   | Osztályzat                                   | : 9 Karban       |
|                 |           | Megjegyzés:       |            |               |                   |                                              |                  |
|                 |           | 10 <b>3.</b> ábra | - Bevizsg  | gálás adatok  | a listája /teljes | lista/                                       |                  |
|                 |           | 1                 |            |               |                   |                                              |                  |
|                 |           | 2007.00           | 8.25.21:1  | 17:04         | Villamos For      | gógép Nyilvántartó Pro                       | gram             |
|                 |           |                   |            |               |                   |                                              |                  |
| Pa              | ge 1 of 1 |                   |            |               |                   |                                              |                  |
|                 |           | 104.              | ábra - B   | evizsgálás a  | ndatok listája    |                                              |                  |

## Eredmények keresése

Ez a művelet lehetővé teszi valamely tárolt bevizsgálási eredmény megkeresését a motor nyilvántartási száma alapján.

Elérhető: Bevizsgálás ► Eredmények keresése.

| Bevizsgálás adatok keresése: |                  |           |                 |
|------------------------------|------------------|-----------|-----------------|
| 133                          | 🔍 Me             | gtekint   | 🖌 Befejezés     |
| Nyilvántartási szám          | Vizsgálat dátuma | Tervezett | Eredmény 🔥      |
| 1122021440-538062846         | 2007.01.10       | False     | Minden OK !     |
| 1122021440-538062846         | 2007.05.20       | True      | Csapágyazás :   |
| 133801152880-2225321         | 2007.02.20       | False     | Festés szüksé   |
| 133801152880-2225321         | 2007.03.11       | True      | Minden OK !     |
| 133801152880-2225321         | 2007.05.20       | True      | Üzemkész, rer   |
| 1999997457099999-080         | 2007.06.12       | False     | Szimering cser  |
| 1999997457099999-080         | 2007.04.12       | False     | Forgórész feltc |
|                              |                  |           |                 |
|                              |                  |           | >               |

105. ábra - Bevizsgálási eredmények keresése

A keresőmezőbe a keresett motor nyilvántartási számát begépelve a rekordmutató billentyűleütésenként a hozzá legközelebb eső rekordra áll rá.

A táblázatos részben megtekinthetők a bevizsgálás legfontosabb adatai (melyek alapján beazonosítható), itt duplán kattintva vagy a megtekint nyomógombbal normál formában áttekinthető a teljes bevizsgálási eredmény (nyomtatható is).

## Eredmények szűrése

Ezzel az eljárással a megjelenített bevizsgálási eredmény adatrekordok köre szűkíthető le a kívánt mértékűre.

Elérhető: Bevizsgálás ► Eredmények szűrése.

| 🕸 Bevizsgálási adatok szűrése:                              |                       |                                                                         |
|-------------------------------------------------------------|-----------------------|-------------------------------------------------------------------------|
| 🔁 Alaphelyzet                                               | Szűrés<br>Bekapcsolva | ✓ Befejezés                                                             |
| 1. Vizsgálat dátuma 💌 >=                                    | 2007.01.01            | And 💌                                                                   |
| 2. Tervezett vizsgálat 🗨 =                                  | ▼ Irue                | And 💌                                                                   |
| 3. Osztályzat 💌 =                                           | • 9                   | <b>_</b>                                                                |
| Szűrési feltétel                                            |                       |                                                                         |
| VDAT >= '2007.01.01' And<br>TERV = 'true' And<br>OSZT = '9' |                       | <ul> <li>Bekapcsolva</li> <li>Kikapcsolva</li> <li>Betűtípus</li> </ul> |
|                                                             |                       |                                                                         |

106. ábra - Bevizsgálási eredmények szűrése

Az eljárás úgy működik, mint pl. a gyártó, szállító vagy motor adatok szűrése, ezért itt nem kerül ismételten leírásra (lásd előzőekben).

Számítástechnikában járatosabb felhasználók a szűrési feltételt közvetlenül begépeléssel is megadhatják, ehhez a szükséges táblamezők azonosítóit a függelékben lehet megtalálni.

## Karbantartás

A főmenünek ebben a csoportjában végezhetők el a motorok karbantartásával kapcsolatos műveletek. Megtervezhetők a TMK karbantartások automatikusan vagy egyedileg manuálisan megadott dátumokkal, a tervezett karbantartások listázhatóak. Itt tárolhatóak a karbantartások eredményei. Az eredmények kereshetők, áttekinthetők, listázhatók és szűrhetők.

### Tervezés - Automata

Ez az eljárás hajtja végre a karbantartás ütemezést automatikusan.

Elérhető: Karbantartás ► Tervezés ► Automata.

| 🕸 Karbantartás tervezés - Automata:                                                                                   |           |
|----------------------------------------------------------------------------------------------------|-----------|
| 🚽 Indul 🔮 Alaphelyzet                                                                                                 | Befejezés |
| <b>Ütemezés</b><br>Karbantartás szükséges: 300 naponként.                                                             |           |
| Karbantartás ütemezés azon motorok esetében, melyek:                                                                  |           |
| 🔽 Hibásak 🔽 Selejtezettek                                                                                             |           |
| Eljárás                                                                                                    |           |
| Elkészült:                                                                                                    | 100%      |
|                                                                                                    |           |
| Eredmények                                                                                                    |           |
| Most ütemezett karbantartás: 1<br>Már volt érvényes ütemezett karbantartás: 2<br>Karbantartás ütemezésből kimaradt: 7 |           |

107. ábra - Karbantartás tervezés /automata/

Első lépésként meg kell adni, hogy hány naponként kell üzemezni a karbantartásokat. Az utolsó karbantartás dátumától számítva ennyi nap elteltével fogja a program ütemezni a tervezett következő karbantartás dátumát (motor adatrekordjába berögzítésre kerül ez a dátum). Amennyiben az utolsó karbantartás dátuma egy motor esetében nincs megadva, úgy az aktuális napi dátumtól fogja ütemezni a program a következő karbantartás dátumát.

Ha egy motornak már van érvényes ütemezése (vagyis a tervezett következő karbantartás dátuma adatmező tartalmaz adatot és ez a dátum nagyobb, mint az aktuális dátum), akkor a motor kimarad az ütemezésből.

Következő lépésként meg kell jelölni, hogy mely motorok esetében legyen az ütemezés végrehajtva.

Az Indul nyomógomb hatására megkezdődik az ütemezési eljárás, a folyamatjelző mutatja az állapotát, végül az eredmények szekcióban láthatók az ütemezési események összefoglalói.

### Tervezés - Automata - Vizsgálati eredmények alapján

Ez az eljárás hajtja végre a karbantartás ütemezést automatikusan a tárolt bevizsgálási eredmények alapján.

Elérhető: Karbantartás ► Tervezés ► Automata – Vizsg. eredm

| Bevizsgálás tervezés - Aut                                                  | omata - vizsg. er | .: 💶 🛛 🔀     |
|-----------------------------------------------------------------------------|-------------------|--------------|
| 🗐 Indul 🔮 Alaphely                                                          | vzet              | ✓ Befejezés  |
| <b>Ütemezés</b><br>Azon vizsgálati eredmények figy<br>vétele, melyek dátuma | elembe >= 20      | 07.01.01     |
| Ha a vizsgálati eredmény (osztályz                                          | at):              | ,            |
| 0 - karbantartás szükséges:                                                 | 7                 | napon belül. |
| 1 - karbantartás szükséges:                                                 | 15                | napon belül. |
| 2 - karbantartás szükséges:                                                 | 30                | napon belül. |
| 3 - karbantartás szükséges:                                                 | 45                | napon belül. |
| 4 - karbantartás szükséges:                                                 | 60                | napon belül. |
| 5 - karbantartás szükséges:                                                 | 90                | napon belül. |
| 6 - karbantartás szükséges:                                                 | 180               | napon belül. |
| 7 - karbantartás szükséges:                                                 | 360               | napon belül. |
| 8 - karbantartás szükséges:                                                 | 420<br>500        | napon belül. |
| 9 - karbantartás szükséges:                                                 | 1000              | napon belül. |
| Eljárás<br>Elkészült:                                                       |                   | 100%         |
|                                                                             |                   |              |
| Eredmények                                                                  |                   |              |
| Most ütemezett karbantartás:                                                | 5                 |              |
| Narbantartas utemezesboi kimara                                             | 900 D             |              |

108. ábra - Karbantartás tervezés /automata - vizsgálati eredmények alapján/

Az ütemezés szekcióban meg kell adni azt a bevizsgálási dátumot, melynél nagyobb dátumú bevizsgálási eredmények legyenek figyelembe véve. Ezután a vizsgálati eredmény osztályzatához viszonyítva kell megadni azt az értéket, hogy az eredmény függvényében hány nap múlva legyen az ütemezés.

Az ütemezés eredmény az aktuális napi dátum (amikor végzik az ütemezést), plusz az osztályzathoz társított napok számára eső dátum lesz, mely a motor adatrekord tervezett következő karbantartás dátuma mezőjébe kerül rögzítésre.

Az ütemezés minden olyan motor esetében végrehajtódik, mely vizsgálati dátuma nagyobb vagy egyenlő a figyelembe vehető vizsgálati dátumnál, akkor is, ha már volt érvényes (aktuális napi dátumnál nagyobb) ütemezett karbantartás (ez felülíródik).

Az Indul nyomógomb hatására megkezdődik az ütemezési eljárás, a folyamatjelző mutatja az állapotát, végül az eredmények szekcióban láthatók az ütemezési események összefoglalói.

### Tervezés - Egyedi

Ebben az eljárásban manuálisan adható meg a motorok esetében a tervezett következő karbantartás dátuma.

| Karbantartás tervezés - Egye                                                   | di:                                                                                                    |                                                                                     |                                                                                      |
|--------------------------------------------------------------------------------|----------------------------------------------------------------------------------------------------|-------------------------------------------------------------------------------------|--------------------------------------------------------------------------------------|
| H - F F % %                                                                    | Terv. követk.<br>karbantatás 2008.02.17                                                                                                 | Tárolt rekordok száma<br>10                                                         | 🖌 Befejezés                                                                          |
| Általános adatok Mechanikai adatok                                             | Állórész adatok   Forgórész adatok   Villamos                                                                                           | adatok   Egyéb adatok   Fotó                                                        |                                                                                      |
| Nyilvántartási szám                                                            | Gyártó                                                                                                    | Gyári szám                                                                          | Típus szám                                                                           |
| 1122021440-538062846                                                           | Siemens                                                                                                    | 02GYSZ                                                                              | 02TSZ                                                                                |
| Szálikó                                                                        | Számla szám                                                                                                    | Ar                                                                                  | Tipus                                                                                |
| Szénkefe kötő Kít                                                              | 02SZLASZ                                                                                                    | 47200                                                                               | 0 Aszinkron                                                                          |
| Feszultség típus     Fázis sz.       Váltó     Ind. áramí.       1,88     0,88 | Feszultség     Frekvencia     Pr       1     220     50     1       atásfok     Névleges nyomaték     Ind       92     11111111,1     1 | otus szam Telj, [Kw] Telj, [Hp<br>2 1,57<br>Itási nyomaték J<br>22222222,2 3,333333 | 1 Fordulatszám Névil áramí.<br>2.11 1440 0.98<br>Teng. átmérő Teng. magass.<br>20 50 |
| Kondenzátor típus                                                              | Kondenz, érték Szigetelési o                                                                                                    | osztály Védelm-i be                                                                 | sorolás Tömeg                                                                        |
| Tekercselt                                                                     | 20  S2IGOS2T                                                                                                    | JIP32                                                                               | 18                                                                                   |
| Egyéb - A                                                                      |                                                                                                    | Egyéb - B                                                                           |                                                                                      |
| EA                                                                             |                                                                                                    | EB                                                                                  |                                                                                      |
| Egyéb - C                                                                      |                                                                                                    | Egyéb - D                                                                           |                                                                                      |
| EC                                                                             |                                                                                                    | ED                                                                                  |                                                                                      |
|                                                                                |                                                                                                    |                                                                                     |                                                                                      |

Elérhető: Karbantartás ► Tervezés ► Egyedi.

109. ábra - Karbantartás tervezés /egyedi/

Ki kell választani (az adatnavigátor segítségével) azt a motor adatsort, melyben rögzíteni kívánja a felhasználó a tervezett következő karbantartás dátumát.

A megjelölt mezőben meg kell adni a következő karbantartás dátumát, mely dátum adat nem lehet korábbi, mint az aktuális napi dátum.

A megadott dátum érték az adatnavigátor segítségével tárolható.

A szűrés segédgombbal lehetséges a megjelenítendő adatsorok számának a szűkítése, így lehetőség van csak azon kívánt motor adatok megjelenítésére, melyeket érinteni fog a tervezett következő bevizsgálás.

#### Tervezett karbantartások listája

Ez a lista tartalmazza azon motorok adatait, melyeknek érvényes tervezett következő karbantartási dátumuk van. A lista azokat az adatokat tartalmazza, melyek szükségesek a motorok beazonosításához. Ez alapján a lista alapján végezhető el a motorok gyakorlati karbantartása.

Elérhető: Karbantartás ► Tervezés ► Tervezett karbantartások listája.

| 🏶 Print Preview |                          |                             |                                   |
|-----------------|--------------------------|-----------------------------|-----------------------------------|
|                 | • • •   5 5 5 1          | <u>C</u> lose               |                                   |
|                 |                          |                             |                                   |
|                 |                          | <u>Tervezett</u>            | karbantartások listája            |
|                 | Nyilvántartási szám: 11  | 2021440-538062846           |                                   |
|                 | Általános adatok         |                             |                                   |
|                 | Gyártó: Siemens          | Gyári szám:                 | 02GYSZ Típus szám: 02TS           |
|                 | Telj. [Kw]: 1,57         | Telj. [Hp]: 2,11            | Fordulatszám: 1440                |
|                 | Egyéb adatok             |                             |                                   |
|                 | Felszi h Gy. egys.: Gʻ   | /ÁREGYSÉG Felszi            | ih Üz.: ÜZEM Felszi               |
|                 | Utols. bevizsg.: 2007.01 | 10 Terv. köv. bevizsg.: 200 | 08.01.10 Utols. karb.: 2007.01.12 |
|                 | Üzemel: True Ral         | tári tárhely: RAKTÁRHELY    | Raktárban: False Állapot:         |
|                 |                          |                             |                                   |

110. ábra - Tervezett karbantartások listája

| 2007.08.24. 23:56:13 | Villamos Forgógép Nyilvántartó Program |
|----------------------|----------------------------------------|
|                      |                                        |
|                      |                                        |

111. ábra - Tervezett karbantartások listája

#### Eredmények karbantartása - felvétel

Ezzel a művelettel lehet tárolni a ténylegesen elvégzett karbantartások adatait, eredményeit, hogy a későbbiek folyamán visszakereshetők, listázhatók és elemezhetők legyenek.

Elérhető: Karbantartás ► Eredmények karbantartása ► Felvétel.

|                                                                                                    | ijek lettetetet.         |                                                                                                    |              |
|----------------------------------------------------------------------------------------------------|--------------------------|----------------------------------------------------------------------------------------------------|--------------|
| 🖺 Tárol 🖉                                                                                                    | Elvet                    | Tárolt rekordok száma<br>3                                                                                                   | 🖌 Befejezés  |
| Nyilvántartási szám<br>1122021440-538062846                                                                                                    | Karbanta<br>2007.05      | irtás dátuma<br>.14 🔽 🔽 Tervezett ka                                                                                         | rbantartás   |
| Eredmény                                                                                                    |                          |                                                                                                    |              |
| Üzemkész - kiváló állapot                                                                                                    |                          |                                                                                                    |              |
| · · · · · · · · · · · · · · · · · · ·                                                                                                    |                          |                                                                                                    |              |
| Medieduzés                                                                                                    |                          |                                                                                                    |              |
|                                                                                                    |                          |                                                                                                    |              |
| <b>Tételek</b><br>Karbantartási művelet                                                                                                    |                          | Művelet eredménye                                                                                                    |              |
| Tételek<br>Karbantartási művelet<br>Hátsó csapágy csere                                                                                                    |                          | Művelet eredménye                                                                                                    |              |
| Tételek<br>Karbantartási művelet<br>Hátsó csapágy csere<br>🛫 Tárol                                                                                                    | <br>Karbantartás         | Művelet eredménye<br>Rendben<br>i tételek száma<br>4                                                                         | ✓<br>▲ Elvet |
| Tételek         Karbantartási művelet         Hátsó csapágy csere         I Tárol         Karbantartási művelet                                                                                      | <br>Karbantartás         | Művelet eredménye<br>Rendben<br>i tételek száma<br>4<br><b>Művelet eredménye</b>                                             | Elvet        |
| Tételek         Karbantartási művelet         Hátsó csapágy csere         €1 Tárol         Karbantartási művelet         Állorész tekercselés                                                        | <b>▼</b><br>Karbantartás | Művelet eredménye<br>Rendben<br>i tételek száma<br>4<br><b>Művelet eredménye</b><br>Rendben                                  | Elvet        |
| Tételek         Karbantartási művelet         Hátsó csapágy csere         €1 Tárol         Karbantartási művelet         Állorész tekercselés         Első csapágy csere                             | _<br>Karbantartás        | Művelet eredménye<br>Rendben<br>i tételek száma<br>4<br><b>Művelet eredménye</b><br>Rendben<br>Rendben                       | Elvet        |
| Tételek         Karbantartási művelet         Hátsó csapágy csere         €1 Tárol         Karbantartási művelet         Állorész tekercselés         Első csapágy csere         Forgórész feltöltés | ▼<br>Karbantartás        | Művelet eredménye<br>Rendben<br>i tételek száma<br>4<br><b>Művelet eredménye</b><br>Rendben<br>Rendben<br>Rendben<br>Rendben | Elvet        |

112. ábra - Bevizsgálási eredmények felvétele

Meg kell adni, annak a motornak a nyilvántartási számát, mely karbantartásának adatait kívánja a felhasználó rögzíteni. A motor (nyilvántartási szám) kikeresésében a mező melletti segédgomb által hívott eljárás segítséget nyújt. A karbantartás dátuma az a nap, melyen végezték a karbantartást. Megjelölhető, hogy a karbantartás előre tervezett volt-e. Az egész karbantartásra vonatkozó eredmény mezőben röviden értékelhető a motor átfogó állapota. A megjegyzés mezőben szövegesen értékelhető az elvégzett karbantartás, megadhatók az észrevételek, stb.

A tételek mezőben egyesével megadhatók a részletes elvégzett karbantartási műveletek, a műveletek eredménye rövid szöveges értékeléssel.

A már rögzített karbantartási tételek adatai a táblázatos részben jelennek meg. Ha szükséges a táblázaton a jobb egérgomb megnyomásának hatására felnyíló menü segítségével újra módosíthatók az adott tétel adatai, vagy megerősítés után törölhetőek.

Amennyiben valamely karbantartási művelet még nem került tárolásra a törzsadattárban, úgy az eljárás címsora alatt (elvetés gomb mellett) található segédgombbal meghívhatók a törzsadat karbantartást végző eljárások. Itt rögzítve a szükséges műveletet, már megjelenik a lenyíló listában.

A karbantartási eredmények a Tárol nyomógombbal kerülnek rögzítésre, az Elvet gomb minden eddig megadott adatot és értéket elvet, az eljárás alaphelyzetbe kerül.

### Eredmények karbantartása - módosítás

Az eljárással a már rögzített, tárolásra került karbantartás adatok módosíthatók.

Elérhető: Karbantartás ► Eredmények karbantartása ► Módosítás.

| 🕽 Karbantartási eredmények módosítása:                              |                                 |                            |              |  |
|---------------------------------------------------------------------|---------------------------------|----------------------------|--------------|--|
| H - F H - X                                                         | ły D 🔣                          | Tárolt rekordok száma<br>4 | 🖌 Befejezés  |  |
| Nyilvántartási szám<br>1122021440-538062846                         | Karbantartás dátu<br>2007.05.14 | uma 🔽 🔽 Tervezett          | karbantartás |  |
| Eredmény                                                            |                                 |                            |              |  |
| Üzemkész - kiváló állapot                                           |                                 |                            |              |  |
|                                                                     |                                 |                            |              |  |
| Medieduzés                                                          |                                 |                            |              |  |
|                                                                     |                                 |                            |              |  |
|                                                                     |                                 |                            |              |  |
|                                                                     |                                 |                            |              |  |
|                                                                     |                                 |                            |              |  |
|                                                                     |                                 |                            | ~            |  |
| r<br>□ Tételek                                                      |                                 |                            |              |  |
| Karbantartási művelet                                               | Μűνε                            | elet eredménye             |              |  |
| Első csapágy csere                                                  | ▼ Ren                           | dben                       |              |  |
|                                                                     | K ask antart (a) totalak        |                            |              |  |
| <b>~£n</b> Tárol                                                    | Kalbantartasi tetelek<br>4      | szama                      | 🖕 Elvet      |  |
|                                                                     |                                 |                            |              |  |
| Karbantartási művelet                                               | Műve                            | elet eredménye             | <u>^</u>     |  |
| Állorész tekercselés                                                | Rendt                           | ben                        |              |  |
|                                                                     |                                 |                            |              |  |
| Első csapágy csere                                                  | Rendt                           | ben                        |              |  |
| Első csapágy csere     Forgórész feltöltés                          | Rendt<br>Rendt                  | ben<br>Den                 |              |  |
| <ul> <li>Első csapágy csere</li> <li>Forgórész feltöltés</li> </ul> | Rendt<br>Rendt                  | pen<br>Den                 |              |  |

113. ábra - Karbantartás eredmények módosítása

Az adatnavigátor segítségével ki kell választani a módosítani kívánt karbantartás adatrekordot. Ezután az adatok ugyanazzal az eljárással módosíthatók, mint a felvételnél, ezért itt nem kerül ismét leírásra (lásd előző menüpont).

A nyilvántartási szám és a vizsgálat dátuma közvetlenül nem módosítható, ezen adatok módosítása az adatnavigátor melletti segédgombokkal (Ny és D) lehetséges.

#### Eredmények karbantartása - törlés

Ezzel az eljárással a már rögzített karbantartás adatok törölhetők.

Elérhető: Karbantartás ► Eredmények karbantartása ► Törlés.

| Karbantartási eredmények tör                                                                                                    | rlése:                                                                   |                     |
|----------------------------------------------------------------------------------------------------|--------------------------------------------------------------------------|---------------------|
| < > > -                                                                                                    | Tárolt rekordok száma<br>4                                               | Befejezés           |
| yilvántartási szám<br>122021440-538062846                                                                                                    | Karbantartás dátuma<br>2007.05.14 🔽 Ter                                  | vezett karbantartás |
| redmény<br>Ĵzemkész - kiváló állapot                                                                                                    |                                                                          |                     |
|                                                                                                    |                                                                          |                     |
| legjegyzés                                                                                                    |                                                                          |                     |
| legjegyzés<br><b>Tételek</b><br>Tételek száma:                                                                                                    |                                                                          | 4                   |
| legjegyzés<br>Tételek<br>Tételek száma:<br>Karbantartási művelet                                                                                    | Művelet eredménye                                                        | 4                   |
| legjegyzés<br><b>Tételek</b><br>Tételek száma:<br>Karbantartási művelet<br>Milorész tekercselés                                                     | Művelet eredménye<br>Rendben                                             | 4                   |
| Tételek<br>Tételek száma:<br>Karbantartási művelet<br>Allorész tekercselés<br>Első csapágy csere                                                    | Művelet eredménye<br>Rendben<br>Rendben                                  | 4                   |
| Iegjegyzés<br>Tételek<br>Tételek száma:<br>Karbantartási művelet<br>Milorész tekercselés<br>Első csapágy csere<br>Forgórész feltöltés               | Művelet eredménye Rendben Rendben Rendben Rendben                        | 4<br>               |
| Iegjegyzés<br>Tételek<br>Tételek száma:<br>Karbantartási művelet<br>Àllorész tekercselés<br>Első csapágy csere<br>Forgórész feltöltés<br>Persejezés | Művelet eredménye<br>Rendben<br>Rendben<br>Rendben<br>Rendben<br>Rendben | 4<br>               |
| Tételek<br>Tételek száma:<br>Karbantartási művelet<br>Àllorész tekercselés<br>Első csapágy csere<br>Forgórész feltöltés<br>Persejezés               | Művelet eredménye<br>Rendben<br>Rendben<br>Rendben<br>Rendben<br>Rendben | 4                   |

114. ábra - Karbantartás eredmények törlése

Az adatnavigátor segítségével ki kell választani a törölni kívánt karbantartás adatrekordot, majd szintén az adatnavigátor segítségével elvégezhető a törlés. A törölt karbantartás adatrekord a későbbiekben visszaállítható (vagy véglegesen törölhető), de a karbantartási tételek véglegesen törlődnek az adatállományból, azok törlődése nem visszaállítható.

#### Eredmények listázása - Normál áttekintés

Ezzel az eljárással a már rögzített karbantartás adatok tekinthetők meg ugyanolyan formában, mint a felvételnél.

Elérhető: Karbantartás ► Eredmények listázása ► Áttekintés ► Normál.

| 🕨 Karbantartási eredmények áttekintése:     |                                         |                     |  |  |
|---------------------------------------------|-----------------------------------------|---------------------|--|--|
| I                                           | Tárolt rekordok száma<br>4              | Befejezés           |  |  |
| Nyilvántartási szám<br>1122021440-538062846 | Karbantartás dátuma<br>2007.05.14 🔽 Ter | vezett karbantartás |  |  |
| Eredmény<br>Üzemkész - kiváló állapot       |                                         |                     |  |  |
| Megjegyzés                                  |                                         |                     |  |  |
| Tételek<br>Tételek száma:                   | Million and a fame                      | 4                   |  |  |
| Alloréez tekercselés                        | Bendhen                                 |                     |  |  |
| Első csapágy csere                          | Rendben                                 |                     |  |  |
| Forgórész feltöltés                         | Rendben                                 |                     |  |  |
| Persejezés                                  | Rendben                                 |                     |  |  |
|                                             |                                         |                     |  |  |

115. ábra - Karbantartási eredmények áttekintése /normál eljárással/

Az adatnavigátor segítségével lehet mozogni a karbantartás adatrekordok között.

A szűrés segédgombbal szűrhető a megjelenített adatrekordok köre a kívánt mértékűre.

A nyomtatás segédgomb által hívható az aktuális karbantartás adatait nyomtató funkció.

|   | < → → ≦  | i 🖨 日 🖻 🔃                                  | ose                 |                               |         |
|---|----------|--------------------------------------------|---------------------|-------------------------------|---------|
|   |          |                                            |                     |                               |         |
|   |          |                                            | Tár                 | olt karbantartás ad           | atai    |
|   |          |                                            | <u> </u>            |                               | atai    |
|   | Nyilvánt | artási szám: 112                           | 2021440-538062846   | Karbantartás dátuma:          |         |
|   | Eredmé   | <b>ny:</b> Üzemkész - kiváló               | állapot             |                               |         |
|   | Megjeg   | zés:                                       |                     |                               |         |
|   |          |                                            |                     |                               |         |
|   |          |                                            |                     |                               |         |
|   |          |                                            |                     |                               |         |
|   |          |                                            |                     |                               |         |
|   |          |                                            |                     |                               |         |
|   |          |                                            |                     |                               |         |
|   |          |                                            |                     |                               |         |
|   |          |                                            |                     |                               |         |
|   |          |                                            |                     |                               |         |
|   |          |                                            |                     |                               |         |
|   |          |                                            |                     |                               |         |
|   | - vizsga | lati tetelek                               |                     |                               |         |
|   | Tétels   | z. Karbantartási mű<br>Állorész tekercselé | ivelet<br>is        | Művelet er<br>Rendben         | edménye |
|   | 11       | 6. ábra - Karbanta                         | rtás adatrekord nyo | omtatása                      |         |
|   |          |                                            | ·                   |                               |         |
|   |          |                                            |                     |                               | _       |
|   |          | 2007.08.25. 21:17:                         | 04 Villamos         | Forgógép Nyilvántartó Prograr | n       |
|   |          |                                            |                     |                               |         |
| P |          |                                            |                     |                               | -       |

117. ábra - Karbantartás adatrekord nyomtatása

#### Eredmények listázása - Táblázatos áttekintés

Ezzel az eljárással a már rögzített karbantartás adatok tekinthetők meg táblázatos formában.

Elérhető: Karbantartás ► Eredmények listázása ► Áttekintés ► Táblázatos.

| ٩ | 🏶 Karbantartási eredmények áttekintése - Táblázatos:                                                                                                    |                     |             |                                |      |  |
|---|----------------------------------------------------------------------------------------------------|---------------------|-------------|--------------------------------|------|--|
|   | Image: Market state     Tárolt rekordok száma       Image: Market state     Image: Market state       Image: Market state     Image: Market state       Image: Market state       Image: Market state |                     |             |                                |      |  |
|   | Nvilvántartási szám                                                                                                    | Karbantartás dátuma | Tervezett   | Eredmény                       | ~    |  |
|   | 1122021440-538062846                                                                                                    | 2007.01.12          | True        | Minden rendben                 | _    |  |
|   | 1122021440-538062846                                                                                                    | 2007.05.14          | True        | Üzemkész - kiváló állapot      |      |  |
|   | 133801152880-2225321                                                                                                    | 2007.05.31          | False       | Rendben - üzemkész             |      |  |
|   | 1999997457099999-080                                                                                                    | 2007.06.20          | True        | Közepes állapot - szüks, eset, |      |  |
|   | Tételek     Tételek száma:     Karbantartási művelet                                                                                                    | Μűν                 | elet eredmé | Nye A                          |      |  |
|   | Forgórész feltöltés                                                                                                    | 5                   |             |                                | į II |  |
|   | Kommutátor szabályozás                                                                                                    | 3                   |             |                                |      |  |
|   | Pajzs hegesztés                                                                                                    | 4                   |             |                                |      |  |
|   |                                                                                                    |                     |             | ~                              | ļ    |  |

118. ábra - Karbantartási eredmények áttekintése /táblázatos formában/

Az adatnavigátor segítségével lehet mozogni a karbantartás adatrekordok között.

A szűrés segédgombbal szűrhető a megjelenített adatrekordok köre a kívánt mértékűre.

A szűrés gomb melletti segédgomb által váltható a nézet normál formátumúra.

#### Eredmények listázása - Listázás

Ezekkel az eljárásokkal listázhatók (képernyőre és nyomtatóra) a már rögzített karbantartás adatok.

Elérhető: Karbantartás ► Eredmények listázása ► Listázás ► Egyszerű. Elérhető: Karbantartás ► Eredmények listázása ► Listázás ► Teljes.

A két eljárás között a különbség csak a lista adattartalmában van, az egyszerűsített lista nem tartalmazza a karbantartás adatok felvételénél rögzíthető megjegyzés szöveges adatmezőt.

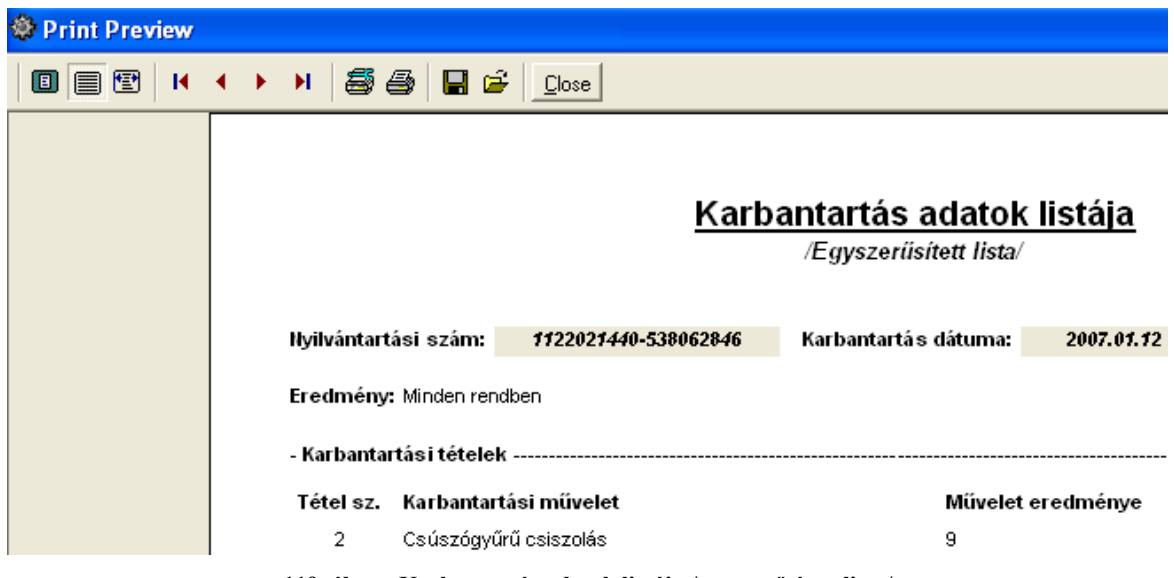

119. ábra - Karbantartás adatok listája /egyszerűsített lista/

| 🏶 Print Preview |     |                              |                |                  |                                   |                |
|-----------------|-----|------------------------------|----------------|------------------|-----------------------------------|----------------|
|                 | • • | ) <i>55 5</i> 8 6            | Close          |                  |                                   |                |
|                 |     |                              |                |                  |                                   |                |
|                 |     |                              |                | <u>Karba</u>     | antartás adatok<br>/Teljes lista/ | <u>listája</u> |
|                 | ı   | lyilvántartási szám:         | 13380115288    | -2225321         | Karbantartá s dátuma:             | 2007.05.31     |
|                 |     | <b>Fredmény:</b> Rendben - ü | zemkész        |                  |                                   |                |
|                 | 1   | Megjegyzés:                  |                |                  |                                   |                |
|                 |     | 120. ábra - Karba            | ntartás adatol | k listája /telje | es lista/                         |                |
|                 |     | 1                            |                |                  |                                   |                |
|                 |     | 2007.08.25. 21               | 1:17:04        | Villamos Fo      | rgógép Nyilvántartó Prog          | ram            |

121. ábra - Karbantartás adatok listája

Page 1 of 1

## Eredmények keresése

Ez a művelet lehetővé teszi valamely tárolt karbantartási eredmény megkeresését a motor nyilvántartási száma alapján.

Elérhető: Karbantartás ► Eredmények keresése.

| 🏶 Karbantartás a  | datok keresése: |          |             |           |            |
|-------------------|-----------------|----------|-------------|-----------|------------|
| 133               |                 |          | 🔍 Megtel    | kint 🛛 🖌  | Befejezés  |
| Nyilvántartási sz | ám              | Karbanta | rtás dátuma | Tervezett | Eredmén 🔥  |
| 1122021440-53806  | 2846            | 2007     | /.01.12     | True      | Minden rer |
| 1122021440-53806  | 2846            | 2007     | .05.14      | True      | Üzemkész   |
| 133801152880-222  | 5321            | 2007     | /.05.31     | False     | Rendben -  |
| 1999997457099999  | 3-080           | 2007     | .06.20      | True      | Közepes ál |
|                   |                 |          |             |           |            |
|                   |                 |          |             |           | ×          |

122. ábra - Karbantartási eredmények keresése

A keresőmezőbe a keresett motor nyilvántartási számát begépelve a rekordmutató billentyűleütésenként a hozzá legközelebb eső rekordra áll rá.

A táblázatos részben megtekinthetők a karbantartás legfontosabb adatai (melyek alapján beazonosítható), itt duplán kattintva vagy a megtekint nyomógombbal normál formában áttekinthető a teljes bevizsgálási eredmény (nyomtatható is).

#### Eredmények szűrése

Ezzel az eljárással a megjelenített karbantartási eredmény adatrekordok köre szűkíthető le a kívánt mértékűre.

Elérhető: Karbantartás ► Eredmények szűrése.

| 🏶 Karbantartási adatok szűrése:                                  |                       |                                                                         |
|------------------------------------------------------------------|-----------------------|-------------------------------------------------------------------------|
| 🔁 Beállít 💆 Alaphelyzet                                          | Szűrés<br>Bekapcsolva | 🖌 Befejezés                                                             |
| 1. Nyilvántartási szám 💌 😑                                       | ▼ 133*                | And                                                                     |
| 2. Karbantartás dátuma 💌 🗲                                       | ▼ 2007.01.01          | And 💌                                                                   |
| 3. Tervezett karbantartás 💌 =                                    | ▼ True                | •                                                                       |
| Szűrési feltétel                                                 |                       |                                                                         |
| NYSZAM = '133*' And<br>KDAT >= '2007.01.01' And<br>TERV = 'True' |                       | <ul> <li>Bekapcsolva</li> <li>Kikapcsolva</li> <li>Betűtípus</li> </ul> |
|                                                                  |                       |                                                                         |

123. ábra - Karbantartási eredmények szűrése

Az eljárás úgy működik, mint pl. a gyártó, szállító vagy motor adatok szűrése, ezért itt nem kerül ismételten leírásra (lásd előzőekben).

Számítástechnikában járatosabb felhasználók a szűrési feltételt közvetlenül begépeléssel is megadhatják, ehhez a szükséges táblamezők azonosítóit a függelékben lehet megtalálni.

# Selejtezés

A főmenünek ebben a csoportjában végezhetők el a motorok selejtezésével kapcsolatos műveletek. A selejtezés történhet a motorok állapota, nem üzemelő és hibás jellege alapján valamint egyedileg a felhasználó által megadva. A selejtezett motorokról lista készíthető, valamint elkészíthető az eltávolítási lista is (raktári tárhely és felszerelési hely szerint). A selejtezett motorok adatai törölhetők vagy a selejtezett jelző visszavonható róluk. Az elvégzett selejtezésekről napló van vezetve, ebben visszakereshetők a korábban elvégzett selejtezési műveletek legfontosabb adatai.

#### Végrehajtás - Automata

Ebben az eljárásban hajtható végre a selejtezési művelet automatikusan.

Elérhető: Selejtezés ► Végrehajtás ► Automata.

| 🏶 Selejtezési eljárá | s - Automata:     |   |             |
|----------------------|-------------------|---|-------------|
| 🗨 Indul              | 🖞 Alaphelyzet     |   | ✓ Befejezés |
| Azon motorok sele    | jtezése, melyek — |   |             |
| 🔽 Állapota           | = 💌               | 0 | •           |
| ▼ Nem üzemelnek      |                   |   |             |
| 🔽 Hibásak            |                   |   |             |
| Export állomány      |                   |   |             |
| F:\01.txt            |                   |   |             |
| Eljárás              |                   |   |             |
| Selejtezve: 7        |                   |   |             |
| Elkészült:           |                   |   | 100%        |
|                      |                   |   |             |
|                      |                   |   |             |
| 1                    |                   |   |             |

124. ábra - Motorok selejtezése /automata/

Meg kell adni a selejtezés feltételeit. Selejtezhetők a motorok az állapotuk, üzemelő vagy hibás jellegük alapján. Ki kell választani, hogy melyik feltételt kívánja a felhasználó alkalmazni (jelölőnégyzetek – akár egyidejűleg mind a három feltétel alkalmazható). Meg kell adni a feltételhez kapcsolódó relációt (lenyíló listamező) és értéket.

A mappa jelzésű nyomógombbal megadható egy export állomány, ebben az esetben a selejtezett motorok adatai szöveges formában ebbe az állományba kiíródnak.

Az Indul nyomógomb végrehajtja a műveletet, állapotáról a folyamatjelző sáv ad tájékoztatást. A selejtezési feltételnek eleget tevő motorok rekordjai egy jelzővel lesznek ellátva. A későbbiek folyamán a szűréseknél be lehet állítani, hogy a felhasználó kívánja-e látni a selejtezettként megjelölt adatsorokat is. A selejtezett jelölés visszavonható, a selejtezett adatrekordok eltávolíthatók az adatállományokból.

## Végrehajtás - Egyedi

Ebben az eljárásban manuálisan, egyedileg hajtható végre a selejtezési művelet.

Elérhető: Selejtezés ► Végrehajtás ► Egyedi.

| Selejtezési eljárás - Egyed       | di:                        |                            |                                |                      |                        |                      |
|-----------------------------------|----------------------------|----------------------------|--------------------------------|----------------------|------------------------|----------------------|
| 🖣 🔺 🕨 🔤 😵 Sel                     | ejtezés 🖌 🔶                | S                          | elejtezhető motorok száma<br>2 |                      |                        | 🖌 Befejezés          |
| Általános adatok   Mechanikai ada | itok   Állórész adatok   F | orgórész adatok   Villamos | adatok   Egyéb adatok   F      | otó                  |                        |                      |
| Nyilvántartási szám               | Gyártó                     |                            | Gyári szám                     |                      | Típus szám             |                      |
| 1122021440-538062846              | Siemens                    |                            | 02GYSZ                         |                      | 02TSZ                  |                      |
| Szálitó                           | Számla                     | szám                       | Ar                             |                      | Tipus                  |                      |
| Szénkefe kötő Kít                 | 02521                      | ASZ                        |                                | 472000               | Aszinkron              |                      |
| Feszültség típus Fáz              | is sz. Feszültség<br>1 2   | Frekvencia P<br>20 50 7    | ólus szám Teli, [Kw]<br>2 1.   | Telį [Hp]<br>57 2.11 | Fordulatszám<br>1 1440 | Névi. árami.<br>0.98 |
| Ind. aramit. Ved. t.<br>1,88 0,88 | Hatastok. N                | 11111111,1                 | 22222222,2                     | 3,333333             | 20                     | Teng. magass.<br>50  |
| Kondenzátor típus                 | Kondenz.                   | éiték Szigetelési          | osztály                        | Védelm-i besoro      | lás Tömeg              |                      |
| Tekercselt                        |                            | 20 SZIGOSZT                |                                | IP32                 |                        | 18                   |
| Egyéb - A                         |                            |                            | Egyéb - B                      |                      |                        |                      |
| EA                                |                            |                            | EB                             |                      |                        |                      |
| Egyéb - C                         |                            |                            | Egyéb - D                      |                      |                        |                      |
| EC                                |                            |                            | ED                             |                      |                        |                      |

125. ábra - Motorok selejtezése /egyedi/

Az adatnavigátor segítségével ki kell választani a selejtezni kívánt motor adatrekordját. A selejtezés gomb (adatnavigátor mellett) megnyomására megjelenik egy a megerősítésre vonatkozó kérdés, erre igent adva az adatrekord megkapja a selejtezett jelzőt.

Az eljárás csak azon adatsorokat mutatja, melyek még nem lettek selejtezettként megjelölve, vagyis azon motorok adatait, melyek selejtezhetőek.

A későbbiek folyamán a szűréseknél be lehet állítani, hogy a felhasználó kívánja-e látni a selejtezettként megjelölt adatsorokat is. A selejtezett jelölés visszavonható, a selejtezett adatrekordok eltávolíthatók az adatállományokból.

### Selejtezési lista

Ez a lista a selejtezettként megjelölt motorok adatait tartalmazza. A motorok általános adatai, valamint a beazonosításukhoz szükséges adatok szerepelnek a listán.

Elérhető: Selejtezés ► Selejtezési lista.

| w Print Preview |                                              |                              |                       |
|-----------------|----------------------------------------------|------------------------------|-----------------------|
|                 | 🔸 🕨 🎒 🎒 🖬 🖆 门ose                             |                              |                       |
|                 |                                              |                              |                       |
|                 |                                              | • • • • • • • •              |                       |
|                 |                                              | <u>Selejtezett m</u>         | iotorok listaja       |
|                 | Hyilvántartási szám: <mark>1338011528</mark> | B0-2225321 Selejtezy         | /e: True              |
|                 | Általános adatok                             |                              |                       |
|                 | Gyártó: Siemens                              | Gyári szám: 01GYSZ           | Típus szám            |
|                 | Szállító: Rotor - Motor - Koto               | Számla szám: 01SZLA:         | SZ Ár: 490000         |
|                 | Fesz. típ.: Szabályozott                     | Fázis sz.: 3 Feszültség:     | 380 Frekvencia:       |
|                 | Telj. [Kw]: 114,99                           | Telj. [Hp]: 154,21           | Fordulatszám: 2880    |
|                 | Névi. áramf.: 11,55                          | Ind. áramf.: 19              | Véd. f.: 0,55 Hatási  |
|                 | Névi. nyomat.: 11111111,1                    | Indi nyomat.: 11111111,1     | J: 1,111111 Teng      |
|                 | Kond. típ.: Tekercsett                       | Kond. ért.: 150 Szigi oszt   | t.: A Véd.            |
|                 | Egyéb -A: ÁLTEA                              |                              | Egyéb -B: ÁLTEB       |
|                 | Egyéb -C: ALTEC                              |                              | Egyéb -D: ALTED       |
|                 | <br>Üzemel: False Raktári tárh               | e <b>ly:</b> raktári tárhely | Raktárban: True       |
|                 |                                              |                              |                       |
|                 |                                              |                              |                       |
|                 | Felszerelési hely - Gyáregység:              | FELSZ-I HELY GYE             |                       |
|                 | Felszerelési hely - Üzem:                    | FELSZ-I HELY ÜZEM            |                       |
|                 | Felszerelési hely - Berendezés:              | FELSZ-I HELY BEREND          |                       |
|                 | Építési forma: Talpas                        | Μο                           | tor ház: Öntöl        |
|                 | Ventillátor: VENTILL                         | Ve                           | ntillátor fedél: VEN1 |
|                 |                                              |                              |                       |

126. ábra - Selejtezési lista

|             | 2007.08.25. 21:17:04 | Villamos Forgógép Nyilvántartó Program |
|-------------|----------------------|----------------------------------------|
| Page 1 of 1 |                      |                                        |
|             |                      |                                        |

127. ábra - Selejtezési lista

#### Eltávolítási lista

Ezek a listák a selejtezettként megjelölt motorok általános, valamint a beazonosításukhoz szükséges adatait tartalmazzák.

Elérhető: Selejtezés ► Eltávolítási lista ► Raktári tárhely. Elérhető: Selejtezés ► Eltávolítási lista ► Felszerelési hely.

A két lista között, csak a rendezettségben van különbség.

| 🏶 Print Preview |     |              |                       |                 |                        |                |              |                 |            |
|-----------------|-----|--------------|-----------------------|-----------------|------------------------|----------------|--------------|-----------------|------------|
|                 | • • | N 🗟 e        | s   🖬                 | 🖆 <u>C</u> lose |                        |                |              |                 |            |
|                 |     |              |                       |                 |                        |                |              |                 |            |
|                 |     |              |                       | Se              | leitezett moto         | vrok listá     | ia - Elta    | ávolítá         | ci lista   |
|                 |     |              |                       | <u>.</u>        | /Raktári               | tárhely szerin | ti rendezett | ség/            | JIIIJU     |
|                 |     | Nyilvántart  | ási szám              | : 1338011528    | 80-2225321             | Selejtezve:    | True         |                 |            |
|                 |     |              |                       |                 |                        |                |              |                 |            |
|                 |     | Raktári tári | hely: <mark>RA</mark> | KTÁRI TÁRHI     | ELY                    |                | Raktárba     | n: <i>Tru</i> e | Állapot: 🤉 |
|                 |     | Felszerelé   | sihely-(              | Gyáregység:     | FELSZ-I HELY GYE       |                |              |                 |            |
|                 |     | Felszerelé   | sihely-İ              | Üzem:           | FELSZ-I HELY ÜZEM      |                |              |                 |            |
|                 |     | Felszerelé   | sihely-l              | Berendezés:     | FELSZ-I HELY BEREND    | I              |              |                 |            |
|                 |     | Általános a  | datok                 |                 |                        |                |              |                 |            |
|                 |     | Gyártó: Si   | emens                 |                 | Gyári szám:            | 01GYSZ         | Τί           | pus szám:       | 01TSZ      |
|                 |     | 128. ábr     | a - Eltáv             | olítási lista / | raktári tárhely szerii | nti rendezetts | ég/          |                 |            |
|                 |     |              |                       |                 | ·                      |                | 5            |                 |            |
| 🕸 Drint Droview |     |              |                       |                 |                        |                |              |                 |            |

| Print Preview |     |                                 |                         |                  |                   |                  |
|---------------|-----|---------------------------------|-------------------------|------------------|-------------------|------------------|
|               | • • | ▶ 🗃 🖨 🖬 🖆 <u>C</u> lose         |                         |                  |                   |                  |
|               |     |                                 |                         |                  |                   |                  |
|               |     | e.                              | alaitazatt mat          | orok lietá       | ia Eltávolít      | áci licta        |
|               |     | <u></u>                         | /Felszere               | lési hely szerii | nti rendezettség/ | <u>asi iista</u> |
|               |     | livilvántartási szám: 133801152 | 880-2225321             | Seleitezve:      | True              |                  |
|               |     |                                 |                         |                  |                   |                  |
|               |     | Raktári tárhely: RAKTÁRI TÁRHE  | LY                      |                  | Raktárban: True   | Állapot: 9       |
|               |     | Felszerelési hely - Gyáregység  | FELSZ-I HELY GYE        |                  |                   |                  |
|               |     | Felszerelési hely - Üzem:       | FELSZ-I HELY ÜZEN       | 7                |                   |                  |
|               |     | Felszerelési hely - Berendezés  | FELSZ-I HELY BERE       | ND               |                   |                  |
|               |     |                                 |                         |                  |                   |                  |
|               |     | Általános adatok                |                         |                  |                   |                  |
|               |     | Gyártó: Siemens                 | Gyári szám:             | 01GYSZ           | Típus szá         | m: 01TSZ         |
|               |     | 129. ábra - Eltávolítási lista  | /felszerelési hely szer | inti rendezett   | ség/              |                  |

## Jelölt motorok törlése

Ez az eljárás törli a selejtezettként megjelölt motorok adatait az adatállományokból. Elérhető: Selejtezés ► Jelölt motorok törlése.

| Selejtezett motorok törlése:               |             |
|--------------------------------------------|-------------|
| ≪i∎ Indul                                  | V Befejezés |
| Selejtezettként megjelölt motorok száma: 9 |             |
| Törölve: 9                                 |             |
| Elkészült:                                 | 100%        |
|                                            |             |
|                                            |             |

130. ábra - Selejtezettként megjelölt motorok törlése

Az Indul gomb hatására hajtódik végre az eljárás, állapotáról a folyamatjelző sáv ad tájékoztatást.

Figyelem: az itt törölt motor adatok nem visszaállíthatók, azok véglegesen törlődnek az adatállományból !

## Jelölés visszavonása

Ez az eljárás törli a selejtezettként megjelölt motorokról a selejtezettség jelzőt.

Elérhető: Selejtezés ► Jelölés visszavonása.

| zés |
|-----|
|     |
|     |
| 10% |
|     |
|     |
|     |

131. ábra - Selejtezettség jelzők visszavonása

Az Indul gomb hatására hajtódik végre az eljárás, állapotáról a folyamatjelző sáv ad tájékoztatást. A motor adatokról eltűnik a selejtezettség jelző. Az eljárás után az adatok olyan állapotba kerülnek, mintha a selejtezés nem lett volna végrehajtva.

### Selejtezési napló

A napló segítségével nyomon követhetők az elvégzett selejtezési műveletek és a selejtezésre kerülő motorok összesített adatai.

Elérhető: Selejtezés ► Selejtezési napló.

| ٩ | Selejtezési napló: |        |               |                    |                      |                   |
|---|--------------------|--------|---------------|--------------------|----------------------|-------------------|
| Γ |                    | ?      | ()            | Tárolt selejtezési | információk sz<br>53 | áma 🖌 🖌 Befejezés |
|   | Selejtezés dátuma  | Egyedi | Feltétel-1    | Feltétel-2         | Feltétel-3           | Export állomány   |
|   | 2007.05.19         |        | Nem üzemelnek | Állapot = 0        | Hibásak              | Nem készült       |
|   | 2007.05.19         |        | Nem üzemelnek | Állapot = 0        | Hibásak              | Nem készült       |
|   | 2007.05.19         |        | Nem üzemelnek | Állapot = 0        | Hibásak              | Nem készült       |
|   | 2007.05.19         |        | Nem üzemelnek | Állapot = 0        | Hibásak              | Nem készült       |
|   | 2007.05.19         |        | Nem üzemelnek | Állapot = 0        | Hibásak              | Nem készült       |
|   | 2007.05.20         |        | Nem üzemelnek | Állapot = 0        | Hibásak              | Nem készült       |
|   | 2007.05.20         | True   |               |                    |                      | Nem készült       |
|   | 2007.05.20         | True   |               |                    |                      | Nem készült       |
|   | 2007.05.20         | True   |               |                    |                      | Nem készült       |
|   | 2007.06.16         |        | Nem üzemelnek | Állapot = 0        | Hibásak              | Nem készült       |
|   | 2007.07.28         |        | Nem üzemelnek | Állapot = 0        | Hibásak              | Nem készült       |
|   | 2007.08.04         |        | Nem üzemelnek | Állapot = 0        | Hibásak              | Nem készült       |
|   | 2007.08.26         |        | Nem üzemelnek | Állapot = 0        | Hibásak              | F:\01.txt         |
|   | 2007.08.26         | True   |               |                    |                      | Nem készült       |
|   | 2007.08.26         | True   |               |                    |                      | Nem készült 🗸 🗸   |
| < |                    |        |               |                    |                      |                   |

132. ábra - Selejtezési napló

A keresőmezőbe megadható a selejtezés dátuma, így több adatsor esetén is gyorsan megtalálható a kívánt információ. Látható a selejtezés elvégzésének dátuma, a feltételek, az exportállomány neve, a selejtezett motorok száma és ára.

A szűrés gombbal szűrhető a megjelenített adatrekordok köre a kívánt mértékűre (dátum alapján).

| 🕸 Selejtezési napló szűrése:                   |                                           |                      |  |  |  |
|------------------------------------------------|-------------------------------------------|----------------------|--|--|--|
| 🕤 Beállít                                      | Alaphelyzet Szűrés<br>Bekapcsolva         | 🖌 Befejezés          |  |  |  |
| Szűrési feltétel<br>Kezdő dátum:<br>2007.05.18 | Záró<br><b>&lt;= Selejtezés &lt;=</b> 200 | i dátum:<br>17.05.18 |  |  |  |
| Szűrés<br>© Bekapcsolva                        | C                                         | Kikapcsolva          |  |  |  |

133. ábra - Selejtezési napló szűrése

A nyomtató gomb segítségével listázhatók a megjelenített selejtezési napló adatok.

| Print Preview |        |             |                      |                                   |                 |            |
|---------------|--------|-------------|----------------------|-----------------------------------|-----------------|------------|
|               | • •    | N 🗐 🎒       | 🔚 🖆 \_ Close         |                                   |                 |            |
|               |        |             |                      |                                   |                 |            |
|               |        |             |                      | <u>Selejtezési</u>                | <u>napló</u>    |            |
|               |        | Selejtezés  | <u>dátuma:</u> 2007. | .05.18                            |                 |            |
|               |        | Feltétel-1: | Nem üzemelnek        | Feltétel-2: Állapot = 0           | Feltétel.:      | 3: Hibásak |
|               |        | Egyedi sel  | ejtezés:             | Selve [db]: 4                     | Ár:             | 2233333    |
|               |        | Export állo | omány: C:\Docur      | ments and Settings\Szűcs Zoltán\A | sztal\11.t      |            |
|               |        | Selejtezés  | <u>dátuma:</u> 2007. | .05.18                            |                 |            |
|               |        | Feltétel-1: | Nem üzemelnek        | Feltétel-2: Állapot = 0           | Feltétel.∹      | 3: Hibásak |
|               |        | Egyedi sel  | ejtezés:             | Selve [db]: 3                     | Ár:             | 11111      |
|               |        | Export állo | omány: C:\Docur      | ments and Settings\Szűcs Zoltán\A | sztal\11.t      |            |
|               |        |             | 134. ábra - Se       | elejtezési napló listája          |                 |            |
|               |        |             | 2007.08.25. 21:17    | ':04 Villamos Forgógép Nyil∨      | ántartó Program |            |
|               | Page 1 | of 1        |                      |                                   |                 |            |

135. ábra - Selejtezési napló listája

## Címtár

A program ún. címtár adatbázist tartalmaz, ennek szerepe a motorokhoz kapcsolódó cím adatok (pl. kereskedők, szervizek, stb.) nyilvántartása. A címtár funkció önálló nyilvántartást képez a programon belül, az adatok karbantarthatók, kereshetők, szűrhetők listázhatók és nyomtathatók. Ezek a funkciók a főmenü ezen pontja alatt vannak egybefogva. Itt található még a beépített irányítószám adatbázis is, ebben kereshetők az adatok irányítószám és településnév alapján is.

### Adatbázis karbantartás

Ebben a részben végezhetők el a címtár adatok karbantartási műveletei (felvétel, módosítás, törlés).

### Felvétel

Itt adhatók meg a címtárban tárolni kívánt adatok.

Elérhető: Címtár ► Karbantartás ► Felvétel.

| 🖹 Tárol 👲 Alaphelyzet                        | Tárolt rekordok száma<br>4 | 🗸 Befejezés                 |
|----------------------------------------------|----------------------------|-----------------------------|
| Név<br>Szinkron - Gép Zrt                    | т<br>,                     | ĭpus<br>Alkatrész kereskedő |
| Ir. szám Település<br>1151 Budapest XV. Ker. |                            |                             |
| Utca<br>Kenderesi Kázmér u.                  |                            | Ház szám<br>23/A            |
| Telefon<br>(1) - 555-23-47                   | Fax (1) - 555-23-48        |                             |
| E-mail<br>linfo@szinkrongép.hu               |                            |                             |
| Internet                                     |                            |                             |

136. ábra - Címtár adatok felvétele

A megfelelő mezőkben az adatokat meg kell adni (név mező kitöltése kötelező). ENTER ill. TAB billentyűvel léptethető a kurzor. Az irányítószám mező kitöltése esetén (amennyiben üres) a beépített adatbázisból kikeresésre kerül a hozzá tartozó település és telefonkörzet adat és bekerül a megfelelő adatbeviteli mezőbe. Település mező esetén is így működik, csak az irányítószám kerül automatikus kitöltésre.

Az adatok megadása után a Tárol nyomógombbal lehet rögzíteni azokat az adatbázisban. Minden esetben ellenőrzésre kerül a név, amennyiben nincs megadva, vagy már létezik ilyen név az adatállományban, úgy a program hibaüzenetet ad és nem tárolja el az adatokat csak javítás után.

Az Alaphelyzet nyomógombbal törölhetők az adatmezők, ezután új adatok rögzíthetők.

### Módosítás

Ebben az eljárásban módosíthatók a már eltárolt címtár adatok.

Elérhető: Címtár ► Karbantartás ► Módosítás.

| 🏟 Címtár adatok módosítása:             |                            |             |
|-----------------------------------------|----------------------------|-------------|
|                                         | Tárolt rekordok száma<br>5 | 🖌 Befejezés |
| Név<br>Szimering Bt                     | Típus<br>Alkatrés:         | 2 k.        |
| ,<br>Ir. szám Település<br>6600 Szentes | ,                          |             |
| Utca<br>Gesztenye forduló               | Ház<br>63                  | szám        |
| Telefon<br>(63) - 444-555               | Fax<br>(63) - 444-556      |             |
| E-mail<br>info@szimering.hu             |                            |             |
| Internet<br>www.szimering.hu            |                            |             |

137. ábra - Címtár adatok módosítása

Az adatnavigátor segítségével ki kell választani a módosítani kívánt címtár adatsort. Közvetlenül a mezőre állva végre kell hajtani a szükséges adatmódosítást, majd az adatnavigátorral tárolni vagy elvetni azt.

A név és a típus mező közvetlenül nem szerkeszthető, ezek az adatok csak az adatnavigátor melletti segédgombok által hívott eljárásokkal módosítható.

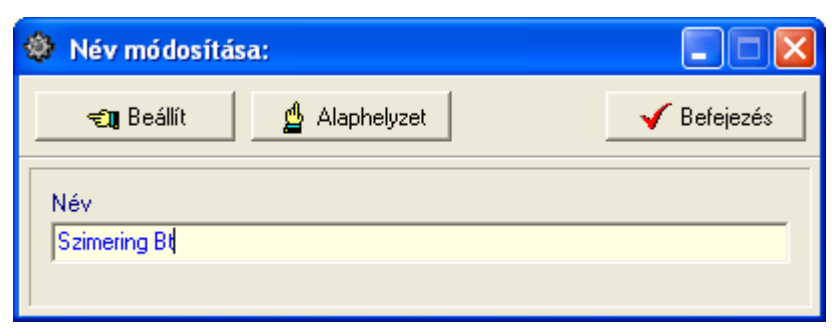

138. ábra - Címtár adatok módosítása /név módosítása/

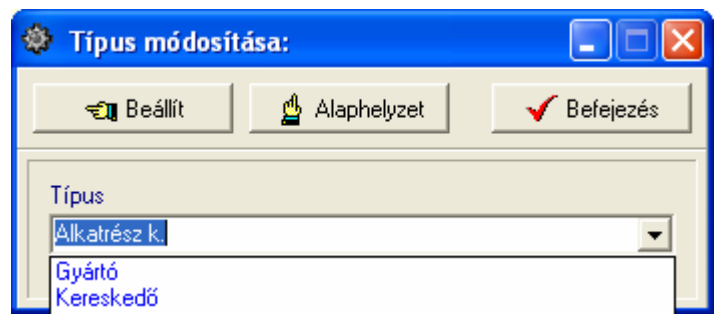

139. ábra - Címtár adatok módosítása /típus módosítása/

Elvégezve a kívánt módosítást a Beállít nyomógombbal tárolható az. Minden esetben ellenőrzésre kerül a név megadásának ténye, és hogy nincs-e még ilyen nevű címtáradat tárolva. Az Alaphelyzet nyomógomb visszaállítja a kiinduló értéket.

## Törlés

Itt törölhetők a már eltárolt címtár adatok.

| 🕸 Címtár adatok törlése: |                            |                 |
|--------------------------|----------------------------|-----------------|
|                          | Tárolt rekordok száma<br>5 | Befejezés       |
| Név                      |                            | Típus           |
| Szénkefe kötő Kft        |                            | Alkatrész keres |
| Ir. szám Település       |                            |                 |
| 5500 Gyomaendröd (Gyoma) |                            |                 |
| Utca                     |                            | Ház szám        |
| Csomó tér                |                            | 48              |
| Telefon                  | Fax                        |                 |
| (66) - 666-667           | (66) - 666-668             |                 |
| E-mail                   |                            |                 |
| koto@kefekoto.hu         |                            |                 |
| Internet                 |                            |                 |
| www.kefekoto.hu          |                            |                 |
|                          |                            |                 |

140. ábra - Címtár adatok törlése

Az adatnavigátor segítségével ki kell választani a törölni kívánt címtár adatokat. Az adatnavigátor törlés gombjának hatására megjelenik egy kérdés a törlési szándék megerősítésére vonatkozóan. Amennyiben igen lesz a válasz, úgy a rekord törlésre kerül. A törlés nem végleges, a rekord csak egy jelzőt kap. Későbbiek folyamán visszaállíthatók vagy véglegesen törölhetők az adatállományból az adatok.

Az adatmezőkben az adatok nem módosíthatóak, azok csak olvashatóak.

## Összes adat törlése

Ebben a menüpontban törölhető az összes eddig eltárolt címtáradat.

Elérhető: Címtár ► Karbantartás ► Összes adat törlése.

| Címtár adatbázis adatainak törlése: 🛛 🕅                               |         |  |  |  |  |
|-----------------------------------------------------------------------|---------|--|--|--|--|
| A címtár adatbázisban 5 rekord van. Biztosan törli az összes adatot ? |         |  |  |  |  |
| Igen                                                                  | Nem     |  |  |  |  |
| 23011                                                                 | <u></u> |  |  |  |  |

141. ábra - Címtár adatok törlése /összes adat törlése/

A menüpont aktiválásával kijelzésre kerül az adatállományban tárolt rekordok száma. Az egyidejűleg megjelent kérdésre igen választ adva törlődik az összes címtáradat, az adatállomány kiürítésre kerül.

Figyelem: a törlés nem visszaállítható, az adatok véglegesen elvesznek.

## Áttekintés

Ebben a részben tekinthetők meg (normál és táblázatos formában) a már rögzített címtár adatok.

### Normál

Itt tekinthetők meg a címtár adatok normál eljárással.

Elérhető: Címtár ► Áttekintés ► Normál.

| Címtár megjelenítés:                         |                            |                          |
|----------------------------------------------|----------------------------|--------------------------|
| H 4 F FI ?{!                                 | Tárolt rekordok száma<br>5 | Befejezés                |
| Név<br>Szinkron - Gép Zrt                    |                            | Típus<br>Alkatrész keres |
| Ir. szám Település<br>1151 Budapest XV. Ker. |                            |                          |
| Utca<br>Kenderesi Kázmér u.                  |                            | Ház szám<br>23/A         |
| Telefon<br>(1) - 555-23-47                   | Fax<br>(1) - 555-23-48     |                          |
| E-mail<br>info@szinkrongép.hu                |                            |                          |
| Internet<br>www.szinkrongép.hu               |                            |                          |

142. ábra - Címtár adatok áttekintése normál eljárással

Az adatnavigátor gombjaival mozgatható a rekordmutató. A szűrés nyomógombbal hívott eljárással szűrhető a megjelenített adatsorok száma. Az adatok csak olvashatók, módosítani és törölni nem lehet.

A nyomtató gomb segítségével kinyomtathatók az aktuális adatok (ugyanaz a forma mint a listázásnál, de csak az aktuális rekord adatai szerepelnek egy A4-es lapon).

| 🕸 Print Preview |                  |                           |
|-----------------|------------------|---------------------------|
|                 | • • • <b>8</b> 5 |                           |
|                 |                  |                           |
|                 |                  | <u>Tárolt címtár adat</u> |
|                 | <u>Név:</u>      | Szinkron - Gép Zrt        |
|                 | Típus:           | Alkatrész keres           |
|                 | lr. szám:        | 1151                      |
|                 | Település:       | : Budapest XV. Ker.       |
## Táblázatos

Itt tekinthetők meg a tárolt címtár adatok táblázatos formában.

| 🏶 Címtár megjelenítés - Táblázatos: |                 |            |
|-------------------------------------|-----------------|------------|
| Tárolt rekordok száma<br>5          | 🔜 Normál 🛛      | Befejezés  |
| Név                                 | Típus           | Ir. szám 🔺 |
| Rotor - Motor Kft                   | Gyártó          | 2800       |
| Rotoring - Motoring Rt              | Gyártó          | 7600       |
| Szimering Bt                        | Alkatrész k.    | 6600       |
| Szinkron - Gép Zrt                  | Alkatrész keres | 1151       |
| Szénkefe kötő Kft                   | Alkatrész keres | 5500       |
|                                     |                 |            |
|                                     |                 | >          |

143. ábra - Címtár adatok áttekintése táblázatos formában

Az adatnavigátor gombjaival és a kurzormozgató billentyűkkel vezérelhető a rekordmutató.

A táblázaton a jobb egérgombot megnyomva felnyílik egy menü, melynek a segítségével beállítható, hogy mely mezők szerepeljenek a megjelenített adatok között.

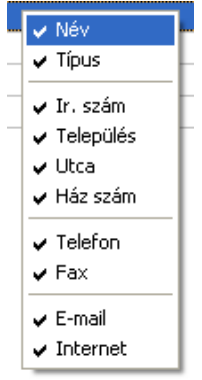

144. ábra - Megjelenített címtár adattípusok

A Normál jelzésű nyomógombbal váltható a nézet az előzőekben ismertetett normál eljárásúra, ahonnét nyomtatható a kívánt rekord és szűrhető a megjelenített adatok köre.

### Keresés

Ezzel az eljárással kereshetők meg a tárolt címtár adatok a nevük alapján.

Elérhető: Címtár ► Keresés.

| 🕸 Címtár adat keresés:    |                 |     |
|---------------------------|-----------------|-----|
| Szin 🔍 Megtekint 🖌 Befeje |                 | zés |
| Név                       | Típus           |     |
| Rotor - Motor Kft         | Gyártó          |     |
| Rotoring - Motoring Rt    | Gyártó          |     |
| Szimering Bt              | Alkatrész k.    |     |
| Szinkron - Gép Zrt        | Alkatrész keres |     |
| Szénkefe kötő Kft         | Alkatrész keres |     |
|                           |                 |     |
|                           |                 | >   |

145. ábra - Címtár adatok keresése

A keresőmezőbe beírva a keresett nevet, karakterenként a legközelebbi nevű rekord adataira áll rá a rekordmutató, így néhány karakter megadásával is megtalálható a keresett adatsor.

Amennyiben nincs a keresési feltételnek megfelelő nevű címtáradat, úgy a hozzá legközelebbi névre áll a rekordmutató.

A Megtekint nyomógomb vagy a táblázat során való dupla egérkattintás, meghívja az áttekintés eljárást, ahonnét akár nyomtathatók is a megkeresett címtár adatok.

## Listázás

Ez az eljárás készíti el és jeleníti meg a tárolt címtár adatokat.

Elérhető: Címtár ► Listázás.

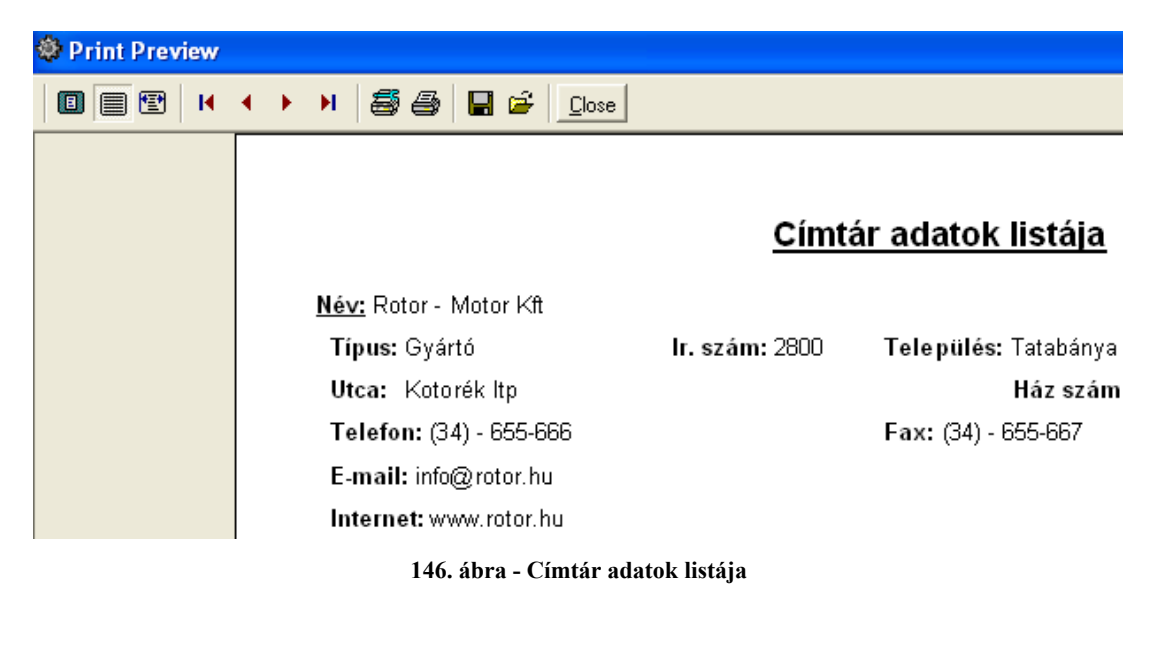

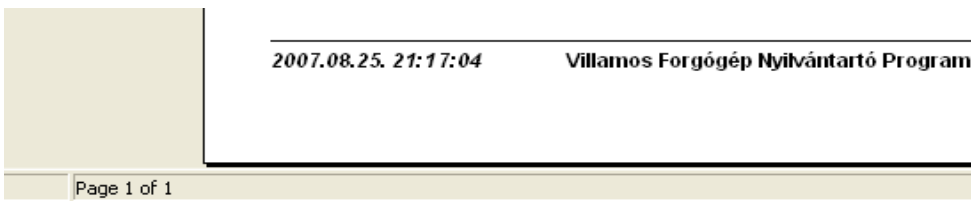

147. ábra - Címtár adatok listája

## Szűrés

Ezzel az eljárással szűrhető a megjelenített címtár adatok köre a megfelelő mértékűre. Elérhető: Címtár ► Szűrés.

| 🏶 Címtár adatok szűrése:                               |                       |                                                                         |
|--------------------------------------------------------|-----------------------|-------------------------------------------------------------------------|
| Beállít 👲 Alaphelyzet                                  | Szűrés<br>Bekapcsolva | ✓ Befejezés                                                             |
| 1. Név 💌 =                                             | ▼ S*                  | And                                                                     |
| 2. Ir. szám 💌 =                                        | ▼ 1154                | And                                                                     |
| 3. E-mail 💌 =                                          | ✓ info*               |                                                                         |
| Szűrési feltétel                                       |                       |                                                                         |
| NEV = 'S*' And<br>IRSZ = '1154' And<br>EMAIL = 'info*' |                       | <ul> <li>Bekapcsolva</li> <li>Kikapcsolva</li> <li>Betűtípus</li> </ul> |
|                                                        |                       |                                                                         |

148. ábra - Címtár adatok szűrése

A szűrési feltétel a három számozott sorban adható meg, kiválasztva az adattábla egy mezőjét, a kívánt relációt és megadva a szükséges értéket. Amennyiben több sor kerül alkalmazásra, úgy a sorokat egymással logikai kapcsolatba kell hozni (ez lehet és, vagy, kizáró vagy kapcsolat). A ténylegesen kialakított szűrési feltétel az ablak alsó részében látható, ezt a számítástechnikában járatosabb felhasználók kézzel is szerkeszthetik. A kézi szerkesztéshez szükséges a táblamezők ismerete, ezek a függelékben megtalálhatók.

Amennyiben a szűrési feltétel összeállításra, megszerkesztésre került jöhet a beállítás. A beállításhoz kapcsolódóan az ablak jobb alsó részében megtalálható a bekapcsolva, a kikapcsolva és a betűtípus állapot. Ha a bekapcsolva állapot be van jelölve, a szűrési feltétel beállításkor azonnal életbe lép, ellenkező esetben maga a feltétel beállítódik, de csak akkor lép életbe, ha a későbbiek folyamán be is lesz kapcsolva. A betűtípus amennyiben meg van jelölve, úgy a feltételben megadott szükséges értékeknél a nagybetű – kisbetű különbségek is figyelembe lesznek véve. Maga a beállítás a Beállít nyomógombra kattintva történik meg, az Alaphelyzet nyomógombra kattintva törlődik a szerkesztett feltétel.

#### Irányítószám kereső

Ezzel az eljárással kereshetők az irányítószámok, a hozzájuk tartozó települések és telefon körzetek.

Elérhető: Címtár ► Irányítószám kereső.

| - | Þ   | lrányítós: | zám kereső:                   |             | × |
|---|-----|------------|-------------------------------|-------------|---|
| 1 | lr. | szám: 2    | 536 C Ir. szám<br>O Település | 🖌 Befejezé: | s |
|   |     | lr. szám   | Település                     | Tel. körz.  | ^ |
|   |     | 2528       | Úny                           | 33          |   |
|   |     | 2529       | Annavölgy                     | 33          |   |
|   |     | 2531       | Tokod                         | 33          |   |
|   |     | 2532       | Tokodaltáró                   | 33          |   |
|   |     | 2533       | Bajót                         | 33          |   |
|   |     | 2534       | Tát                           | 33          |   |
|   |     | 2535       | Mogyorósbánya                 | 33          | - |
|   | Þ   | 2536       | Nyergesújfalu                 | 33          | ۳ |
|   |     | 2537       | Nyergesújfalu (Viscosa)       | 33          |   |
|   |     | 2541       | Lábatlan                      | 33          |   |
|   |     | 2543       | Süttő                         | 33          |   |
|   |     | 2544       | Neszmély                      | 34          |   |
|   |     | 2545       | Dunaalmás                     | 34          |   |
|   |     | 2600       | Vác                           | 27          |   |
|   |     | 2610       | Nőtincs                       | 35          | ~ |
| P | _   |            |                               |             |   |

149. ábra - Irányítószám adatbázis keresése

A keresés történhet irányítószámra és településnévre is. Kiválasztása a keresőmező melletti választókkal lehetséges.

A keresőmezőbe beírva a keresett kifejezést, karakterenként a legközelebbi azonosítóval rendelkező adatsorra áll rá a rekordmutató, így néhány karakter megadásával is megtalálható a keresett adatsor.

Amennyiben nincs a keresési feltételnek megfelelő rekord, úgy a hozzá legközelebbi sorra áll a rekordmutató.

# Archiválás

Az adatállományokról biztonsági mentés készíthető (egy ZIP tömörítvény állományba), melyet akár jelszóval is lehet védeni. A mentett adatok szintén egyszerűen visszaállíthatók. Az elvégzett mentési - visszaállítási műveletekről szöveges állományba napló készül, ez megjeleníthető.

### Mentés készítése

Ezzel az eljárással készíthető biztonsági mentés az adatállományokról.

Elérhető: Archiválás ► Mentés készítése.

| Mentés készítése az adatállományokról:                                          |      |
|---------------------------------------------------------------------------------|------|
| Létrehozandó állomány<br>Név: F:\Temp\BackUp_070827.zip<br>Típus: ZIP állomány. |      |
| Védelem       Jelszó     Jelszó megerősítése       ××     ××                    |      |
| Eljárás<br>Akt. állomány:                                                       | 100% |
| Teljes eljárás:                                                                 | 100% |

150. ábra - Mentés készítése az adatállományokról

A mappa jelzésű gomb által hívott dialógus ablakban ki kell választani a létrehozandó archív állomány helyét és meg kell adni a nevét. A védelem szekcióban, ha a jelölő négyzet be van kapcsolva meg kell adni a jelszót (és megerősíteni), csak ennek ismeretében csomagolható ki a tömörítvény.

Az Indul gomb hatására elindul az eljárás, állapotáról tájékoztatnak a folyamatjelző sávok. Az eljárás végén üzenetben tájékoztat a program az archívum létrejöttéről.

Az Alaphelyzet gomb hatására törlődnek az eddig itt megadott és kijelzett információk.

Az eljárás során mentési napló készül (szöveges állomány a program könyvtárában), ebben is rögzítésre kerülnek az elvégzett műveletek. A napló a programból megtekinthető.

A létrehozott ZIP tömörítvény normál archívum, az kezelhető más tömörítő programok által is.

#### Mentés visszaállítása

Ezzel az eljárással a korábban készített archív állományokból visszaállíthatók az adatállományok.

Elérhető: Archiválás ► Mentés visszaállítása.

| Mentett adatállományok visszaállítása:                 |          |
|--------------------------------------------------------|----------|
| Visszaállítandó állományokat tartalmazó tömörítvény    |          |
| Név: F:\Temp\BackUp_070827.zip<br>Típus: ZIP állomány. |          |
| Védelem                                                |          |
| Védelem                                                |          |
| Jelszó<br>××                                           |          |
| Eljárás                                                |          |
| Akt, állomány:                                         | 100%     |
|                                                        |          |
| Teljes eljárás:                                        | 100%     |
|                                                        |          |
|                                                        |          |
| 🗾 🛃 Indul 🔮 Alaphelyzet 🖌 🗸 B                          | efejezés |

151. ábra - Mentett adatállományok visszaállítása

A mappa jelzésű gomb által hívott dialógus ablakban ki kell választani azt az archív állományt, mely tartalmazza a mentést. A védelem szekcióban megadható a jelszó, amennyiben az szükséges az archívum kibontásához.

Az Indul gomb hatására elindul az eljárás, állapotáról tájékoztatnak a folyamatjelző sávok. Az eljárás végén üzenetben tájékoztat a program a visszaállított állományokról.

Az Alaphelyzet gomb hatására törlődnek az eddig itt megadott és kijelzett információk.

Az eljárás során mentési napló készül (szöveges állomány a program könyvtárában), ebben is rögzítésre kerülnek az elvégzett műveletek. A napló a programból megtekinthető.

## Mentési napló

Az eljárás az archiválási műveletek során készített mentési naplót mutatja.

Elérhető: Archiválás ► Mentési napló.

| 🏶 Mentési napló megtekintése:                                                                                                    |             |
|----------------------------------------------------------------------------------------------------|-------------|
| Napló sorainak száma<br>50                                                                                                    | V Befejezés |
| Forrás állomány: C:\Documents and Settings\Szűcs Zoltán\Dokumentumok\02.zip_93427 byt<br>Jelszavas védelem: Bekapcsolva.<br>Visszaállítva 72 állomány !                                                                 | e. 🔨        |
| 2007.07.14. 10:38:36 Mentés készítése az adatállományokról !<br>Cél állomány: C:\Documents and Settings\Szűcs Zoltán\Dokumentumok\01.zip_373431 byte.<br>Jelszavas védelem: Kikapcsolva.<br>72 állomány tömörítve !     |             |
| 2007.07.14. 10:38:45 Mentett adatállományok visszaállítása !<br>Forrás állomány: C:\Documents and Settings\Szűcs Zoltán\Dokumentumok\01.zip_373431 by<br>Jelszavas védelem: Kikapcsolva.<br>Visszaállítva 72 állomány ! | ite.        |
| 2007.08.27, 19:45:15 Mentés készítése az adatállományokról !<br>Cél állomány: F:\Temp\BackUp_070827.zip=175783 byte.<br>Jelszavas védelem: Bekapcsolva.<br>72 állomány tömörítve !                                      |             |
| 2007.08.27. 19:46:56 Mentett adatállományok visszaállítása !<br>Forrás állomány: F:\Temp\BackUp_070827.zip=175783 byte.<br>Jelszavas védelem: Bekapcsolva.<br>Visszaállítva 72 állomány !                               |             |

152. ábra - Mentési napló megtekintése

A szöveges mezőben a kurzormozgató billentyűkkel lehet mozogni, valamint az alsó és a jobb oldalon levő csúszkával görgethető a szöveg.

# Segítség

Segítségként ez a leírás szolgál. Megtalálható a program könyvtárában Leírás.pdf néven. Hívható a program főmenüjének ezen pontjából is (Információ ► Segítség), de az operációs rendszer Start menüjéből is (a program bejegyzésénél).

### Frissítés

A frissítés menüpont alatt érhető el az újabb verzió keresése (letöltéssel, ha lett kiadva magasabb verzió). A frissítés keresése, letöltése csak olyan számítógépen érhető el, mely rendelkezik valamilyen Internet eléréssel.

Az Információ ► Frissítés menüpont által hívott eljárással hajtható végre az újabb verzió keresése, letöltése és telepítése.

| SzIS - Alkalmazás frissítő:                                                                                                    |  |
|----------------------------------------------------------------------------------------------------|--|
| Frissítő állomány letöltése<br>Frissítő állomány mérete: 732394 byte.<br>Frissítő állomány letöltése: RENDBEN.<br>Frissítő állomány telepítése: RENDBEN.<br>Frissítő állomány telepítése: RENDBEN.<br>Telepítve: 1 állomány !<br>FRISSÍTÉSI MŰVELET RENDBEN LEZAJLOTT !!!<br>KATTINTSON A BEFEJEZÉS GOMBRA ! |  |
| Start<br>✓ Befejezés                                                                                                    |  |

153. ábra - Frissítés keresése, letöltése és telepítése

A Start feliratú nyomógombbal elindítható a frissítési folyamat, az állapotáról a szöveges mezőben található részletes információk jelennek meg. A folyamat végén a Befejezés gomb hatására újra elindul a használt program, amennyiben talált újabb verziót, azt telepítette és természetesen már ezt indítja el.

## Névjegy

Ebben az eljárásban bemutatkozik a program. Információt nyújt magáról, a készítőjéről és a számítógép legfőbb tulajdonságairól.

Elérhető: Információ ► Névjegy.

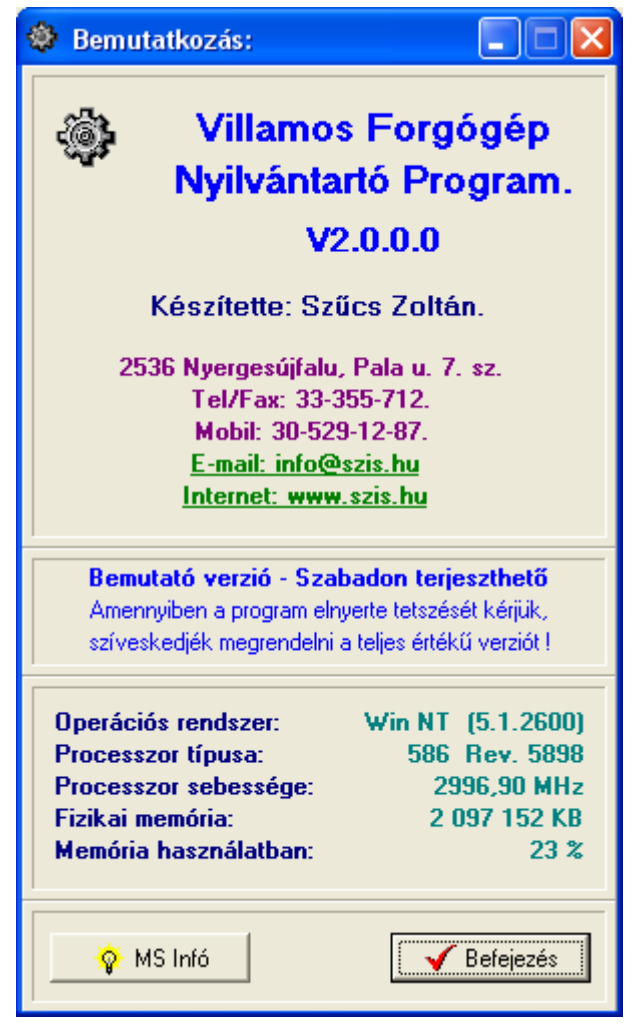

154. ábra - Program bemutatkozása

Az E-mail címre kattintva meghívásra kerül a levelező program új üzenetének létrehozó funkciója és címzettnek automatikusan a program készítője lesz feltüntetve (itt lehet a programmal kapcsolatos kérdéseket, észrevételeket, kéréseket, stb. megtenni).

Az Internet cím behívásra kerül a rendszer Web böngésző programjába, ha rákattint a felhasználó.

A System Info gomb meghívja az operációs rendszer információs programját, amennyiben az telepítve van.